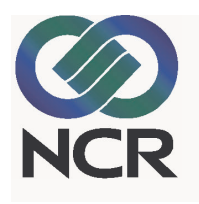

# **Consumer Banking Solution** Voyager ASP End User Features & Procedures

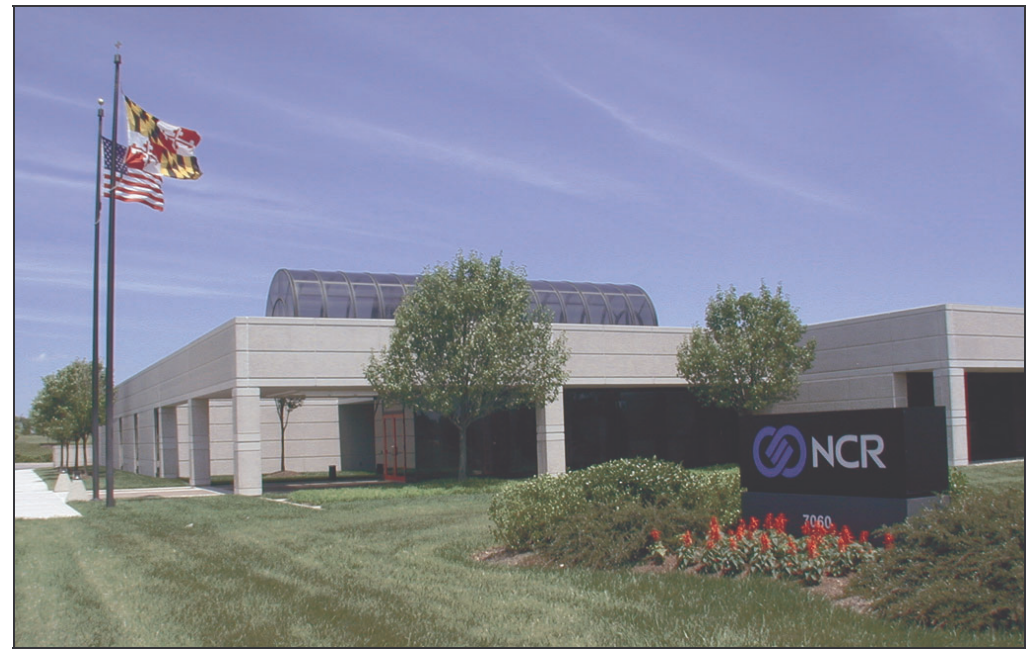

NCR eCommerce Center, Columbia, MD

The product described in this book is a licensed product of NCR Corporation.

**Trademark Information** 

It is the policy of NCR Corporation (NCR) to improve products as new technology, components, software, and firmware become available. NCR, therefore, reserves the right to change specifications without prior notice.

All features, functions, and operations described herein may not be marketed by NCR in all parts of the world. In some instances, photographs are of equipment prototypes. Therefore, before using this document, consult with your NCR representative or NCR office for information that is applicable and current.

To maintain the quality of our publications, we need your comments on the accuracy, clarity, organization, and value of this book.

NCR is a registered trademark of NCR Corporation. TekPortal is a registered trademark of Teknowledge Corporation.

Address correspondence to:

Worldwide Customer Services Division eCommerce Solutions NCR Corporation 1700 South Patterson Boulevard Dayton, Ohio 45479

Copyright © 2006 By NCR Corporation Dayton, Ohio U.S.A. All Rights Reserved

## Preface

This manual provides comprehensive end-user documentation that supports NCR's Consumer Banking Solution. The multi-purpose content is addressed to a variety of audiences, including:

- Potential clients seeking a comprehensive Internet-based Consumer Banking solution for their organizations
- Existing client instituions who need up-to-date procedures on the system's various features, functions, and applications
- Training personnel
- Sales consultants

Each chapter in this documentation provides procedures complete with step-by-step instructions and sample screen captures.

| Chapter # | Title                          | How To:                                                                    |
|-----------|--------------------------------|----------------------------------------------------------------------------|
| 1         | General Customer<br>Activities | Perform everyday Online Banking activities.                                |
| 2         | Account Consolidation          | Enroll in Account consolidation and maintain consolidated accounts.        |
| 3         | Check Imaging                  | Generate check images online.                                              |
| 4         | eStatements                    | Display eStatements in PDF format.                                         |
| 5         | Alerts & Notices               | Set up automatic alerts and notices when certain account conditions occur. |
| 6         | Bill Payment &<br>Presentment  | Use the various bill-payment services.                                     |
| 7         | OFX/PFM Procedures             | Use PFMs with Online Banking.                                              |

Preface

#### NCR – CONFIDENTIAL AND PROPRIETARY Use pursuant to company instructions

Online Banking Solution

## Contents

| Chapter 1                   | Solf Enrollmont                               | 1_1                  |
|-----------------------------|-----------------------------------------------|----------------------|
| General Customer Activities | Account Access and Proforences                | 1-1<br>1_२           |
|                             | Logging On to the System for the First Time   | 1-J<br>1_3           |
|                             | Engling On to the System for the First Time   | 1-J<br>1_5           |
|                             | Subsequent Log on Precedures                  | 1-J<br>1 7           |
|                             | Changing Your Logon ID                        | ۲-۱۱۰۲<br>۱ ۵        |
|                             | Changing Your Dessword                        | 1-0<br>1 0           |
|                             | Sotting Logon Display and Account Proforences | 1-8<br>1 10          |
|                             | Creating a Security Profile                   | 1-10<br>1 12         |
|                             | Detriouing a Security Fibline                 | 1-1J<br>1 1 <i>1</i> |
|                             | A securit Statements                          | 1-14<br>1 15         |
|                             | Displaying on Account Summory                 | 1-13                 |
|                             | Displaying an Account Summary                 | 1-13<br>1 10         |
|                             | Displaying Account Details                    | 1 -10                |
|                             | Searching Transaction History                 | 1-20                 |
|                             | Downloading Iransaction History               | 1-22                 |
|                             | Iransiers                                     | 1-23                 |
|                             | Viewing/Editing Scheduled Transfers           | 1-23                 |
|                             | Creating New Transfers                        | 1-25                 |
|                             | Special Requests                              | 1-2/                 |
|                             | Stop Payments                                 | 1-2/                 |
|                             | Check Copies                                  | 1-29                 |
|                             | ACH Request                                   | 1-31                 |
|                             | Change of Address                             | 1-33                 |
|                             | Wire Transfers                                | 1-34                 |
|                             | Other Requests                                | 1-36                 |
|                             | Making an ACH Loan Payment                    | 1-37                 |
|                             | Generating User Reports                       | 1-39                 |
|                             | Initiating the Reports                        | 1-39                 |
|                             | Generating Transaction Reports                | 1-40                 |
|                             | Generating Sessions                           | 1-41                 |
|                             | Reports                                       | 1-41                 |
|                             | Requesting Reports Right Before Logging Out   | 1-43                 |
|                             | Introduction                                  | 2-1                  |
| Chapter 2                   | Customer Logon                                | 2 1<br>2-9           |
| Account Consolidation       | What the Customer Sees First                  | 2-3                  |
|                             |                                               |                      |

Online Banking Enrollment ..... 1-1

|                               | Enrolling in Account Consolidation Services | 2-4  |
|-------------------------------|---------------------------------------------|------|
|                               | Managing Consolidated Accounts              | 2-6  |
|                               | Adding Accounts                             |      |
|                               | Displaying Consolidated Account Detail      | 2-11 |
|                               | Refreshing Consolidated Account Balances    | 2-13 |
|                               | Reviewing Consolidation Activity            | 2-14 |
|                               | Modifying Consolidated Accounts             | 2-15 |
|                               | Logging on to an External Account           | 2-18 |
|                               | Deleting a Consolidated Account             | 2-19 |
| Chapter 2                     | Introduction                                | 3-1  |
| Chaole Imaging                | Displaying Check Images                     | 3-2  |
| Check Imaging                 | Check Image Retrieval Report                | 3-4  |
| Chapter 4                     | Introduction                                | 4-1  |
| eStatements                   | Generating eStatements                      | 4-2  |
|                               | Introduction                                | 5-1  |
| Chapter 5<br>Alerts & Notices | Setting Up Online Notifications             | 5-2  |
|                               | Introduction                                | 6-1  |
| Chapter 6                     | Service Levels                              | 6-2  |
| Bill Payment and              | Enrolling for Bill Payment                  | 6-3  |
| Presentment                   | Total Bill Management                       | 6-3  |
|                               | Pay Anyone Plus eBills                      | 6-3  |
|                               | Pay Anyone                                  | 6-3  |
|                               | Payment & Presentment Procedures            | 6-4  |
|                               | Accessing the Bill Payment Main Menu        | 6-4  |
|                               | Assign a Bill                               | 6-5  |
|                               | View a Bill                                 | 6-6  |
|                               | View Bill Detail                            | 6-6  |
|                               | View a Notice                               | 6-7  |
|                               | File a Bill or Notice                       | 6-7  |
|                               | Mark a Bill as Paid                         | 6-8  |
|                               | Pay a Bill from the Bill Inbox              | 6-8  |
|                               | Reassign a Bill                             |      |
|                               | Request a Paper Copy                        |      |
|                               | Bill Payments                               | 6-10 |
|                               | Edit a Payment                              | 6-10 |
|                               | Stop a Payment                              |      |
|                               | Make a Payment                              | 6-11 |

| Add a Note                                   | 6-13 |
|----------------------------------------------|------|
| Payee Management                             | 6-14 |
| Add a Payee                                  | 6-14 |
| Activate a Payee                             | 6-16 |
| View Payee Detail                            | 6-19 |
| Cancel a Recurring Payment                   | 6-20 |
| Change a Payment Category                    | 6-21 |
| Change a Payment Option                      | 6-22 |
| Set Up a Recurring Payment                   | 6-23 |
| Add a Payment Category                       | 6-24 |
| Delete a Payment Category                    | 6-25 |
| Deactivate a Payee                           | 6-26 |
| Delete a Payee                               | 6-27 |
| View Bill History                            | 6-28 |
| View Payment Detail                          | 6-28 |
| View Payment History                         | 6-29 |
| View Your Payees                             | 6-29 |
| Change an E-mail Notification                | 6-30 |
| Receive E-mail Notifications                 | 6-31 |
| Stop Receiving a Bill Online                 | 6-31 |
| Upgrade to a Smart Bill                      | 6-32 |
| Convert a Personal Payee to a Business Payee | 6-33 |
| Add an E-mail Notification                   | 6-34 |
| Add a Payment Option                         | 6-35 |
| Change Payee Information                     | 6-36 |
| Payment Records                              | 6-37 |
| View a Report                                | 6-37 |
| Customize a Report                           | 6-39 |
| Download a Report                            | 6-40 |
| Print a Report                               | 6-41 |
| Delete a Report                              | 6-42 |
| Order a CD                                   | 6-43 |
| Funding Accounts                             | 6-45 |
| Delete a Funding Account                     | 6-45 |
| View SmartBalance Detail                     | 6-46 |
| Edit a Funding Account                       | 6-47 |
| Update Your SmartBalance                     | 6-49 |
| Add a Funding Account                        | 6-50 |
| General Administration                       | 6-51 |
| Change Your Personal Profile                 | 6-51 |
| Contact Client Services                      | 6-52 |
|                                              |      |

| Chapter 7 |                       |
|-----------|-----------------------|
| OFX /     | <b>PFM Procedures</b> |

| Introduction | 7-1 |
|--------------|-----|
| How It Works | 7-2 |

| Two Ways to Connect | 7-3  |
|---------------------|------|
| Direct Connect      | 7-4  |
| Web Connect         | 7-10 |

# **Revision Record**

| Date    | Remarks                                                                                                    |
|---------|----------------------------------------------------------------------------------------------------|
| 03/2006 | • Updated <i>Transfer</i> procedures in the <i>General Customer Activities</i> chapter.                        |
|         | • Updated the <i>Account Consolidation</i> procedures.                                                         |
|         | • Added new <b>Account Summary</b><br>information in the <i>General Customer</i><br><i>Activities</i> chapter. |
| 02/2006 | • New " <b>bank lookup</b> " procedures for the <i>Make a Payment</i> feature.                                 |

**Revision Record** 

#### NCR – CONFIDENTIAL AND PROPRIETARY Use pursuant to company instructions

Consumer Banking Solution

### Chapter 1

# **General Customer Activities**

| Online Banking Enrollment                       | 1-1  |
|-------------------------------------------------|------|
| Self Enrollment                                 | 1-1  |
|                                                 |      |
| Account Access and Preferences                  | 1-3  |
| Logging On to the System for the First Time     | 1-3  |
| Enhanced Authentication                         | 1-5  |
| Subsequent Log-on Procedures                    | 1-7  |
| Changing Your Logon ID                          | 1-8  |
| Changing Your Password                          | 1-9  |
| Setting Logon, Display, and Account Preferences | 1-10 |
| Logon Preferences                               | 1-10 |
| Display Preferences                             | 1-11 |
| Account Preferences                             | 1-12 |
| Creating a Security Profile                     | 1-13 |
| Retrieving a Forgotten Logon ID                 | 1-14 |
|                                                 |      |
| Account Statements                              | 1-15 |
| Displaying an Account Summary                   | 1-15 |
| Displaying Account Details                      | 1-18 |
| Loan Display                                    | 1-18 |
| Deposit Display                                 | 1-19 |
| Searching Transaction History                   | 1-20 |
| Downloading Transaction History                 | 1-22 |
| Transform                                       | 1 99 |
| Viewing /Editing Scheduled Transform            | 1-20 |
| Creating New Transform                          | 1-23 |
| Creating New Italisiers                         | 1-20 |
| Special Requests                                | 1-27 |
| Stop Payments                                   | 1-27 |
| Check Copies                                    | 1-29 |
| ACH Request                                     | 1-31 |
| Change of Address                               | 1-33 |
| Wire Transfers                                  | 1-34 |
|                                                 |      |

| Making an ACH Loan Payment | 1-37 |
|----------------------------|------|
|----------------------------|------|

| Generating User Reports                     | 1-39 |
|---------------------------------------------|------|
| Initiating the Reports                      | 1-39 |
| Generating Transaction Reports              | 1-40 |
| Generating Sessions                         | 1-41 |
| Reports                                     | 1-41 |
| Requesting Reports Right Before Logging Out | 1-43 |

NCR – CONFIDENTIAL AND PROPRIETARY Use pursuant to company instructions

**Online Banking Solution** 

# **Online Banking Enrollment**

|                     | The process for enrolling in Online Banking can vary significantly<br>from one institution to the next. While some institutions prefer<br>customers to come to a physical branch to complete all the<br>necessary paperwork, others provide an online enrollment form<br>that the customer prints, fills out, signs, then drops off, mails, or<br>faxes to the branch for processing. |
|---------------------|----------------------------------------------------------------------------------------------------|
|                     | For those institutions that prefer a completely online solution free of institution assistance, the system's optional <b>Self Enrollment</b> feature is the answer.                                                                                                    |
|                     | Following is a description of a self-enrollment process.                                                                                                    |
| Self Enrollment     | <b>OPTIONAL FEATURE</b> . Allows end users to enroll themselves in online banking without any assistance from the financial institution.                                                                                                    |
|                     | Following is a series of sample enrollment input screens. Actual screens will vary with each institution.                                                                                                    |
|                     | After the user accesses the enrollment URL, the first input screen displays, requesting a form of ID (e.g., Social Security Number, Alias ID, etc.).                                                                                                    |
| Enrollment - Step 1 | Self Service Enrollment - step 1                                                                                                    |
|                     | To enroll for online banking, please provide following information:                                                                                                    |
|                     | Social Security Number                                                                                                    |
|                     | Continue                                                                                                    |

After the user enters the appropriate value and clicks **Continue**, additional input screens display, requesting more information.

1-1

Enrollment - Step 2

| ent - step 2                                                                                                    |
|----------------------------------------------------------------------------------------------------|
| king, please provide following information:                                                                                                    |
| urity Number 9999999999<br>ur first name:<br>ount number:<br>ur last name:<br>r last deposit:                                                           |
| Iking, please provide following information:<br>urity Number 9999999999<br>ur first name:<br>ount number:<br>ur last name:<br>last deposit:<br>Continue |

After the customer has completed all the enrollment forms with the appropriate values, the system displays one last screen requesting a Logon ID and temporary Password.

| Enrollment - Step 3 | Self Service Enrollment - step 3                                                                                 |
|---------------------|----------------------------------------------------------------------------------------------------|
|                     | We have verified your enrollment information, please select a Logon ID and password to complete your enrollment: |
|                     | Logon ID :                                                                                                    |
|                     | Confirm Password :                                                                                               |
|                     | Please keep a secure record of your Logon ID and Password.                                                       |

After the user completes the screen, the system validates the ID/Password combination to ensure it adheres to the defined rules and is not already in use.

Once the ID/Password passes validation, the system displays the *Enrollment Completed* screen with a link to the *Logon* screen. At that time the user can log on to online banking.

### **Account Access and Preferences**

# Logging On to the System for the First Time

New Password Request Screen

Whether you are newly enrolled for Online Banking or your institution has just upgraded its software, the system displays the *New Password* request screen the first time you log on.

| Please provide a new password.<br>New Password                                                                                |
|----------------------------------------------------------------------------------------------------|
| You recently requested your password to be reset. For security reasons, please change your password.                          |
| Please remember to keep a secure record of your log in information and do not share it with anyone.                           |
| New Password must be <ul> <li>minimum of 6 characters in length.</li> <li>contains at least one numeric character.</li> </ul> |
| New Password:                                                                                                    |
| Continue Cancel                                                                                                    |

To complete the screen, enter the desired password. Use at least six characters, one of which must be numeric.

Click **Continue**. The system displays the *Security Question and Answer* screen.

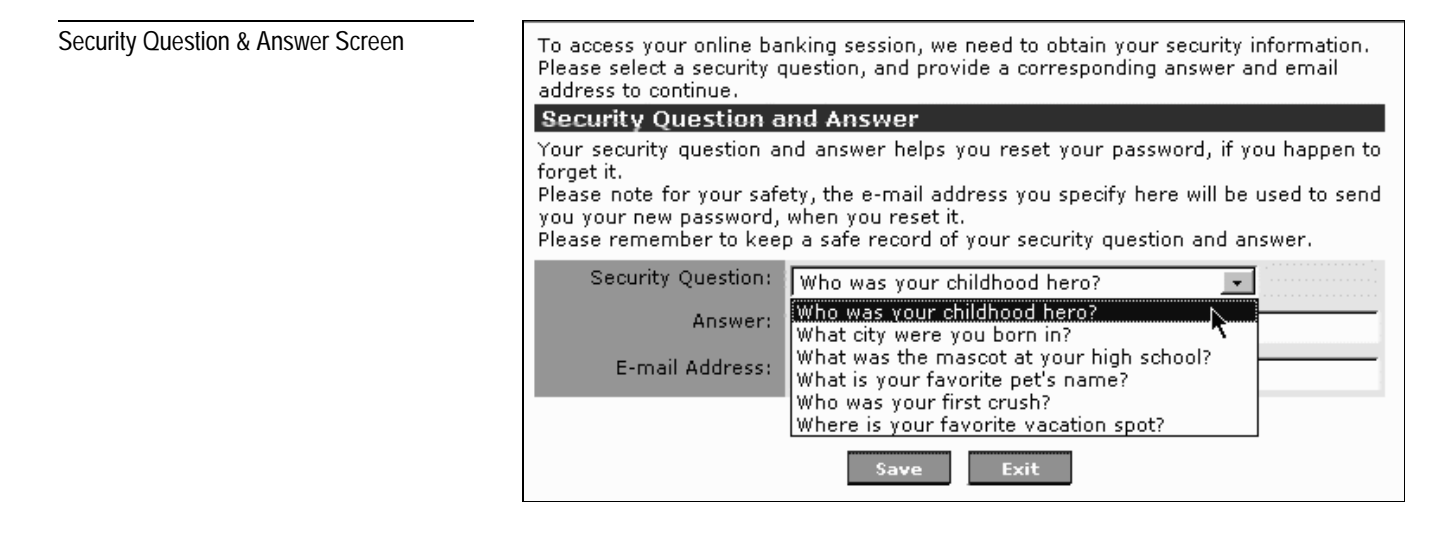

Complete the screen as follows:

- 1. From the **Security Question** drop-down menu, select the security question you wish to answer.
- 2. In the **Answer** field, enter your answer to the question.
- 3. In the E-mail Address field, enter your e-mail address.
- 4. Click Save. The Account Summary screen displays.

| Account Summary Screen |
|------------------------|
|------------------------|

| Account Summary        |            |                    |                      |           |         |
|------------------------|------------|--------------------|----------------------|-----------|---------|
| Nickname               | As of Date | Current<br>Balance | Available<br>Balance | Select On | e Below |
| Loan Account - 0902    | 6/28/2004  | \$0.00             | \$500.00             | Refresh   | Detail  |
| Deposit Account - 7335 | 6/28/2004  | \$191.32           | \$191.32             | Refresh   | Detail  |
| Deposit Account - 3043 | 6/28/2004  | \$409.03           | \$909.03             | Refresh   | Detail  |

#### **OPTIONAL FEATURE.** The Enhanced Authentication feature **Enhanced Authentication** deters phishing attacks by providing additional security measures for online banking end users. After this feature is implemented and activated for an institution, the system displays the following notice to each user who signs on. Enhanced Authentication Notice Enhanced Authentication In order to protect your account information and your privacy, we have implemented an enhanced authentication mechanism. Enhanced authentication allows you to setup your personal security information, which will be used to help confirm your identity by occasionally requesting you to enter a personal security response when you log an. This additional authentication request is based on your previous online usage. Explains how the feature You are currently not enrolled for enhanced authentication. If you would like to enroll for enhanced offers extra security authentication, please use the enroll button below protection by periodically If you would like to know more about how to protect your online account information, please visit requesting personal security following web sites: information to verify Cyber Security Tips identity. Avoiding Social Engineering and Phishing Attacks Enroll

Although Enhanced Authentication protection is a free, highly recommended service for all end users, each user must enroll separately.

If a user chooses not to enroll (at least not right away), the system analyzes, learns, and records the customer's usage patterns. This involves monitoring the IP addresses from which the customer accesses the system. Although this tracking process is taking place, it neither interferes with the user's activities, nor requires the user to verify their identity.

If the user elects to enroll in Enhanced Authentication, the system displays the *Security Question and Answer* screen, and waits for the user to complete a security profile.

#### General Customer Activities Account Access and Preferences

| Security Drofile Sereen |   |                                                                                                | Please click here for more information on this feature                                                                                                    |  |  |  |
|-------------------------|---|------------------------------------------------------------------------------------------------|----------------------------------------------------------------------------------------------------|--|--|--|
| Security Profile Screen |   | Security Question and Answer                                                                   |                                                                                                    |  |  |  |
|                         |   | Your security question<br>Please note for your<br>password, when you r<br>Please remember to k | and answer helps you reset your password, if you happen to forget it.<br>safety, the e-mail address you specify here will be used to send you your new<br>eset it.<br>eep a safe record of your security question and answer. |  |  |  |
|                         |   | Security Qu                                                                                    | uestion: Who was your childhood hero?                                                                                                    |  |  |  |
|                         |   | A                                                                                              | Answer:                                                                                                    |  |  |  |
|                         |   | E-mail A                                                                                       | ddress:                                                                                                    |  |  |  |
|                         | × | Personal Securit                                                                               | y Information                                                                                                    |  |  |  |
| <b>.</b>                |   | Personal security info<br>internet address for th                                              | rmation will be used to help confirm your identity when logging on from a new<br>ne first time.                                                                                                    |  |  |  |
| Requests the            |   |                                                                                                | Enter your mother's first name:                                                                                                    |  |  |  |
| user's identity         |   | Response:                                                                                      | nor                                                                                                    |  |  |  |
| information             |   |                                                                                                | Enter your father's first name:                                                                                                    |  |  |  |
|                         |   | Response:                                                                                      | nor                                                                                                    |  |  |  |
|                         |   |                                                                                                | Enter your home phone number:                                                                                                    |  |  |  |
|                         |   | Response:                                                                                      | ncr                                                                                                    |  |  |  |
|                         |   |                                                                                                | Enter your primary account number:                                                                                                    |  |  |  |
|                         |   | Response:                                                                                      | ncr                                                                                                    |  |  |  |
|                         |   |                                                                                                | Enter your shoe size:                                                                                                    |  |  |  |
|                         |   | Response:                                                                                      | ncr                                                                                                    |  |  |  |
|                         |   |                                                                                                | Enter your primary address street name:                                                                                                    |  |  |  |
|                         |   | Response:                                                                                      | ncr                                                                                                    |  |  |  |
|                         |   |                                                                                                | Enter your primary address street number:                                                                                                    |  |  |  |

The personal profile consists of institution-defined elements, such as Security Question & Answer, Email Address, Mother's Maiden Name, Father's Middle Name, Home Phone #, and so on.

During this process, the system not only records and stores the profile information, it also stores the first three bytes of the user's IP address to keep track of where the session occurred.

During subsequent logons, the system compares the first three bytes of the current logon's IP address to the first three bytes of the last logon's IP address.

- If the IP addresses match, it means the user is running the online session from the same machine as last session. As a result, the system immediately grants access.
- If the IP addresses are different, the system chooses a random profile element and requires the user to correctly respond before granting access. For example:

Random Security Question Screen

| Personal Verification                                                                                          |                           |  |  |  |
|----------------------------------------------------------------------------------------------------|---------------------------|--|--|--|
| To help us verify your identity and maintain security please provide the personal information requested below. |                           |  |  |  |
| Response:                                                                                                    | Enter your city of birth: |  |  |  |
|                                                                                                    | Submit Exit               |  |  |  |

If the user responds incorrectly three consecutive times, the system locks the account.

If the user is not locked out of his/her accounts, he/she may then update his/her personal profile at any time using the existing **Security Information** feature. For more information, refer to *Creating a Security Profile*.

1. Access your institution's Internet Banking URL. The *Login* screen displays.

| Logon ID:   |                                   |
|-------------|-----------------------------------|
| Password:   |                                   |
|             | Login Cancel                      |
| Forgot your | password? Click here to reset it. |

- **2**. Complete the screen with the following information:
  - Logon ID Enter your 8-16 character Logon ID. No spaces.
  - **Password** Enter your 6-12 character Password, which must include at least one alpha character and one numeric character.
- 3. Click Login. The Account Summary screen displays.

#### NCR – CONFIDENTIAL AND PROPRIETARY Use pursuant to company instructions

### Subsequent Log-on Procedures

Login Screen

#### Account Summary Screen

| Nickname               | As of Date | Current<br>Balance | Available<br>Balance | Select O | ne Belo <del>w</del> |
|------------------------|------------|--------------------|----------------------|----------|----------------------|
| Loan Account - 0902    | 6/28/2004  | \$0.00             | \$500.00             | Refresh  | Detail               |
| Deposit Account - 7335 | 6/28/2004  | \$191.32           | \$191.32             | Refresh  | Detail               |
| Deposit Account - 3043 | 6/28/2004  | \$409.03           | \$909.03             | Refresh  | Detail               |

#### To change your ID, perform the following steps:

- 1. After you have logged on, select Services & Preferences.
- 2. Select Change Logon Id. The Change Logon ID screen displays.

| Change Loge | on ID Screen |
|-------------|--------------|
|-------------|--------------|

Changing Your Logon ID

| Messages | Change Logon Id | Change Password | Account Preference    | s Security Info   |              |
|----------|-----------------|-----------------|-----------------------|-------------------|--------------|
|          |                 | Ple             | ase click here for mo | re information on | this feature |
|          |                 | Change          | Logon ID              |                   |              |
|          |                 |                 | Current Logon ID:     | McCracken         |              |
|          |                 |                 | New Logon ID:         |                   |              |
|          |                 | Cor             | nfirm New Logon ID:   |                   |              |

- 3. Complete the screen as follows:
  - New Logon ID Enter your new 8-16 character Logon ID with no spaces.
  - **Confirm New Logon ID** Reenter your new ID.

Note: The new logon ID cannot be the same as the old one.

4. Click Save.

### Changing Your Password

The following procedures enable you to modify your password.

- 1. After you have logged on, select **Services & Preferences**.
- 2. Select Change Password. The Change Password screen displays.

| Accounts Transfers Services & Preferences Help Logout                      |
|----------------------------------------------------------------------------|
| Messages Change Logon Id Change Password Account Preferences Security Info |
| Please click here for more information on this feature.                    |
| Change Password                                                            |
| New Password must be<br>minimum of 4 characters in length.                 |
| Current Password:                                                          |
| New Password:                                                              |
| Confirm New Password:                                                      |
| Save                                                                       |

- 3. Complete the screen as follows:
  - Current Password Enter your current password.
  - **New Password** Enter your desired password (6-16 characters).
  - Confirm New Password Reenter your desired password.

**Note**: Your new password cannot be the same as your old password.

4. Click Save.

NCR – CONFIDENTIAL AND PROPRIETARY Use pursuant to company instructions

**Online Banking Solution** 

Change Password Screen

Setting Logon, Display, and Account Preferences The following procedures allow you to set:

- Logon Preferences
- Screen Display Preferences (bank option)
- Account Preferences

Following are instructions for each of these processes.

#### **Logon Preferences**

After you have logged on, perform the following:

- 1. Select Services & Preferences.
- 2. Select Account Preferences. The Preferences screen displays.

|                  |              | Logon Preferences   |                                            |              |                  |      |  |  |
|------------------|--------------|---------------------|--------------------------------------------|--------------|------------------|------|--|--|
| Specify what you | ify what you |                     | When I login, take me to Accounts->Details |              |                  | Save |  |  |
| want to see at   | Account      | NickName            | Display Order                              | Hide Account | Use for Bill Pay |      |  |  |
| each logon       |              | Saving - 3297       | saving2                                    | 1 ¥          |                  |      |  |  |
|                  |              | Loan Account - 4814 | Loan1                                      | 2 💙          |                  |      |  |  |

**3**. Under the **Logon Preferences** heading, click the drop-down menu and select the information or function you would like to display at each logon.

The default setting is: Accounts->Summary.

4. Click Save.

#### **Display Preferences**

**NOTE:** This feature is available by bank option only.

After you have logged on, perform the following:

- 1. Select Services & Preferences.
- 2. Select Account Preferences. The Preferences screen displays.

| Display Preferences |                      |                       |
|---------------------|----------------------|-----------------------|
| Navigation Style    | • Nested Folders     | C Vertical Main Menu  |
| Table Style         | C Accounting Sheet   | Soft Style            |
| Account Grouping    | C Group All Accounts | Group by Account Type |
| Color Scheme        | NCR Blue             |                       |
|                     | Save and Apply       | Reset                 |

- **3**. From the *Display Preferences* portion of the screen, click the radio buttons to activate the desired display options, including:
  - **Nested Folders** -- Displays menus and submenus in a nested fashion towards the top of the screen.
  - Vertical Main Menu -- Displays the main menu items vertically to the left of the screen.
  - Accounting Sheet -- Displays the account information in a columnar fashion, with horizontal and vertical lines separating each piece of information.
  - **Soft Style** -- Displays the account information in a columnar fashion, excluding horizontal and vertical lines, and spans across the width of the page.
  - **Group All Accounts** -- Combines all Deposit and Loan account information into one table.
  - **Group by Account Type** -- Separates Deposit and Loan account information into separate tables.
  - **Color Scheme** -- From the drop-down menu, select the desired color scheme.
- 4. Click **Save and Apply**. The screen redisplays with the changes in effect.

#### **Account Preferences**

After you have logged on, perform the following:

- 1. Select Services & Preferences.
- 2. Select Account Preferences. The Preferences screen displays.

| Account Preferences (without Subtotals | Logon Preferences                                          |                  |               |              |                  |  |  |
|----------------------------------------|------------------------------------------------------------|------------------|---------------|--------------|------------------|--|--|
| Option)                                | When I login, take me to Accounts->Details Save            |                  |               |              |                  |  |  |
|                                        | Account Preferences                                        |                  |               |              |                  |  |  |
|                                        | Account                                                    | NickName         | Display Order | Hide Account | Use for Bill Pay |  |  |
|                                        | Saving - 3297                                              | saving2          | 1 🗸           |              |                  |  |  |
|                                        | Loan Account - 4814                                        | Loan1            | 2 🗸           |              |                  |  |  |
|                                        |                                                            |                  | •             |              |                  |  |  |
| Option)                                | When I login, take me to Accounts->Det Account Preferences | ails Save        |               |              |                  |  |  |
|                                        | Account Account                                            | NickName         | Display Order | Hide Account | Use for Bill Pay |  |  |
|                                        | Deposit Account - 4699                                     | Deposit Account6 | 1.            |              |                  |  |  |
|                                        | Deposit Account - 0099                                     | Deposit Account4 | 2 💌           |              |                  |  |  |
|                                        | Deposit Account - 4199                                     | Deposit Account5 | 3 •           | -            | Π                |  |  |
|                                        | Deposit Account - 2599                                     | Deposit Account2 | 4 -           |              | Π                |  |  |
|                                        | Deposit Account - 7299                                     | Deposit Account7 | 5             |              | Π                |  |  |
|                                        | Deposit Account - 0299                                     | Deposit Account3 | 6 🕶           |              |                  |  |  |
|                                        | Deposit Account - 9599                                     | Deposit Accounts | 7 💌           |              | M                |  |  |
|                                        | Deposit Account - 0099                                     | Deposit Account1 | 8 💌           |              |                  |  |  |
|                                        |                                                            |                  |               |              |                  |  |  |
| This column is                         | Account                                                    | NickName         | Display Order | Hide Account | Use for Bill Pay |  |  |
| available only if bill                 | Loan Account - 1199                                        | Loan Account9    | 1 -           |              | Γ                |  |  |
| payment is activated                   | Loan Account - 5999                                        | Loan Account10   | 1 💌           |              | -                |  |  |

- **3**. Complete the **Account Preferences** portion of the screen as follows:
  - NickName Enter the desired nickname for each account.
  - **Display Order** From the pull-down menu, select the display position for each of your accounts. This determines the order in which the accounts are presented on all screens, including this one.
  - **Hide Account** Click this checkbox if you wish to hide this account on all screens "except" the *Account Preferences* screen.
  - Use for Bill Pay Activate a checkbox for each account you wish to use for bill payment. (Note that a gray checkbox indicates the account is not available for bill payment.)
- 4. Save your changes, or click Reset to cancel.

#### Creating a Security Profile

The following procedures enable you to establish and maintain a security profile, which consists of a series of institution-defined elements (Mother's Maiden Name, Security Question and Answer, etc.) the system uses to verify your identity.

- 1. From the currently displayed screen, select **Services & Preferences**.
- 2. Select Security Info. The Security Profiler screen displays.

| Security Question & Answer Screen |                                                                                                | Please click here for more information on this feature                                                                                                    |  |  |  |
|-----------------------------------|------------------------------------------------------------------------------------------------|----------------------------------------------------------------------------------------------------|--|--|--|
| ···· <b>,</b> -····               | Security Question                                                                              | n and Answer                                                                                                    |  |  |  |
|                                   | Your security question<br>Please note for your<br>password, when you r<br>Please remember to k | and answer helps you reset your password, if you happen to forget it.<br>safety, the e-mail address you specify here will be used to send you your new<br>eset it.<br>eep a safe record of your security question and answer. |  |  |  |
|                                   | Security Q                                                                                     | uestion: Who was your childhood hero?                                                                                                    |  |  |  |
|                                   | 4                                                                                              | Answer:                                                                                                    |  |  |  |
|                                   | E-mail A                                                                                       | ddress:                                                                                                    |  |  |  |
|                                   |                                                                                                | ,                                                                                                    |  |  |  |
|                                   | Personal Securit                                                                               | y Information                                                                                                    |  |  |  |
|                                   | Personal security info<br>internet address for th                                              | rmation will be used to help confirm your identity when logging on from a new<br>he first time.                                                                                                    |  |  |  |
|                                   | Response:                                                                                      | Enter your mother's first name:                                                                                                    |  |  |  |
|                                   |                                                                                                | Incr                                                                                                    |  |  |  |
|                                   | Response:                                                                                      | Enter your father's first name:                                                                                                    |  |  |  |
|                                   |                                                                                                | ncr<br>Enter your home phone number:                                                                                                    |  |  |  |
|                                   |                                                                                                |                                                                                                    |  |  |  |
|                                   | Response:                                                                                      | nor                                                                                                    |  |  |  |
|                                   |                                                                                                | Enter your primary account number:                                                                                                    |  |  |  |
|                                   | Response:                                                                                      | ncr                                                                                                    |  |  |  |
|                                   |                                                                                                | Enter your shoe size:                                                                                                    |  |  |  |
|                                   | Response:                                                                                      | nor                                                                                                    |  |  |  |
|                                   |                                                                                                | Enter your primary address street name:                                                                                                    |  |  |  |
|                                   | Response:                                                                                      | nor                                                                                                    |  |  |  |
|                                   |                                                                                                | Enter your primary address street number:                                                                                                    |  |  |  |
|                                   |                                                                                                |                                                                                                    |  |  |  |

- **3**. Complete the screen with the requested information:
- 4. Save the information. A confirmation message displays.

### Retrieving a Forgotten Logon ID

Forgot Logon ID Screen

This optional feature allows users to request that the institution email their Logon IDs to their authenticated email addresses. This works similar to the "*Forgot Password*" feature, in which a user must know his/her security question and answer.

Upon activating this feature, the Forgot Logon ID screen displays.

| Forgot Logon ID         |                          |
|-------------------------|--------------------------|
| Social Security Number: |                          |
| Security Question:      | Select Security Question |
| Answer:                 |                          |
| 1                       | Continue Cancel          |

Complete the screen as follows:

- 1. In the first input window, enter your **Alias ID**. Depending on your institution, the label may be *Social Security Number, Credit Union ID*, and so on.
- 2. From the drop-down menu, select the desired **security question**.
- **3**. In the last input field, enter the appropriate answer for the security question.

If the user answers incorrectly three consecutive times, the system locks the user's account. If the user answers correctly within three consecutive tries, the system emails the user's Logon ID to his/her authenticated email address.

## **Account Statements**

### Displaying an Account Summary

Whenever you request to see an *Account Summary*, the following screen variations can display.

| Consolidated Account Summary Screen<br>(without Subtotals option) | Accounts Transfers Summary                                 | Services & F<br>Details Noti | Preferences                   | Logout                        | ay Your Loan               | Stop Payr                                               | ment 🖻           | ¶You have O                      |
|-------------------------------------------------------------------|------------------------------------------------------------|------------------------------|-------------------------------|-------------------------------|----------------------------|---------------------------------------------------------|------------------|----------------------------------|
|                                                                   | Account 8                                                  | Summary                      | 8                             | <i>6</i>                      |                            |                                                         |                  |                                  |
|                                                                   | Nic                                                        | kname                        | As of Date                    | Current<br>Balance            | Available<br>Balance       | 9                                                       | Select One Belo  | w                                |
|                                                                   | Loan A                                                     | ccount - 0681                | 3/10/2004                     | \$0.00                        | \$1,000.00                 | Refresh                                                 | Statements       | Detail                           |
|                                                                   | Deposit A                                                  | ccount - 3100                | 3/10/2004                     | \$1,016.71                    | \$1,016.71                 | Refresh                                                 | Statements       | Detail                           |
| Consolidated                                                      | Deposit A                                                  | ccount - 1104                | 3/10/2004                     | \$42.38                       | \$42.38                    | Refresh                                                 | Statements       | Detail                           |
| view, where all                                                   | Deposit Account - 8137                                     |                              | 3/10/2004                     | \$414.98                      | \$1,414.98                 | Refresh                                                 | Statements       | Detail                           |
| Deposit and Loan                                                  | Deposit A                                                  | ccount - 1083                | 3/10/2004                     | \$240.59                      | \$240.59                   | Refresh                                                 | Statements       | Detail                           |
| accounts are                                                      | Deposit A                                                  | ccount - 1495                | 3/10/2004                     | \$4,288.52                    | \$4,288.52                 | Refresh                                                 | Statements       | Detail                           |
| sombined                                                          | Loan A                                                     | ccount - 2075                | 3/10/2004                     | \$61,401.19                   | \$0.00                     | Refresh                                                 | Statements       | Detail                           |
| (with Subtotals option)                                           | DEPOSIT ACCOUNTS                                           |                              | Current Available             |                               | Available                  | Total Liabilities: \$75,228.7<br>Net Worth: \$949,915.5 |                  | 1es: \$75,228.73<br>\$949,915.55 |
|                                                                   | Nickname                                                   | As of D                      | Cur<br>Cur                    | rent                          | Available<br>Balance       |                                                         | Select One Belov |                                  |
|                                                                   | Current Account - 2                                        | 536 12/31/20                 | 05 \$3                        | 35,067.80 \$385,067.80        |                            | Refres                                                  | h eStatements    | Details                          |
|                                                                   | Current Account - 4467 12                                  |                              | 05 \$6                        | 37,348.97                     | \$637,348.97               | Refres                                                  | h eStatements    | Details                          |
|                                                                   | Savings Account - 2                                        | 312 12/31/20                 | 05                            | \$66.70                       | \$66.70                    | Refres                                                  | h eStatements    | Details                          |
| Categorized view                                                  |                                                            | 370 12/31/20                 | \$1,022,558.56 \$1,022,558.56 |                               | Refres                     | h eStatements                                           | Details          |                                  |
| where Denosit                                                     | Niekeene                                                   | An of Data                   | Current /                     | vailable Next                 | Payment Pay                | ment                                                    | Colort One D     | -1                               |
| and Loan                                                          | Loan Account - 2284                                        | 12/31/2005 S                 | 41,912.80 \$                  | 41,912.80                     | \$25.00 08/25              | 5/2005 Ref                                              | fresh eStateme   | nts Details                      |
|                                                                   | Loan Account - 5126                                        | 12/31/2005                   | \$9,183.85                    | \$9,183.85                    | \$0.00 03/25               | 5/2004 Ref                                              | fresh eStateme   | nts Details                      |
| accounts are                                                      | Loan Account - 6216                                        | 12/31/2005                   | \$24,000.00                   | 24,000.00                     | \$0.00                     | Ret                                                     | fresh eStateme   | nts Details                      |
| separateu.                                                        |                                                            | \$7                          | 75,096.65 \$7                 | 5,096.65                      |                            | /                                                       |                  |                                  |
|                                                                   | Subtotals<br>provided for<br>different<br>account<br>types |                              |                               | To<br>acco<br>value<br>net wo | otal<br>unt<br>and<br>orth | ,                                                       |                  |                                  |

Categorized Account Summary Screen (with Wide Soft Style Option and Subtotals Option)

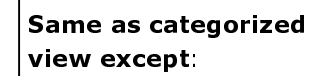

- Horizontal and vertical grid lines are removed
- Command push buttons are replaced with text hyperlinks
- Tables span the full page width

| 5 of Date Cu<br>3/13/2006<br>3/13/2006<br>3/13/2006 | <b>rrent Balance</b><br>\$1,436.04<br>\$6,439.74                 | Available Ba<br>\$1,4                                                                                                    | lance                                                                                                    | Net                                                                                                    | Worth: -\$98                                                                                                    | ,349.74                                                                                                    |
|-----------------------------------------------------|------------------------------------------------------------------|----------------------------------------------------------------------------------------------------|----------------------------------------------------------------------------------------------------|----------------------------------------------------------------------------------------------------|----------------------------------------------------------------------------------------------------|----------------------------------------------------------------------------------------------------|
| s of Date Cu<br>3/13/2006<br>3/13/2006<br>3/13/2006 | <b>rrent Balance</b><br>\$1,436.04<br>\$6,439.74                 | Available Ba<br>\$1,4                                                                                                    | lance                                                                                                    |                                                                                                    |                                                                                                    |                                                                                                    |
| 3/13/2006<br>3/13/2006<br>3/13/2006                 | \$1,436.04<br>\$6,439.74                                         | \$1,4                                                                                                    | 136.04                                                                                                    |                                                                                                    |                                                                                                    |                                                                                                    |
| 3/13/2006<br>3/13/2006                              | \$6,439.74                                                       | + -                                                                                                    | +00.04                                                                                                    | Refresh                                                                                                    | eStatements                                                                                                    | Details                                                                                                    |
| 3/13/2006                                           |                                                                  | \$6,4                                                                                                    | 439.74                                                                                                    | Refresh                                                                                                    | eStatements                                                                                                    | Details                                                                                                    |
|                                                     | \$139.02                                                         | \$1                                                                                                    | 139.02                                                                                                    | Refresh                                                                                                    | eStatements                                                                                                    | Details                                                                                                    |
| 3/13/2006                                           | \$210.40                                                         | \$2                                                                                                    | 210.40                                                                                                    | Refresh                                                                                                    | eStatements                                                                                                    | Details                                                                                                    |
| 3/13/2006                                           | \$148.11                                                         | \$148.11                                                                                                    |                                                                                                    | Refresh                                                                                                    | eStatements                                                                                                    | Details                                                                                                    |
| 3/13/2006                                           | \$2,764.48                                                       | \$2,764.48                                                                                                    |                                                                                                    | Refresh                                                                                                    | eStatements                                                                                                    | Details                                                                                                    |
| 3/13/2006                                           | \$1,660.94                                                       | \$1,6                                                                                                    | 660.94                                                                                                    | Refresh                                                                                                    | eStatements                                                                                                    | Details                                                                                                    |
| 3/13/2006                                           | \$493.29                                                         | \$4                                                                                                    | 493.29                                                                                                    | Refresh                                                                                                    | eStatements                                                                                                    | Details                                                                                                    |
|                                                     | \$13,292.02                                                      | \$13,2                                                                                                    | 92.02                                                                                                    |                                                                                                    |                                                                                                    |                                                                                                    |
| Currer                                              | nt Available                                                     | Next                                                                                                    | Payment                                                                                                    |                                                                                                    |                                                                                                    |                                                                                                    |
| e Balanc                                            | e Balance                                                        | Amount                                                                                                    | Due Date                                                                                                    |                                                                                                    |                                                                                                    |                                                                                                    |
| 5 \$580.5                                           | 56 \$1,425.79                                                    | \$16.12 0                                                                                                    | 03/15/2004                                                                                                    | Refresh                                                                                                    | eStatements                                                                                                    | Deta                                                                                                    |
| 5 \$111,061.2                                       | 20 \$0.00                                                        | \$1,446.00 0                                                                                                    | 03/01/2004                                                                                                    | Refresh                                                                                                    | eStatements                                                                                                    | Deta                                                                                                    |
|                                                     | Currer<br>Balanc<br>\$ \$580.5<br>\$ \$111,061.2<br>\$ 111,641.7 | Current<br>Balance         Available<br>Balance           \$\$13,292.02           \$\$13,292.02           \$\$13,292.02           \$\$13,292.02           \$\$13,292.02           \$\$13,292.02           \$\$13,292.02           \$\$13,292.02           \$\$13,292.02           \$\$13,292.02 | Current         Available         Next           Balance         Balance         Payment           5<\$580.56 | V13/2006         \$1,660.94         \$1,660.94           \$13/2006         \$433.29         \$433.29           \$13,292.02         \$13,292.02           Current         Available         Payment           Balance         Balance         Amount         Due Date           \$5\$80.56         \$1,425.79         \$16.12         03/15/2004           \$111,061.20         \$0.00         \$1,446.00         03/01/2004 | Current         Available         Next           Balance         Balance         Amount         Due Date           5< | V13/2006         \$1,60.94         \$1,60.94         \$1,660.94         \$1,660.94         \$1,660.94         \$1,660.94         \$1,660.94         \$1,660.94         \$1,3,292.02         \$23,292.02         \$23,292.02         \$23,292.02         \$23,292.02         \$23,292.02         \$23,292.02         \$23,292.02         \$23,292.02         \$23,292.02         \$23,292.02         \$23,292.02         \$23,292.02         \$23,292.02         \$23,292.02         \$23,292.02         \$23,292.02         \$23,292.02         \$23,292.02         \$23,292.02         \$23,292.02         \$23,292.02         \$23,292.02         \$23,292.02         \$23,292.02         \$23,292.02         \$23,292.02         \$23,292.02         \$23,292.02         \$23,292.02         \$23,292.02         \$23,292.02         \$23,292.02         \$23,292.02         \$23,292.02         \$23,292.02         \$23,292.02         \$23,292.02         \$23,292.02         \$23,292.02         \$23,292.02         \$23,292.02         \$23,292.02         \$23,292.02         \$23,292.02         \$23,292.02         \$23,292.02         \$23,292.02         \$23,292.02         \$23,292.02         \$23,292.02         \$23,292.02         \$23,292.02         \$23,292.02         \$23,292.02         \$23,292.02         \$23,292.02         \$23,292.02         \$23,292.02         \$23,292.02         \$23,292.02         \$23,292.02         \$23,292.02         \$23,292.02 |

Each version of the screen displays the following summary information for each Deposit and Loan account:

- Nickname The nickname you assigned to the account.
- As of Date The effective date associated with your account balances.
- **Current Balance** The account's current balance.
- Available Balance The account balance currently available.

For categorized views only, the system also displays the following values for each loan account:

- Next Payment Amount The amount due for the next payment.
- **Payment Due Date** The date on which the next payment amount is due.

You can also:

- Click **Refresh** to refresh the balance for a selected account.
- Click **eStatements** to generate an electronic statement for a selected account.
- Click **Details** to display details for a selected account.

#### **Subtotals Option**

If the *Subtotals Option* is implemented, the screen provides:

- Total Assets, Total Liabilities, and Net Worth at the top right corner of the screen
- Subtotals for internal Deposit and Loan accounts

#### **Account Aggregation Feature**

If the *Account Aggregation* feature is implemented, the screen also provides subtotals for:

- External Deposit Accounts
- External Investment Accounts
- External Loan Accounts

# Displaying Account Details

These procedures enable you to produce details about a selected account, to search transaction history, to display check images, and to download transactions.

- 1. After you have logged on to the system, select **Details**. The *Account Details* screen displays for the default account.
- 2. From the pull-down menu, select the desired account.
- **3**. Click **Go**. The *Account Details* screen redisplays for the selected account.

#### Loan Display

For a loan account, minimum details typically include the following:

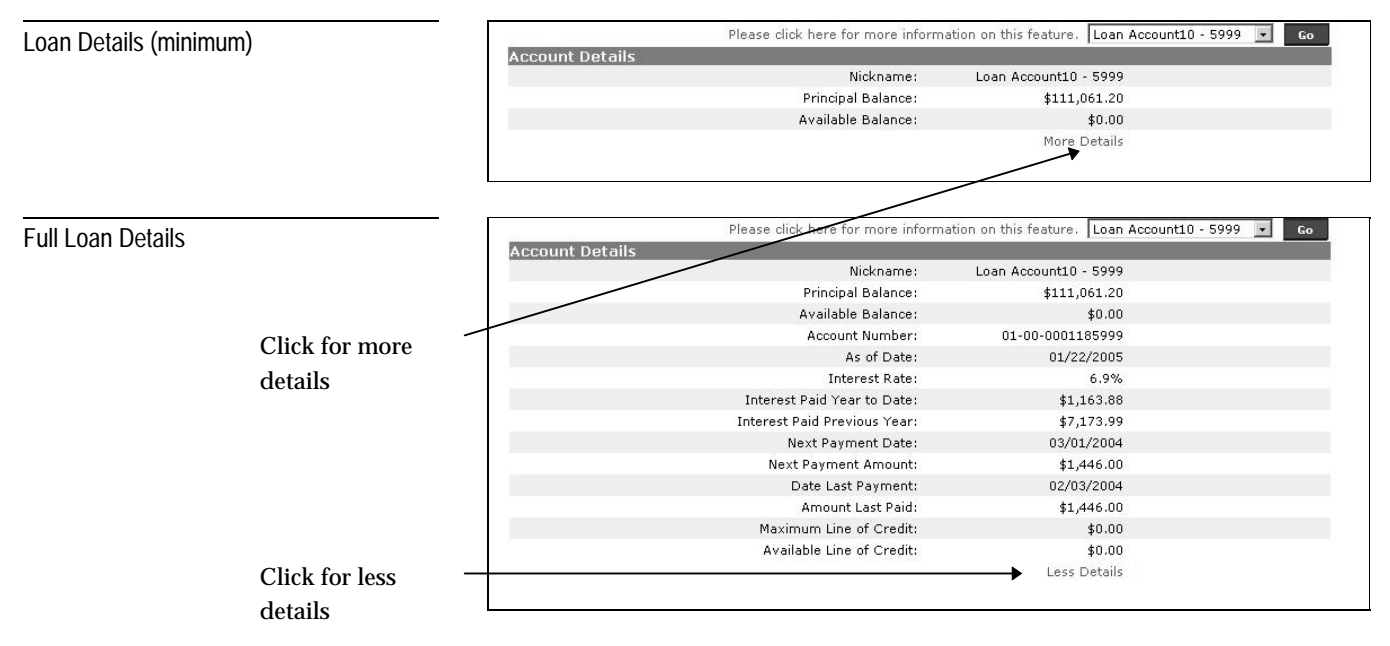

Following is a brief description of each displayed value.

- Nickname The nickname assigned to this account.
- Principal Balance The balance of the account.
- Available Balance The amount available for withdrawal.
- Account Number The number assigned to the account.
- As of Date The date on which this detail is based.
- Interest Rate The interest rate associated with this account.
- Interest Paid YTD The amount of interest you've paid so far this year.

- Interest Paid Previous Year The amount of interest you paid last year on this account.
- Next Payment Date The date your next payment is due.
- **Next Payment Amount** The amount due for the next payment.
- Date Last Payment The date you made the last payment.
- Amount Last Paid The last amount you paid on this account.
- **Max Line of Credit** The maximum line-of-credit amount available on this account.
- Avail Line of Credit The line-of-credit amount currently available on this account.

#### **Deposit Display**

For a deposit account, minimum details typically include the following:

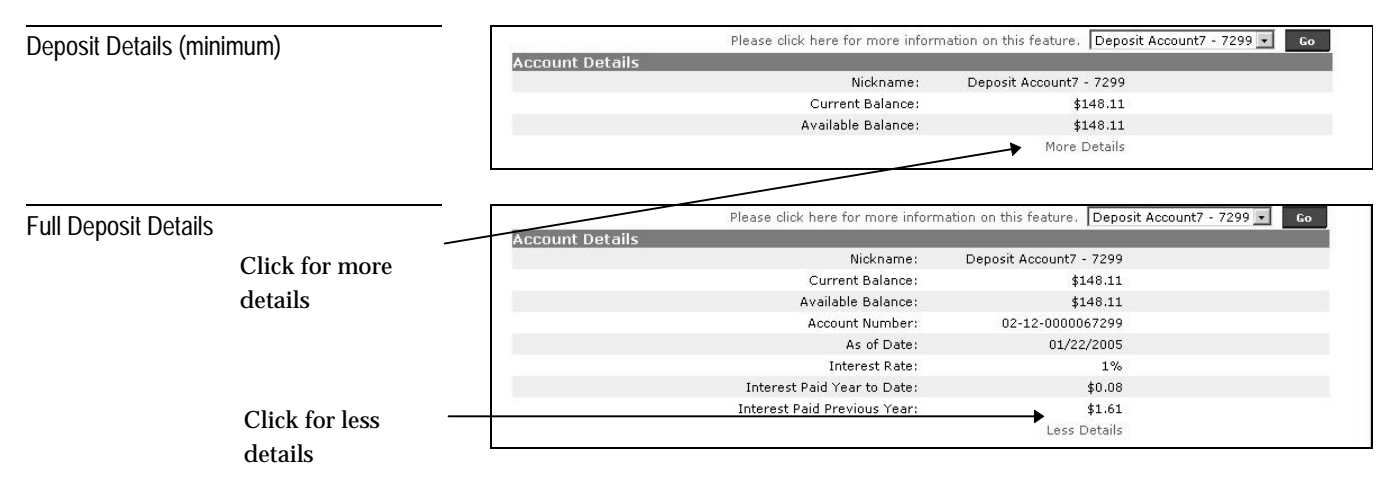

Following is a brief description of each displayed value.

- Nickname The nickname assigned to this account.
- **Current Balance** The current balance of this account.
- Available Balance The amount that is available for withdrawal.
- Account Number The number assigned to the account.
- As of Date The date on which this detail is based.
- **Interest Rate** The interest rate associated with this account.
- Interest Paid YTD The amount of interest you've paid so far this year.
- Interest Paid Previous Year The amount of interest you paid last year on this account.

Searching Transaction History Following are instructions for displaying transaction history by transaction type or check-serial numbers.

1. After you have logged on to the system, select **Details**. The *Account Details* screen displays for the default account.

**Note**: If the default account is a deposit account, go to **step 4**; otherwise, proceed with **step 2**.

- 2. From the pull-down menu, select the desired deposit account.
- **3**. Click **Go**. The *Account Details* screen redisplays for the selected account.

| Accounts Transfers Services & | Preference                                      | s Help Logout                       |                                                                    |                     |           |
|-------------------------------|-------------------------------------------------|-------------------------------------|--------------------------------------------------------------------|---------------------|-----------|
| Summary Details Notific       | ations Pay                                      | Your Loan Stop Payment              |                                                                    |                     |           |
|                               |                                                 |                                     | Depos                                                              | it Account - 7335 💌 | Go        |
| Account Detai                 | ls                                              |                                     |                                                                    |                     |           |
| Acco                          | unt Number:                                     | 01-33-0000017335                    | Nickname:                                                          | Deposit Accou       | nt - 7335 |
| Curn                          | ent Balance:                                    | \$191.32                            | Available Balance:                                                 |                     | \$191.32  |
|                               | As of Date:                                     | NOW                                 | Interest Rate:                                                     |                     | 1%        |
| Intere                        | Interest Paid YTD: Interest Paid Previous Year: |                                     |                                                                    |                     |           |
| C Start Chec                  | a<br>2/2004 🔛<br>k #:                           | 3 To: 6/29/2004 🕃 S<br>End Check #: | elect Transaction Type • A<br>(optional)<br>se a format • Download | mount:              | ]         |
| Transaction H                 | istory                                          |                                     |                                                                    |                     |           |
| Date                          | Check<br>Number                                 | Transaction Type                    | Description                                                        | Debit               | Credit    |
| 06/25/2004                    |                                                 | HOME BANK DEBIT                     | B:01-29-0000013043!2766                                            | \$0.01              |           |
| 1-1 of 1 Transa               | ctions                                          |                                     |                                                                    |                     |           |

4. To search for specific transactions, complete the *Search Criteria* portion of the screen using the instructions below.

For Specific Deposit Transactions, complete these fields:

- From Select the beginning search date (MM/DD/YYYY).
- To Select the ending search date (MM/DD/YYYY).
- Select Transaction Type Optional. From the pull-down menu, select the type of transactions (e.g., withdrawals, deposits, etc.) you wish to search.
- **Amount** Optional. Enter a specific amount for transactions you wish to search.

For Specific Checks, complete these fields:

- **Start Check #** Enter the serial number for the first check in a range of checks.
- End Check # Enter the serial number for the last check in a range of checks.
- 5. Click **Search**. For each item that fits the search criteria, the system displays the selected transaction history detail, including:
  - **Date** The date the transaction occurred.
  - **Amount** The transaction amount.
  - **Transaction Type** The transaction type (e.g., ACH CREDIT, INTEREST CREDIT, etc.).
  - **Check Number** The check serial number associated with this transaction.
  - **Description** The system-assigned description associated with this transaction.

To access subsequent detail pages, click the **Next** or **Previous** button displayed at the bottom of each detail screen.

Downloading Transaction History

- 1. Perform the procedures for Search Transaction History.
- 2. From the pull-down menu, select the transaction format (e.g., Quicken QIF, MONEY OFC, Comma Separated, etc.) in which you want to download transactions.
- 3. Click Download. The File Download screen displays.
- 4. Specify where you wish to save the file on your computer.

## Transfers

### Viewing/Editing Scheduled Transfers

These procedures enable you to apply changes, additions, or deletions to your scheduled (recurring) transfer transactions.

1. After you have logged on to the system, select **Transfers**. The *Funds Transfer* screen displays.

| Funds Transfe | er                                        |                         |           |                 |             |                   |
|---------------|-------------------------------------------|-------------------------|-----------|-----------------|-------------|-------------------|
|               | Scheduled T<br>Scheduled<br>Transfer Date | ransfers<br>From        |           | То              | Amount(\$)  | Modify            |
|               | 6/29/2004                                 | Deposit Account - 7335  | Other Acc | ount: 123456789 | \$.01       | View/Edit Dele    |
|               | 07/06/2004*                               | Deposit Account - 7335  | Other Acc | ount: 123456789 | \$.01       | View/Edit Delet   |
|               | From my Ar                                | count Deposit Account - | 7335 -    | Transfer Date   | Date and Ty | ype<br>Isfer Type |
|               | To my Accou                               | nt    Loan Account - 09 | 02 -      | 06/29/2004      |             | Time              |
|               | -                                         | Account Number T        | vpe       | End Date        | Num         |                   |
|               | To other Accou                            |                         | Deposit 🔽 |                 | E 🗌         | ber of Transfers  |

For each scheduled transfer, the following displays:

- Scheduled Transfer Date The date (MM/DD/YYYY) on which the transfer is to take place.
- **From** The account from which funds are being transferred.
- **To** The account receiving the transferred funds.
- **Amount(\$)** The transfer amount.
- 2. To view or edit a particular transfer, click the transfer item's **View/Edit** button. The *Transfers View/Edit* screen displays.

Funds Transfer Screen

Funds Transfers View/Edit Screen

| Accounts Transfers Services | & Preferences   Help   L                                  | .ogout            |                              |                                 |
|-----------------------------|-----------------------------------------------------------|-------------------|------------------------------|---------------------------------|
|                             |                                                           |                   | Please click here for m      | ore information on this feature |
| Transfers - V               | ccounts and Amount                                        |                   | Dat                          | e and Type                      |
| From my Ac                  | count Deposit Account                                     | - 7335 -          | Transfer Date                | Transfer Type                   |
| To my Accoun                | t C Loan Account - O                                      | 902 🗾             | 07/06/2004                   | Recurring(No End Date 💌         |
| To other Accoun             | t <ul> <li>Account Number 1</li> <li>123456789</li> </ul> | Type<br>Deposit 💌 | End Date                     | Number of Transfers             |
| Amou                        | nt(\$).01                                                 |                   | Transfer Frequency<br>weekly |                                 |
|                             | Submit                                                    | Transfer          | Reset Cancel                 |                                 |

- 3. Modify the appropriate information.
- 4. Click **Submit Transfer**. The *Transfer Confirm* screen displays.

| Accounts Transfers Services & Preferences Help Logout                                                                                                 |                        |  |  |  |
|----------------------------------------------------------------------------------------------------|------------------------|--|--|--|
| Funds Transfer                                                                                                    |                        |  |  |  |
|                                                                                                    |                        |  |  |  |
| Transfer - Confirm                                                                                                    |                        |  |  |  |
| Please verify the following informatio                                                                                                    | n is correct.          |  |  |  |
| Transfer Amount:                                                                                                    | \$0.00                 |  |  |  |
| From Account:                                                                                                    | Deposit Account - 7335 |  |  |  |
| To Account:                                                                                                    | Loan Account - 0902    |  |  |  |
| Transfer Date:                                                                                                    | 06/30/2004             |  |  |  |
| Transfer Type:                                                                                                    | One Time               |  |  |  |
| If this information is correct, click confirm button to confirm this transfer. If it is incorrect, please click on the cancel button to make changes. |                        |  |  |  |

- 5. Click **Confirm**. A transfer-details screen displays.
- 6. Click the **Print** button to print the transfer details, or click **Continue** to initiate another transfer.
## **Creating New Transfers**

The following procedures enable you to schedule new one-time and recurring transfer transactions.

1. After you have logged on to the system, select **Transfers**. The *Funds Transfer* screen displays.

|                               | Accounts Transfers Services & Pre<br>Funds Transfer<br>Scheduled<br>Transfer Date<br>6/29/2004 | ferences Help Logout Transfers From Deposit Account - 7335 | Other Account      | <b>To</b><br>1t: 123456789 | Amount(\$)<br>\$.01 | Modify<br>View/Edit      |
|-------------------------------|------------------------------------------------------------------------------------------------|------------------------------------------------------------|--------------------|----------------------------|---------------------|--------------------------|
|                               | 07/06/2004*                                                                                    | Deposit Account - 7335                                     | Other Accoun       | nt: 123456789              | \$.01               | View/Edit Delete         |
| The input fields on this      | * : Indicates a New Transf                                                                     | re-curring transfer.<br>er<br>Accounts and Amount          | P                  | ease click here fo         | or more info        | rmation on this feature) |
| on the institution's transfor | From my A                                                                                      | ccount Deposit Account -                                   | 7335 - Т           | ransfer Date               | Tran                | sfer Type                |
|                               | To my Accou                                                                                    | unt <ul> <li>Loan Account - 090</li> </ul>                 | 02 -               | 06/29/2004                 |                     | Time                     |
| capabilities.                 | To other Accou                                                                                 | unt O Account Number Tr                                    | vpe E<br>Deposit 🔽 | ind Date                   | Num                 | ber of Transfers         |
|                               | Amo                                                                                            | ount(\$) 0.00                                              |                    | Transfer Frequenc          | sy                  |                          |
|                               |                                                                                                |                                                            |                    | Choose meddenc             | 7                   |                          |
|                               |                                                                                                | Sub                                                        | omit Transfer      | Reset                      |                     |                          |

- 2. Complete the *New Transfer* window with the appropriate values. The values displayed will vary depending on how your institution has set up its transfer capabilities.
  - **From my Account** Using the drop-down menu, select the account from which you want to transfer funds.
  - **To my Account** Click the *To my Account* radio button. Then, using the drop-down menu, select the account to which you want to transfer funds.
  - **To other Account** If you wish to transfer funds to an account other than those listed in the *To my Account* drop-down menu, enter the number for the desired account, then select the account type from the drop-down list.

**Note**: This account must be at the same financial institution and may or may not be owned by the same user.

- Amount Enter the transfer amount.
- **Principal Only Payment** If the transfer amount is to be applied to principal only, click the checkbox.

- **Transfer Date** Enter the date on which this one-time transfer (or the first in a series of recurring transfers) is to take place.
- **Transfer Type** From the drop-down menu, select the type of transfer (one-time or recurring) you wish to perform.
- **End Date** (recurring only) Specify the final date on which this transfer is to take place.
- **Number of Transfers** (recurring only) Specify the maximum number of times this transfer is to take place.
- **Transfer Frequency** (recurring only) From the dropdown menu, select the frequency with which this transfer is to take place. Options include:
  - Weekly
  - Every two weeks
  - Monthly
  - Bi-monthly (every other month)
  - Annually
- 3. Click Submit Transfer. The Transfer Confirm screen displays.

| Accounts Transfers Services & Preferences Help Logout                         |                                                                                                    |
|-------------------------------------------------------------------------------|----------------------------------------------------------------------------------------------------|
| Funds Transfer                                                                |                                                                                                    |
|                                                                               |                                                                                                    |
| Transfer - Confirm                                                            |                                                                                                    |
| Please verify the following informatio                                        | n is correct.                                                                                            |
| Transfer Amount:                                                              | \$0.00                                                                                                   |
| From Account:                                                                 | Deposit Account - 7335                                                                                   |
| To Account:                                                                   | Loan Account - 0902                                                                                      |
| Transfer Date:                                                                | 06/30/2004                                                                                               |
| Transfer Type:                                                                | One Time                                                                                                 |
| If this information is correct<br>transfer. If it is incorrect, plea<br>confi | , click confirm button to confirm this<br>ase click on the cancel button to make<br>changes.<br>m Cancel |

- 4. Click Confirm. A transfer-details screen displays.
- 5. Click the **Print** button to print the transfer details, or click **Continue** to initiate another transfer.

## **Special Requests**

Perform the following procedures to request a stop payment for a single check, range of checks, or specific amount.

1. After you have logged on, select **Stop Payment**. The *Stop Payment Request* screen displays.

| Accounts Transfers Services & Preferences Help Logout                                                                          |
|----------------------------------------------------------------------------------------------------|
| Summary Dataily Notifications, Day Your Lass Star Daymont                                                                      |
| Summary Details Nouncations Pay four Loan Stop Payment                                                                         |
| Stop Payment Request                                                                                                    |
| Transactions may be subject to fees and/or transaction schedules. Please refer to the Fee<br>Schedule or Terms and Conditions. |
| Select Account : Deposit Account - 3043 💌                                                                                      |
| O Single Check #: Payee Name:                                                                                                  |
| Amount: Check Date:                                                                                                    |
| O Range of Checks From Check #: To Check #:                                                                                    |
| C ACH Stop Pay Amount: Payee Name:                                                                                             |
| Date Last Posted:                                                                                                    |
| Please include phone number for verification:                                                                                  |
| Email: Rhonda.whitaker@ncr.com                                                                                                 |
| Remarks:                                                                                                    |
| <u> </u>                                                                                                    |
|                                                                                                    |
|                                                                                                    |
| I understand that this is a fee service and reviewed the Terms and Conditions. I agree to<br>have my account debited.          |
| Submit                                                                                                    |

- **2**. From the pull-down menu, select the account to which you want to apply a stop payment.
- **3**. Complete the screen as necessary for the type of stop payment you wish to effect.

### To Stop Payment on a Single Check

- Click the **Single Check** checkbox.
- Enter the check's serial number.
- Enter the payee's name
- Enter the stop-payment amount
- Enter the date (MM/DD/YYYY) written on the check.

### To Stop Payment on a Range of Checks

NCR – CONFIDENTIAL AND PROPRIETARY Use pursuant to company instructions

Stop Payments

Stop Payment Request Screen

- Click the Range of Checks checkbox.
- Enter the **beginning** (From Check #) check serial number.
- Enter the **ending** (To Check #) check serial number.

#### To Stop an ACH Payment

- Click the ACH Stop Pay checkbox.
- Enter the stop-payment amount.
- Enter the payee's name.
- Enter the Date the ACH payment was posted.
- 4. Enter your **phone number** in the *Please include phone number for verification* field.
- 5. Optionally, enter your **email address** and/or any **remarks** you would like to convey to the administrator processing your request.
- 6. Read through the **Terms and Conditions**, then click the checkbox.
- 7. Click Submit.

### **Check Copies**

The following procedures enable you to send your bank administrator a message indicating you wish to obtain hard copies of one or more canceled checks.

- 1. From the currently displayed screen, select **Services & Preferences**. The *New Message* screen displays, including a list of all current messages.
- 2. From the drop-down menu, select Copy Check Request.
- **3**. Click **Compose Message**. The *Send Message Copy Check Request* input form displays.

| Accounts Transfers Services & Preferences Help Logout                                                                                                    |
|----------------------------------------------------------------------------------------------------|
| Messages Change Logon Id Change Password Account Preferences Security Info                                                                                                    |
| Send Message - Copy Check Request                                                                                                    |
| Transactions may be subject to fees and/or transaction schedules. Please refer to the Fee<br>Schedule or Terms and Conditions.                                                     |
| Request either a single check or range of checks for the specified account.                                                                                                    |
| Select Account : Loan Account - 0902 💌                                                                                                    |
| O Single Check Check Number:                                                                                                    |
| C Range of Checks From: To:                                                                                                    |
| Please include phone number for verification:                                                                                                    |
| Email: Rhonda.whitaker@ncr.com                                                                                                    |
| Remarks:                                                                                                    |
|                                                                                                    |
| <ul> <li>I have read and agree to the Terms and Conditions for this service, including any<br/>fees that are associated with this service.</li> <li>Send Message Return</li> </ul> |

- 4. Complete the screen with the appropriate information.
  - Select Account From the drop-down menu, select the account for which you want to receive one or more check images.
  - Single Check or Range of Checks To request a copy of one check, click Single Check. For more than one check, click Range of Checks.
  - **Check Number** If you're requesting one check, enter the check serial number
  - **From** If you're requesting a range of checks, enter the beginning check serial number.
  - **To** If you're requesting a range of checks, enter the ending check serial number.

NCR – CONFIDENTIAL AND PROPRIETARY Use pursuant to company instructions

Copy Check Request Screen

- **Phone Number** Enter your phone number, including the area code (xxx-xxx-xxxx).
- **Email** Enter your e-mail address.
- **Remarks** Enter any other pertinent information you wish to convey.
- 5. Read the Terms and Conditions and click the checkbox.
- 6. Click Send Message.

### ACH Request

The following procedures enable you to send your bank administrator a message indicating you wish to make an ACH transfer.

- From the currently displayed screen, select Services & Preferences. The *New Message* screen displays, including a list of all current messages.
- 2. From the drop-down menu, select ACH Request.
- **3**. Click **Compose Message**. The *Send Message ACH Request* input form displays.

| Accounts Transfers Services & Preferences Help Logout                                                            |                                                 |
|----------------------------------------------------------------------------------------------------|-------------------------------------------------|
| Messages Change Logon Id Change Password Account Preference                                                      | ces Security Info                               |
| Send Message - ACH Request<br>Transactions may be subject to fees and/or tr<br>Schedule or Terms and Conditions. | ansaction schedules. Please refer to the Fee    |
| From Account                                                                                                    | Beneficiary Account                             |
| Account: Loan Account - 0902 💌                                                                                   | Name:                                           |
| Processing Date:                                                                                                 | Institution:                                    |
| Amount:                                                                                                    | Account Number:                                 |
|                                                                                                    | Routing Number:                                 |
| Email: Rhonda.whitaker@ncr.com                                                                                   |                                                 |
| Please include phone number for verification:                                                                    |                                                 |
| Remarks:                                                                                                    |                                                 |
|                                                                                                    | N<br>N                                          |
| I have read and agree to the Terms and<br>that are associated with this service.<br>Send Message                 | Conditions for this service, including any fees |

4. Complete the screen with the following information:

### From Account

- Account Name From the pull-down menu, select the account from which you want to perform an ACH transfer.
- **Processing Date** Enter the date (MM/DD/YYYY) on which you want to process the transfer.
- **Amount** Enter the transfer amount.

### **Beneficiary Account**

• **Name** — Enter the name associated with the account to which you want to transfer funds.

#### NCR – CONFIDENTIAL AND PROPRIETARY Use pursuant to company instructions

ACH Transfer Request Screen

- **Institution** Enter the name of the institution in which the account resides.
- Account Number Enter the number associated with the account to which you want to transfer funds.
- **Routing** # Enter the receiving institution's nine-digit routing number.

### **Other Information**

- Email Enter your e-mail address.
- **Phone Number** Enter your phone number, including the area code.
- **Remarks** Enter any other pertinent information you wish to convey.
- 5. Read the *Terms and Conditions* and click the checkbox.
- 6. Click Send Message.

The following procedures enable you to send your bank **Change of Address** administrator a message requesting to change your address. 1. From the currently displayed screen, select Services & Preferences. The New Message screen displays, including a list of all current messages. 2. From the drop-down menu, select Change Address. 3. Click Compose Message. The Send Message - Change of Address input form displays. Change-of-Address Request Screen Accounts Transfers Services & Preferences Help Logout Messages, Change Logon Id, Change Password, Account Preferences Send Message - Change of Address Address Line 1: Address Line 2: City: State: state 🔹 zip: Phone Number: Email: Rhonda.whitaker@ncr.com Remarks: Send Message Return

- Complete the screen with the following information: 4.
  - Address Line 1 Enter the first line of address information.
  - Address Line 2 Enter the second line of address • information.
  - **City** Enter the City name.
  - State From the drop-down menu, select the two-• character state-abbreviation code.
  - **Zip** Enter your zip code. ٠
  - **Phone Number** Enter your phone number, including the • area code.
  - **Email** Enter your e-mail address. .
  - **Remarks** Enter any other pertinent information you wish • to convey.
- 5. Click Send Message.

| Wire Transfers               | The following procedures enable you to send your bank<br>administrator a message indicating you wish to perform a wire<br>transfer.                                                                                           |
|------------------------------|----------------------------------------------------------------------------------------------------|
|                              | <ol> <li>From the currently displayed screen, select Services &amp;<br/>Preferences. The New Message screen displays, including a list<br/>of all current messages.</li> </ol>                                                |
|                              | 2. From the drop-down menu, select <b>Wire Transfer</b> .                                                                                                    |
|                              | 3. Click <b>Compose Message</b> . The <i>Send Message - Wire Transfer</i> input form displays.                                                                                                    |
| Wire Transfer Request Screen | Accounts       Transfers       Services & Preferences       Help       Logout         Messages       Change Logon Id       Change Password       Account Preferences       Security Info         Send Message - Wire Transfer |
|                              | Schedule or Terms and Conditions.                                                                                                    |
|                              | From Account Beneficiary Account                                                                                                    |
|                              | Account : Loan Account - 0902 Name:                                                                                                    |
|                              |                                                                                                    |
|                              |                                                                                                    |
|                              |                                                                                                    |
|                              | Please include above number for verification:                                                                                                    |
|                              | Remarks:                                                                                                    |
|                              |                                                                                                    |
|                              | I have read and agree to the Terms and Conditions for this service, including any fees<br>that are associated with this service.           Send Message         Return                                                        |

4. Complete the screen with the following information:

### From Account

- Account Name From the pull-down menu, select the account from which you want to perform a Wire transfer.
- **Processing Date** Enter the date (MM/DD/YYYY) on which you want to process the transfer.
- **Amount** Enter the transfer amount.

### **Beneficiary Account**

• **Name** — Enter the name associated with the account to which you want to transfer funds.

- **Institution** Enter the name of the institution in which the account resides.
- Account Number Enter the number associated with the account to which you want to transfer funds.
- **Routing** # Enter the receiving institution's nine-digit routing number.

#### **Other Information**

- Email Enter your e-mail address.
- **Phone Number** Enter your phone number, including the area code.
- **Remarks** Enter any other pertinent information you wish to convey.
- 5. Click the checkbox to indicate you have read the *Terms and Conditions*.
- 6. Click Send Message. The Confirmation screen displays.
- 7. If the information is correct, click **Confirm**; otherwise, click **Cancel**.

| Other Requests              | The following procedures enable you to send your bank<br>administrator a message for all other requests.                                                                       |
|-----------------------------|----------------------------------------------------------------------------------------------------|
|                             | <ol> <li>From the currently displayed screen, select Services &amp;<br/>Preferences. The New Message screen displays, including a list<br/>of all current messages.</li> </ol> |
|                             | 2. From the drop-down menu, select <b>Other</b> .                                                                                                    |
|                             | 3. Click <b>Compose Message</b> . The <i>Send Message</i> input form displays.                                                                                                 |
| Send Message Request Screen | Accounts Transfers Services & Preferences Help Logout                                                                                                    |
|                             | Send Message<br>Remarks:                                                                                                    |
|                             | Send Message Return                                                                                                    |

- 4. In the **Remarks** field, enter any pertinent information you wish to convey.
- 5. Click Send Message.

## Making an ACH Loan Payment

Make ACH Loan Payment Screen

The following procedures enable you to make an ACH loan payment.

1. After you have logged on, select **Pay Your Loan**. The *Make a Payment* screen displays.

| Make a Payment<br>To make loan payments from your checking<br>Routing Number and the Account number of<br>numbers, please click here. | account at another Financial Institution, you will need the<br>f the checking account. If you need help locating these |
|----------------------------------------------------------------------------------------------------|----------------------------------------------------------------------------------------------------|
| Make payment to:                                                                                                    | Joe's Home Loan - 4814 💌                                                                                               |
| Select other financial institution:                                                                                                   | Clear                                                                                                    |
| Other financial institution name:                                                                                                    | Lookup                                                                                                    |
| Other financial institution<br>Account Routing Number:                                                                                | Lookup                                                                                                    |
| Other financial institution<br>Checking Account Number:                                                                               |                                                                                                    |
| Payment Amount:                                                                                                    | 0.00                                                                                                    |
| I have read and agree to the Terms and o                                                                                              | onditions for this feature.                                                                                            |
| Sut                                                                                                    | omit Reset                                                                                                    |

- 2. Complete the screen as follows:
  - **Make Payment to:** From the drop-down menu, select the loan account to which you want to make a payment.
  - Select other financial institution: If you need to search for the institution you want to pay, you can select it from this drop-down menu AFTER you have specified a valid name in the *Other financial institution name* field (below).
    - If only one institution satisfies your search, the screen redisplays and includes prefilled values for the institution's name and nine-digit routing number.
    - If multiple institutions satisfy your search, the screen redisplays and populates this drop-down menu with all possible selections. Next, select the appropriate entry. The screen redisplays and includes prefilled values for the institution's name and nine-digit routing number.
  - Other financial institution name: If necessary, enter a name to help you search for the institution you wish to pay, and click the **Lookup** button to the right of this field.
    - If only one institution satisfies your search, the screen redisplays and includes prefilled values for the institution's name and nine-digit routing number.

- If multiple institutions satisfy your search, the screen redisplays and populates the *Select other financial institution* drop-down menu (above) with all possible selections. Next, select the appropriate entry. The screen redisplays and includes prefilled values for the institution's name and nine-digit routing number.
- Other financial institution Account Routing Number: Unless the system has already prefilled this field with data, enter the nine-digit routing number associated with the financial institution from which you are making your payment.

If you wish to lookup the name of the institution to which this routing number is assigned, click the **Lookup** button to the right of this field. The screen redisplays and includes the institution's name.

- Other financial institution Checking Account Number: Enter the checking account number associated with the financial institution from which you are making your payment.
- **Payment Amount:** Enter your payment amount, no commas.
- 3. Click Submit. A confirmation screen displays.
- 4. Click Confirm.

# **Generating User Reports**

This optional feature allows users to view detailed reports for all the transaction activity that occurred during their online sessions. For businesses that have sub-users, all user activity is viewable. The primary business user may entitle any sub-user to access the report feature.

There are two types of reports:

- **Transaction Reports** -- Provides details for every occurrence of a specific transaction type (or all transaction types).
- **Session Reports** -- Allows the user to drill-down and view details for a specific online session.

A checkbox option enables the system to automatically launch the reports capability right after a user requests to log off the system. That way, the user can remember to review the transaction activity before ending each session.

- 1. From the currently displayed screen, select **Services & Preferences**.
- 2. Click the **Reports** button. The *Reports* screen displays.

| ports Screen       | Reports                 |                       |               |                 |
|--------------------|-------------------------|-----------------------|---------------|-----------------|
|                    |                         | User Name Start D     | ate End Date  | Select One Belo |
|                    | All Transactions        | KING KONG 6/9/2005    | 6/9/2005      | Run Report      |
|                    | Total Sessions          | KING KONG 6/9/2005    | 6/9/2005      | Run Report      |
| Launches reports   | Transactions of current | upon Logout Save      | Confirm Logou | ıt Now          |
| hofore logging off | Date and Time           | Trans                 | actions       | Succeeded       |
| before logging on  | 6/9/2005 11:08:23 AM    | Verify Internet Addre | 855           | Y               |
| the system         | 6/9/2005 11:08:23 AM    | Click Main Menu       |               | Y               |
| -                  | 6/9/2005 11:08:23 AM    | Log On                |               | Y               |
|                    | 6/9/2005 11:08:24 AM    | Account Detail        |               | Y               |
|                    | 6/9/2005 11:08:24 AM    | Account Summary       |               | Y               |
|                    | 6/9/2005 11:08:39 AM    | Account Summary       |               | Y               |
|                    | 6/9/2005 11:08:40 AM    | Account Detail        |               | Y               |
|                    | 6/9/2005 11:09:23 AM    | Click Main Menu       |               | Y               |
|                    | 6/9/2005 11:09:26 AM    | Display Message List  |               | Y               |
|                    | 6/9/2005 11:09:47 AM    | View Current Session  | 1             | Y               |
|                    | 6/9/2005 11:10:30 AM    | View Current Session  | 1             | Y               |
|                    |                         |                       |               |                 |

NCR – CONFIDENTIAL AND PROPRIETARY Use pursuant to company instructions

## Reports Screen

**Initiating the Reports** 

**Generating Transaction** 

**Reports** 

Using the drop-down menu on the top window, the user can select the desired reports. The bottom window illustrates the transactions that occurred during the current session.

The following procedures enable you to generate the *Transaction Reports*.

|               | Reports                                                                                           |            |            |                    |                  |
|---------------|---------------------------------------------------------------------------------------------------|------------|------------|--------------------|------------------|
|               |                                                                                                   | User Name  | Start Date | End Date           | Select One Below |
|               | All Transactions                                                                                  | KING KONG  | 6/9/2005   | 6/9/2005           | Run Report       |
| Select report | All Transactions                                                                                  | KING KONG  | 6/9/2005   | 6/9/2005           | Run Report       |
|               | Get Account Profile<br>Refresh Account Balance<br>Save Positive Pay Register<br>Schedule Transfer | pon Logout | Save       | Confirm Logout Nov | v                |

- 1. From the drop-down menu, select the type of transactions you want to include in the report. Default is **All Transactions**.
- 2. Specify the appropriate **Start** and **End** dates.
- **3**. Click the **Run Report** button. The *Transaction Results* screen displays for the type of transactions selected. For example:

| Transaction R | esults Screen |
|---------------|---------------|
|---------------|---------------|

| Date and Time        | Transaction    | Succeeded |
|----------------------|----------------|-----------|
| 6/9/2005 12:10:47 PM | Account Detail | Y         |
| 6/9/2005 11:08:40 AM | Account Detail | Y         |
| 6/9/2005 11:08:24 AM | Account Detail | Y         |
| 6/9/2005 11:02:56 AM | Account Detail | Y         |
| 6/9/2005 11:00:31 AM | Account Detail | Y         |
| 6/9/2005 10:57:22 AM | Account Detail | Y         |

Each report entry identifies:

- Date and time the transaction occurred
- Transaction Type
- Success/Failure Indicator (Y or N)

You may now click the **Go Back** button to run another report, or proceed to some other function.

## Generating Sessions Reports

Request Sessions Reporting The following procedures enable you to generate reports for transaction sessions that occurred within a selected timeframe.

| Reports          |           |            |          |                  |
|------------------|-----------|------------|----------|------------------|
|                  | User Name | Start Date | End Date | Select One Below |
| All Transactions | KING KONG | 6/9/2005   | 6/9/2005 | Run Report       |
| Total Sessions   | KING KONG | 6/9/2005   | 6/9/2005 | Run Report       |

- 1. Specify the appropriate **Start** and **End** dates for the reporting timeframe.
- 2. Click Run Report. The Total Sessions screen displays.

| Jser Manie | 363510115   | Date and Time        |
|------------|-------------|----------------------|
| NG KONG    | View Detail | 6/9/2005 12:21:36 PM |
| NG KONG    | View Detail | 6/9/2005 12:10:46 PM |
| ING KONG   | View Detail | 6/9/2005 11:08:23 AM |
| ING KONG   | View Detail | 6/9/2005 11:02:55 AM |
| ING KONG   | View Detail | 6/9/2005 11:00:30 AM |
| ING KONG   | View Detail | 6/9/2005 10:57:20 AM |

Each report entry provides:

- User's Name
- Link to session transaction detail
- Date/Time the session occurred

If you wish to display details for all the transactions that occurred during a particular session, click the **View Detail** link provided for that session. The *Session Details* screen displays.

NCR – CONFIDENTIAL AND PROPRIETARY Use pursuant to company instructions

**Online Banking Solution** 

**Total Sessions Screen** 

Session Details Screen

| Date and lime        | Iransactions            | Succeeded |
|----------------------|-------------------------|-----------|
| 6/9/2005 12:10:45 PM | Verify Internet Address | Y         |
| 6/9/2005 12:10:46 PM | Click Main Menu         | Y         |
| 6/9/2005 12:10:46 PM | Log On                  | Y         |
| 6/9/2005 12:10:47 PM | Account Detail          | Y         |
| 6/9/2005 12:10:47 PM | Account Summary         | Y         |
| 6/9/2005 12:10:57 PM | Click Main Menu         | Y         |
| 6/9/2005 12:10:57 PM | Display Message List    | Y         |
| 6/9/2005 12:11:01 PM | View Current Session    | Y         |
| 6/9/2005 12:11:21 PM | Transaction Result      | Y         |

Each report entry provides:

- Date/time the transaction occurred
- Transaction Type
- Success/Failure Indicator (Y or N)

## Requesting Reports Right Before Logging Out

Before you sign off, you can request the system to prompt you for the *User Reports* function. That way, you can conveniently review all your transaction activity.

To activate this capability, perform the following steps:

|                | Reports                                                              |                          |                          |          |               |
|----------------|----------------------------------------------------------------------|--------------------------|--------------------------|----------|---------------|
|                |                                                                      | User Name                | Start Date               | End Date | Select One Be |
|                | All Transactions                                                     | KING KONG                | 6/9/2005                 | 6/9/2005 | Run Report    |
|                | Total Sessions                                                       | KING KONG                | 6/9/2005                 | 6/9/2005 | Run Repor     |
| unches reports | Transactions of current s                                            | session                  | Transactions             |          | Succeeded     |
|                | 6/9/2005 11:08:23 AM                                                 | Verify Inte              | rnet Address             |          | Y             |
| e system       | 6/9/2005 11:08:23 AM                                                 | Click Main               | Menu                     |          | Y             |
|                | 6/9/2005 11:08:23 AM                                                 | Log On                   |                          |          | Y             |
|                | 6/9/2005 11:08:24 AM                                                 | Account De               | etail                    |          | Y             |
|                | 6/9/2005 11:08:24 AM                                                 | Account Su               | ummary                   |          | Y             |
|                | 6/9/2005 11:08:39 AM                                                 | Account Su               | ummar <b>y</b>           |          | Y             |
|                | 6/9/2005 11:08:40 AM                                                 | Account De               | etail                    |          | Y             |
|                | 6/9/2005 11:09:23 AM                                                 | Click Main               | Menu                     |          | Y             |
|                | C/0/0005 44,00,00 AM                                                 | Display Me               | ssage List               |          | Y             |
|                | 6/9/2005 11:09:26 AM                                                 |                          | -+                       |          | × 1           |
|                | 6/9/2005 11:09:26 AM                                                 | View Curre               | ent Session              |          | 1             |
|                | 6/9/2005 11:09:26 AM<br>6/9/2005 11:09:47 AM<br>6/9/2005 11:10:30 AM | View Curre<br>View Curre | nt Session<br>nt Session |          | Y             |

- 1. Click the checkbox for Show this page upon Logout.
- 2. Click the **Save** button. The *Logout Flag Saved* confirmation screen displays.
- 3. Click Continue.

Now when you request to logout, the system immediately displays the Reports screen — ready for report generation.

Once you are ready to finally log off, simply click the **Confirm Logout Now** button.

General Customer Activities Generating User Reports

## Chapter 2

# Account Consolidation

| Introduction                                | 2-1  |
|---------------------------------------------|------|
| Customer Logon                              | 2-2  |
| What the Customer Sees First                | 2-3  |
| Enrolling in Account Consolidation Services | 2-4  |
| Managing Consolidated Accounts              | 2-6  |
| Adding Accounts                             | 2-7  |
| Displaying Consolidated Account Detail      | 2-11 |
| Refreshing Consolidated Account Balances    | 2-13 |
| Reviewing Consolidation Activity            | 2-14 |
| Modifying Consolidated Accounts             | 2-15 |
| Logging on to an External Account           | 2-18 |
| Deleting a Consolidated Account             | 2-19 |

## Introduction

Account Consolidation is an optional service that enables customers to combine the detail for all their Online Banking accounts (located at your financial institution) along with their external accounts at other locations. This includes (but is not limited to):

- Financial institutions
- Brokerage firms
- Investment companies
- Credit unions
- Credit-card companies
- Airlines
- Hotels

As a result, the customer's accounts become easily accessible from a single-access point for display and review on one Internet Banking Overview page. This eliminates those time-consuming activities associated with accessing separate web sites to review current activity (balances, etc.) for multiple accounts.

To participate in Account Consolidation, the customer must first complete a simple enrollment process. Once enrolled, the customer may add, modify, and delete the accounts for his/her ongoing Consolidation Accounts List.

The remainder of this document provides the necessary step-bystep instructions for each of these procedures.

# **Customer Logon**

After a customer accesses your Online Banking URL, depending on your implementation, either a standard *Welcome* screen displays, or your opening web page displays including a *Log On* window similar to this:

#### \*\*\*\*\* **NOTE** \*\*\*\*\*

Initially, the institution assigns the **User ID** value when the user first enrolls in the Internet Banking service. Internally, this is the Bank Reference number through which the system links customers and their accounts. Because the log-on architecture is customer-based as opposed to account-based, for security reasons, customers will neither be able to enter account numbers nor access accounts without a proper User ID.

After the customer accesses the system for the first time with the temporary password (usually within 72 hours), the system automatically requests a permanent password. The customer must successfully enter the permanent password twice in order for the system to commit it to the database.

| Logon ID:   |                         |           |
|-------------|-------------------------|-----------|
| Password:   |                         |           |
|             | Login Cancel            |           |
| Forgot your | password? Click here to | reset it. |

- 1. Complete the *Log-On* window with the following information:
  - UserID Enter your unique User ID.

In some states, certain electronic systems cannot legally request a consumer to enter sensitive data as a form of ID. For example, if a SSN is used for the initial UserID, a subsequent screen may display requesting a New User ID.

• Password — Enter your unique user Password.

Initially, the system can assign a temporary password, which may default to the last four digits of the customer's User ID, the Tax Identification Number, or the Bank Reference Number.

2. Click the Login button.

Once accepted, the permanent password is what the customer enters from that point. This password is secure and is not accessible to bank personnel. For security purposes, if the customer forgets a password or fails to logon successfully after three attempts, the system locks the customer out of the system, at which time the bank's authorized personnel can reset the password to another temporary password. At that point, the customer must repeat the sign-on procedure to reestablish a permanent password.

## What the Customer Sees First

Upon accessing the system and enrolling in Account Consolidation, the customer's *Account Summary* screens display. Together, these screens illustrate all the customer's internal and external accounts.

### Account Summary - Internal Accounts

| ccount Summary      |      |         |                    |                      |                        |                     |         |                  |                |
|---------------------|------|---------|--------------------|----------------------|------------------------|---------------------|---------|------------------|----------------|
|                     |      |         |                    |                      |                        |                     |         | Total Assets:    | \$1,025,144.3  |
|                     |      |         |                    |                      |                        |                     |         | Total Liabilitie | es: \$75,228.3 |
|                     | -    |         |                    |                      |                        |                     |         | Net Worth: \$    | 949,915.5      |
| EPOSIT ACCOUNT      | s    | As of   | Date               | Current<br>Balance   | Available<br>Balance   | e<br>e              | s       | elect One Below  |                |
| Current Account -   | 2536 | 12/31/  | 2005               | \$385,067.80         | \$385,0                | 67.80               | Refresh | eStatements      | Details        |
| Current Account -   | 4467 | 12/31/  | 2005               | \$637,348.97         | \$637,3                | 48.97               | Refresh | eStatements      | Details        |
| Savings Account -   | 2312 | 12/31/  | 2005               | \$66.70              | \$                     | 66.70               | Refresh | eStatements      | Details        |
| Savings Account -   | 7590 | 12/31/  | 2005               | \$75.09              | \$                     | 75.09               | Refresh | eStatements      | Details        |
| OAN ACCOUNTS        |      |         | \$                 | 1,022,558.56         | \$1,022,5              | 58.56               |         |                  |                |
| Nickname            | As o | of Date | Current<br>Balance | Available<br>Balance | Next Payment<br>Amount | Payment<br>Due Date |         | Select One Be    | low            |
| Loan Account - 2284 | 12/3 | 1/2005  | \$41,912.80        | \$41,912.80          | \$25.00                | 08/25/2005          | Refres  | h eStatemen      | ts Details     |
| Loan Account - 5126 | 12/3 | 1/2005  | \$9,183.85         | \$9,183.85           | \$0.00                 | 03/25/2004          | Refres  | h eStatemen      | ts Details     |
| Loan Account - 6216 | 12/3 | 1/2005  | \$24,000.00        | \$24,000.00          | \$0.00                 |                     | Refres  | h eStatemen      | ts Detail:     |
|                     |      |         | \$75,096.65        | \$75,096.65          |                        |                     |         |                  |                |

Account Summary - External Accounts

| Nickname                                                                                                    | Institution                                                                                                    | As of Date                                                                                                    | Balance                                                                                                   | Account Type                                                                                                    | Select One Below                                                                                                    |
|----------------------------------------------------------------------------------------------------|----------------------------------------------------------------------------------------------------|----------------------------------------------------------------------------------------------------|----------------------------------------------------------------------------------------------------|----------------------------------------------------------------------------------------------------|----------------------------------------------------------------------------------------------------|
| Test Checking 3-8361                                                                                                    | SouthTrust                                                                                                    | 09/20/2004                                                                                                    | \$88.20                                                                                                   | Checking and Money<br>Market                                                                                       | Refresh View Log Logi                                                                                                    |
| Checking 2-3303                                                                                                    | SouthTrust                                                                                                    | 04/03/2005                                                                                                    | \$97.52                                                                                                   | Checking and Money<br>Market                                                                                       | Refresh View Log Logi                                                                                                    |
|                                                                                                    |                                                                                                    |                                                                                                    | \$185.72                                                                                                  |                                                                                                    |                                                                                                    |
| xternal - LOAN ACC                                                                                                    | OUNTS                                                                                                    |                                                                                                    |                                                                                                    |                                                                                                    |                                                                                                    |
| Nickname                                                                                                    | Institution                                                                                                    | As of Date                                                                                                    | Balance                                                                                                   | Account Type                                                                                                    | Select One Below                                                                                                    |
| Visa Gold Cash<br>Rewards-6601-6601                                                                                                  | Bank of America, SC<br>(Nations)                                                                                               | 11/13/2003                                                                                                    | -\$132.08                                                                                                 | Credit Card                                                                                                    | Refresh View Log Logi                                                                                                    |
|                                                                                                    |                                                                                                    |                                                                                                    | -\$132.08                                                                                                 |                                                                                                    |                                                                                                    |
|                                                                                                    |                                                                                                    |                                                                                                    |                                                                                                    |                                                                                                    |                                                                                                    |
|                                                                                                    |                                                                                                    |                                                                                                    |                                                                                                    |                                                                                                    |                                                                                                    |
| xternal - INVESTME                                                                                                    | NT ACCOUNTS                                                                                                    |                                                                                                    |                                                                                                    |                                                                                                    |                                                                                                    |
| xternal - INVESTME<br>Nickname                                                                                                    | Institution                                                                                                    | As of Date                                                                                                    | Balance                                                                                                   | Account Type                                                                                                    | Select One Below                                                                                                    |
| xternal - INVESTME<br>Nickname<br>My Investment-sasd                                                                                 | NT ACCOUNTS<br>Institution<br>TD Waterhouse<br>(Quicken Access)                                                                | As of Date<br>09/20/2004                                                                                            | Balance<br>\$1,200.00                                                                                     | Account Type<br>Investment, Taxable                                                                                | Select One Below<br>Refresh View Log Logi                                                                                                    |
| xternal - INVESTME<br>Nickname<br>My Investment-sasd<br>My IRA Account-1234                                                          | TD Waterhouse<br>(Quicken Access)<br>Digital Federal Credit<br>Union                                                           | As of Date<br>09/20/2004<br>09/20/2004                                                                              | Balance<br>\$1,200.00<br>\$1,200.00                                                                       | Account Type<br>Investment, Taxable<br>Investment, Tax-Deferred<br>(Retirement)                                    | Select One Below<br>Refresh View Log Logi<br>Refresh View Log Logi                                                                                                    |
| kternal - INVESTME<br>Nickname<br>My Investment-sasd<br>My IRA Account-1234                                                          | TT ACCOUNTS<br>Institution<br>TD Waterhouse<br>(Quicken Access)<br>Digital Federal Credit<br>Union                             | As of Date<br>09/20/2004<br>09/20/2004                                                                              | Balance<br>\$1,200.00<br>\$1,200.00<br><b>\$2,400.00</b>                                                  | Account Type<br>Investment, Taxable<br>Investment, Tax-Deferred<br>(Retirement)                                    | Select One Below<br>Refresh View Log Logi<br>Refresh View Log Logi                                                                                                    |
| kternal - INVESTME<br>Nickname<br>My Investment-sasd<br>My IRA Account-1234                                                          | INT ACCOUNTS<br>Institution<br>TD Waterhouse<br>(Quicken Access)<br>Digital Federal Credit<br>Union                            | As of Date<br>09/20/2004<br>09/20/2004                                                                              | Balance<br>\$1,200.00<br>\$1,200.00<br>\$2,400.00                                                         | Account Type<br>Investment, Taxable<br>Investment, Tax-Deferred<br>(Retirement)                                    | Select One Below<br>Refresh View Log Logi<br>Refresh View Log Logi                                                                                                    |
| xternal - INVESTME<br>Nickname<br>My Investment-sasd<br>My IRA Account-1234<br>xternal - OTHER AC                                    | INT ACCOUNTS<br>Institution<br>TD Waterhouse<br>(Quicken Access)<br>Digital Federal Credit<br>Union                            | As of Date<br>09/20/2004<br>09/20/2004                                                                              | Balance<br>\$1,200.00<br>\$1,200.00<br>\$2,400.00                                                         | Account Type<br>Investment, Taxable<br>Investment, Tax-Deferred<br>(Retirement)                                    | Select One Below<br>Refresh View Log Logi<br>Refresh View Log Logi                                                                                                    |
| xternal - INVESTME<br>Nickname<br>My Investment-sasd<br>My IRA Account-1234<br>xternal - OTHER AC<br>Nickname                        | Institution<br>Institution<br>TD Waterhouse<br>(Quicken Access)<br>Digital Federal Credit<br>Union<br>COUNTS<br>Institution    | As of Date           09/20/2004           09/20/2004           As of Date                                           | Balance         \$1,200.00         \$1,200.00         \$2,400.00         Balance                          | Account Type<br>Investment, Taxable<br>Investment, Tax-Deferred<br>(Retirement)<br>Account Type                    | Select One Below           Refresh         View Log         Login           Refresh         View Log         Login           Select One Below         Select One Below         Select One Below |
| xternal - INVESTME<br>Nickname<br>My Investment-sasd<br>My IRA Account-1234<br>xternal - OTHER AC<br>Nickname<br>My Delta Miles-dsdf | Institution<br>ID Waterhouse<br>(Quicken Access)<br>Digital Federal Credit<br>Union<br>COUNTS<br>Institution<br>Delta SkyMiles | As of Date           09/20/2004           09/20/2004           09/20/2004           09/20/2004           09/20/2004 | Balance           \$1,200.00           \$1,200.00           \$2,400.00           Balance           89,000 | Account Type<br>Investment, Taxable<br>Investment, Tax-Deferred<br>(Retirement)<br>Account Type<br>Reward Programs | Select One Below<br>Refresh View Log Login<br>Refresh View Log Login<br>Select One Below<br>Refresh View Log Login                                                                              |

Aggregation Preferences Screen

## Enrolling in Account Consolidation Services

Each financial institution must elect whether or not to offer account-consolidation services to its customers. If so, all Online Banking users are immediately eligible but must first enroll to activate the feature. To do so, the customer performs the following steps:

1. From the main menu, select **Accounts** then select **Account Aggregation**. The *Aggregation Preferences* screen displays.

| reacisarile.                      | Greg             |
|-----------------------------------|------------------|
| Last Name:                        | Sackenheim       |
| Email:                            | dm127099@nct.com |
| Opt-in for Marketing Information: | e                |

- 2. Complete the screen with your last name, first name, and email address. Then, click the appropriate radio button (opt-in, opt-out) to indicate whether or not you wish to receive aggregation-related marketing information.
- 3. Click the **Update** button. The *Manage Accounts* screen displays.

From this screen you can add, modify, and delete external accounts at your discretion. You can also evaluate special alert conditions that may exist.

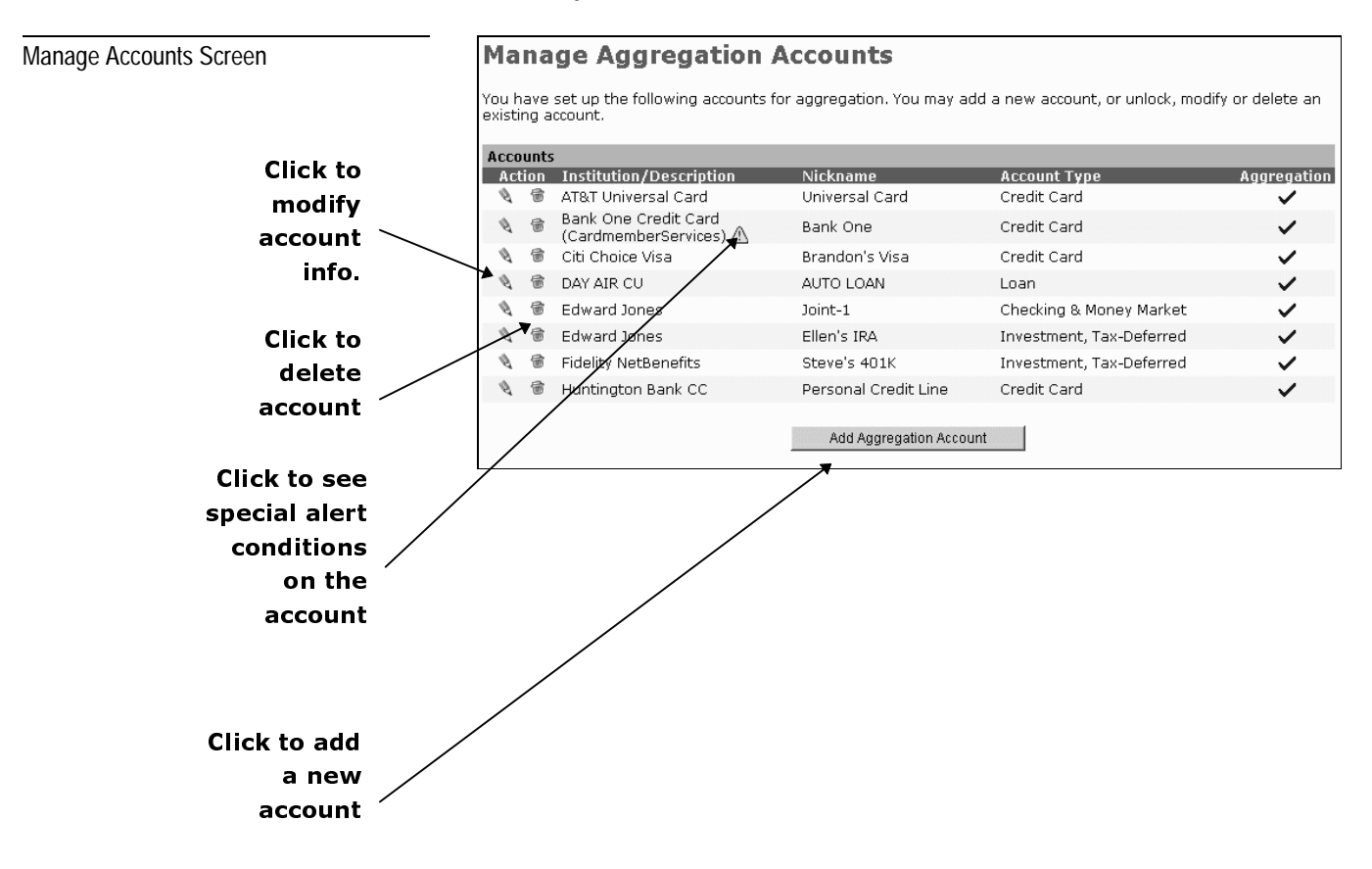

# Managing Consolidated Accounts

After successfully enrolling for account-aggregation services, customers can use a series of maintenance screens to manage their accounts.

From the main menu, select **Account Aggregation**. The *Manage Accounts* screen displays.

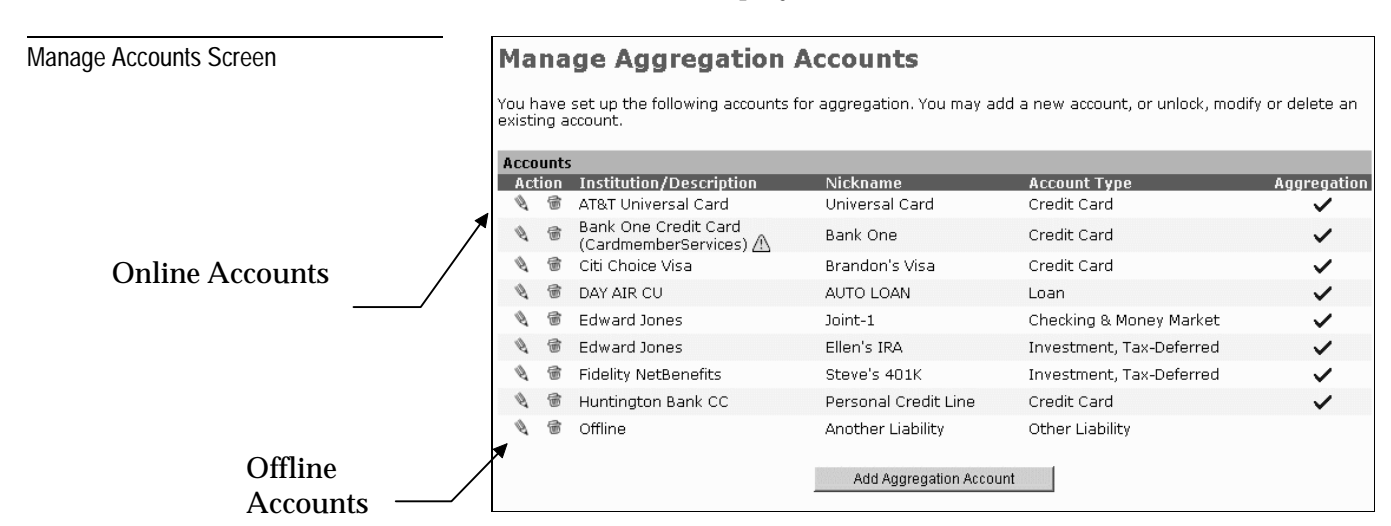

The system lists the customer's consolidated accounts as two types:

Note: While working from the *Manage Accounts* screen, the customer may use the browser's forward ← and backward → buttons.

- Online Accounts Accessible from third-party institution web sites for aggregation processing.
- Offline Accounts Not accessible from third-party institution web sites for aggregation processing. Details are entered and maintained manually for offline record-keeping purposes.

**Note:** Offline accounts do not include a check mark in the screen's Aggregation column.

From this screen the customer may add new accounts, display account detail, modify existing accounts, display account alerts, and delete existing accounts.

For each account, the screen provides a *Description*, a *Nickname*, and an *Account Type* value.

Following is a discussion of each of these activities.

# Adding Accounts

After successfully enrolling for account-aggregation services, you can use a series of maintenance screens to manage your consolidated accounts.

**CAUTION:** To establish an external account on the *Manage Account* screen below, the system requires you to specify the logon information (User ID/Name, Password, etc.) that you would normally use to access the account from the hosting institution's web site. If you have not yet established that access at the institution's site, you must do so before you can add an aggregated account.

> 1. From the main menu, select **Accounts** then select **Account Aggregation**. The *Manage Accounts* screen displays.

| M | a | na | ge | e Ag | gre | gatio | on A | CCO | unt | S |  |
|---|---|----|----|------|-----|-------|------|-----|-----|---|--|
|   |   |    |    |      |     |       |      |     |     |   |  |

| You have s  | et up the | following | accounts for | aggregation. | You may | add a new | account, or | unlock, modify | / or delete ar | 1 |
|-------------|-----------|-----------|--------------|--------------|---------|-----------|-------------|----------------|----------------|---|
| existing ac | count.    |           |              |              |         |           |             |                |                |   |
|             |           |           |              |              |         |           |             |                |                |   |
|             |           |           |              |              |         |           |             |                |                | - |

| Acco | unts | Institution / Description                      | Nicknamo              | Account Tuno             | Aggrogation |
|------|------|------------------------------------------------|-----------------------|--------------------------|-------------|
| NLU  | 6    | AT&T Universal Card                            | Universal Card        | Credit Card              |             |
| Ø    | 6    | Bank One Credit Card<br>(CardmemberServices) 🗥 | Bank One              | Credit Card              | ~           |
| Ø    | 雷    | Citi Choice Visa                               | Brandon's Visa        | Credit Card              | ~           |
| Ø    | 雷    | DAY AIR CU                                     | AUTO LOAN             | Loan                     | ~           |
| Ø    | 雷    | Edward Jones                                   | Joint-1               | Checking & Money Market  | ~           |
| Ø    | 雷    | Edward Jones                                   | Ellen's IRA           | Investment, Tax-Deferred | ~           |
| Ø    | 雷    | Fidelity NetBenefits                           | Steve's 401K          | Investment, Tax-Deferred | ~           |
| Ø    | 雷    | Huntington Bank CC                             | Personal Credit Line  | Credit Card              | ~           |
|      |      |                                                |                       |                          |             |
|      |      |                                                | Add Aggregation Accou | int                      |             |

2. Scroll to the bottom of the screen and click the **Add Aggregation Account** button. The *Search for an Institution* screen displays.

#### Manage Accounts Screen

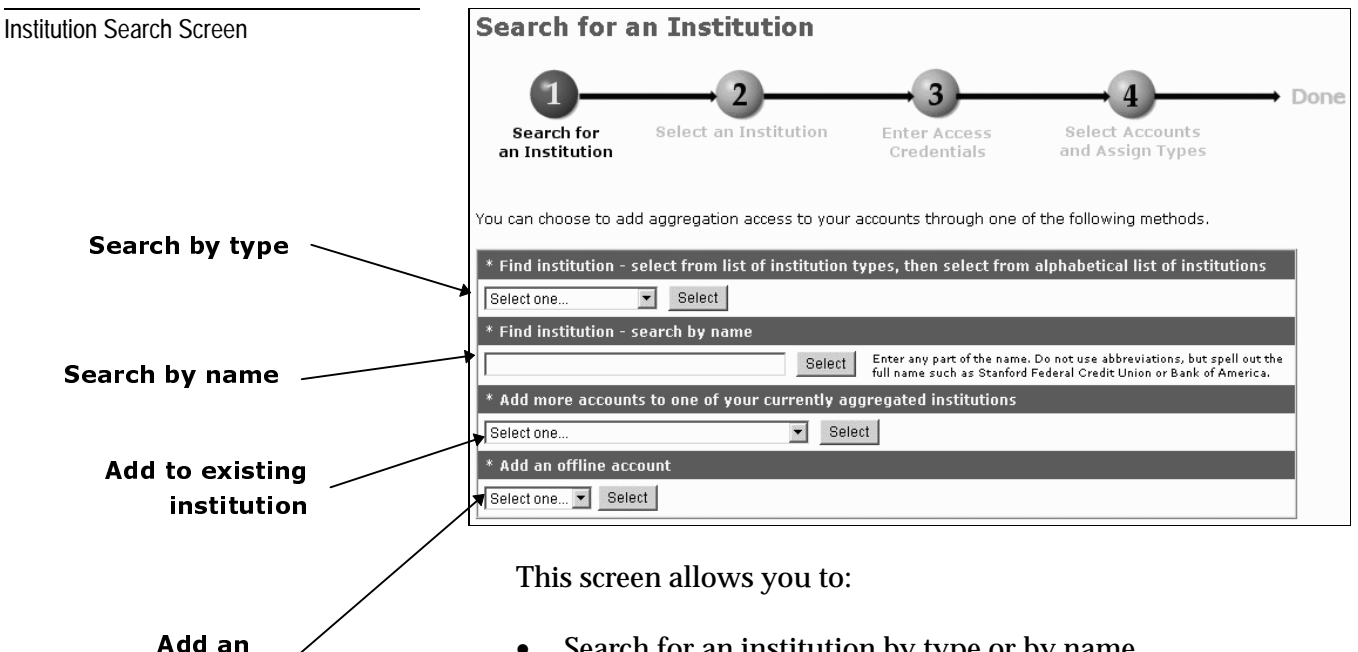

offline account

Note: If the system cannot satisfy your search criteria, it's possible the institution you are seeking is not set up for this capability. To learn more, contact vour financial institution directly.

- Search for an institution by type or by name. •
- Add an additional account for a currently aggregated institution.
- Add an offline account.
- 3. Complete the screen as necessary to select the account you wish to add. Options follow.

### Search for the Institution by Type

- From the **Find institution** pull-down menu, select the institution type and click Select. An A-Z list of institutions displays.
- Select the desired institution. A new-account input screen displays.

### Search for an Institution by Name

- In the input field provided, try to spell out the desired • institution's full name (e.g., Stanford Federal Credit Union, Bank of America, etc.), or any portion thereof that you know. Do not use abbreviations.
- Click Select. If items match your search criteria, a list of • institutions displays.
- Select the desired institution. A new-account input screen • displays.
- NCR CONFIDENTIAL AND PROPRIETARY Use pursuant to company instructions

### Add an Account for an Existing Institution

- From the drop-down menu, select the institution for which aggregated accounts already exist..
- Click Select. A new-account input screen displays.

#### Add an Offline Account

- From the drop-down menu, select the account type (Asset or Liability).
- Click Select. A new-account input screen displays.
- 4. Complete the new-account input screen with the appropriate information.

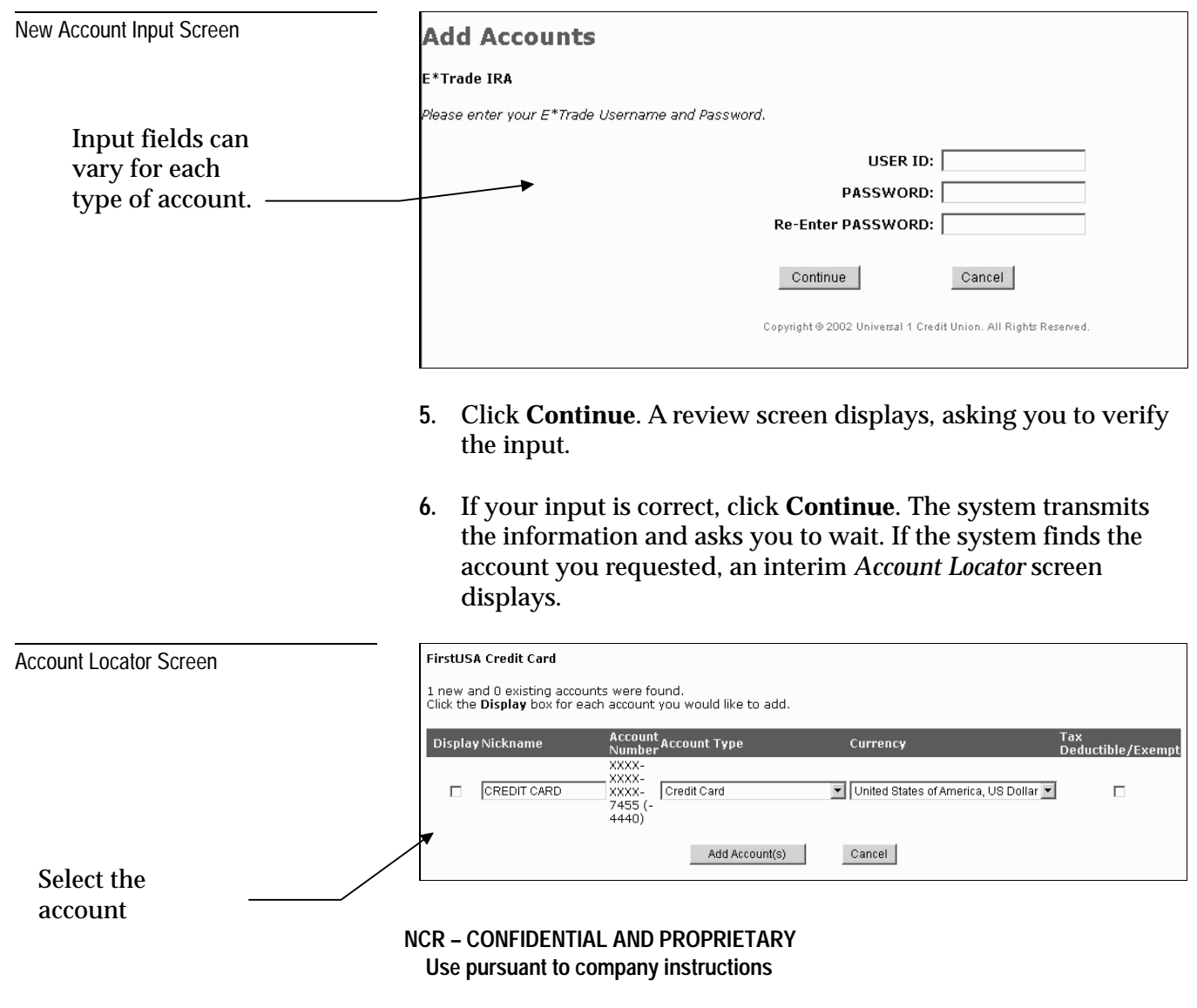

|                                  | 7. To include the account in your consolidated accounts list:                                                                                            |
|----------------------------------|----------------------------------------------------------------------------------------------------|
|                                  | <ul><li>Click the check box below the <i>Display Nickname</i> field.</li><li>Select a value from the <i>Account Type</i> field (if necessary).</li></ul> |
|                                  | 8. Click the Add Account(s) button.                                                                                                    |
|                                  | The system transmits the information and asks you to wait. Upon completion, the system displays the <i>Add Accounts Confirmation</i> screen.             |
| Add Accounts Confirmation Screen | Add Accounts Confirmation                                                                                                    |
|                                  | 1 FirstUSA Credit Card account was updated successfully.                                                                                                 |
|                                  | Please select one of the following options and press Continue:                                                                                           |
|                                  | Add more accounts                                                                                                    |
|                                  | O View your Account Summary                                                                                                    |
|                                  | Continue                                                                                                    |

At this point, you can either view a summary of all your consolidated accounts, or add the next account.

## Displaying Consolidated Account Detail

To display details for all your internal and external accounts, perform these steps:

1. From the currently displayed screen, click **Accounts**. The *Account Summary* screen displays followed by the *External Accounts* screen., showing all the customer's internal and external accounts.

Account Summary - Internal Accounts

| Nickname               | As of Date | Current<br>Balance | Available<br>Balance | Select One | Below  |
|------------------------|------------|--------------------|----------------------|------------|--------|
| Loan Account - 0902    | 6/28/2004  | \$0.00             | \$500.00             | Refresh    | Detail |
| Deposit Account - 7335 | 6/28/2004  | \$191.32           | \$191.32             | Refresh    | Detail |
| Deposit Account - 3043 | 6/28/2004  | \$409.03           | \$909.03             | Refresh    | Detail |

Account Summary - External Accounts

| External Accounts   |                                           |            |             |                         |                  |          |  |
|---------------------|-------------------------------------------|------------|-------------|-------------------------|------------------|----------|--|
| Nickname            | kname Institution                         |            | Balance     | Account Type            | Select One Below |          |  |
| Joint-1-nt-1        | Edward Jones                              | 10/13/2004 | \$36,723.00 | Checking & Money Market | Refresh          | View Log |  |
| Bank One-7455       | Bank One Credit Card (CardmemberServices) | 10/14/2004 | -\$1,909.19 | Credit Card             | Refresh          | View Log |  |
| Universal Card-0502 | AT&T Universal Card                       | 10/14/2004 | -\$2,843.83 | Credit Card             | Refresh          | View Log |  |
| First USA-9634      | FirstUSA Credit Card                      | 08/31/2004 | \$0.00      | Credit Card             | Refresh          | View Log |  |

2. For details on the desired **external** account, click the account **Nickname**. The statement displays. Depending on the type of account, the statement detail will vary.

Examples follow.

Account Statement - Checking

| Account Statement - Checking                    |                                                               |                                    |                                       |  |  |  |
|-------------------------------------------------|---------------------------------------------------------------|------------------------------------|---------------------------------------|--|--|--|
| Account Details                                 |                                                               |                                    |                                       |  |  |  |
| Account Number:<br>Taxable:<br>Current Balance: | 01-88-174282<br>N<br>267.44 USD                               | Last Update:<br>Available Balance: | Apr 15, 2002 3:31:16 AM<br>267.44 USD |  |  |  |
| Account History                                 | Transactions from 03/20/2002                                  | to 04/19/2002 Go Transa            | actions for the last 30 💌 Go          |  |  |  |
| <u>Post Date</u>                                | Check Number                                                  | Description                        | Amount                                |  |  |  |
| 4/8/02                                          |                                                               | ACH DEBIT                          | -7.00 USD                             |  |  |  |
|                                                 | Copyright © 2001 Columbia 604 Test Bank. All Rights Reserved. |                                    |                                       |  |  |  |

#### Account Statement - Rewards

#### **Account Statement - Rewards**

| Account Details                                           |                                        |                                               |                             |                    |           |                |
|-----------------------------------------------------------|----------------------------------------|-----------------------------------------------|-----------------------------|--------------------|-----------|----------------|
| Account Number:<br>Current Balance:<br>YTD Points/Mileage | 208043814<br>89,7<br>e: 12,7           | 12<br>34<br>95                                | Last Update<br>YTD Segments | : Apr 19           | , 2002 3: | 30:33 AM<br>24 |
| Account History                                           | Transactions from 03/20/2002           | to 04/1                                       | 9/2002 Go                   | Transactions for t | he last 🛛 | 0 🔻 Go         |
| Transaction Date                                          | Description                            |                                               |                             | Points/Mileage     | Bonus     | Total          |
| 4/16/02                                                   | Delta Flight 544 from Atlanta, GA to D | ayton, C                                      | )H (H)                      | 500                | 0         | 500.0          |
| 4/11/02                                                   | Delta Flight 520 from Atlanta, GA to D | ight 520 from Atlanta, GA to Dayton, OH (Q)   |                             | 500                | 0         | 500.0          |
| 4/9/02                                                    | Delta Flight 685 from Dayton, OH to A  | ight 685 from Dayton, OH to Atlanta, GA (QV)  |                             | 500                | 0         | 500.0          |
| 4/6/02                                                    | 800-Mile Segment Upgrade Earned: +     | e Segment Upgrade Earned: +4 points           |                             | 0                  | NA        | 0.0            |
| 3/28/02                                                   | Delta Flight 1517 from Atlanta, GA to  | Dayton,                                       | OH (H)                      | 500                | 0         | 500.0          |
| 3/27/02                                                   | Delta Flight 1065 from Dayton, OH to   | light 1065 from Dayton, OH to Atlanta, GA (H) |                             | 500                | 0         | 500.0          |
|                                                           | Convinte @ 2004 Columbia 5             | 04 T - + B -                                  | ali All Diable Dassaud      |                    |           |                |

Account Statement - Investment

**CAUTION:** At this time, **do not use the back button on the browser window** to redisplay the *Account Overview* screen. Doing so could disrupt or terminate your online session.

| Account Statement - Investment                                                     |                  |                                        |                     |                                                |                                |                   |                                                                       |
|------------------------------------------------------------------------------------|------------------|----------------------------------------|---------------------|------------------------------------------------|--------------------------------|-------------------|-----------------------------------------------------------------------|
| Account Details                                                                    |                  |                                        |                     |                                                |                                |                   |                                                                       |
| Account Number:<br>Taxable Account:<br>Total Equity - Position:<br>Margin Balance: | 5:               | 015115736<br>N<br>0.00 USD<br>0.00 USD | Total Ac<br>C<br>Si | Last Upo<br>count Eq<br>Cash Bala<br>hort Bala | late:<br>uity:<br>nce:<br>nce: | Apr 12, 2002      | REFRESH<br>3:30:46 AM<br>0.00 USD<br>0.00 USD<br>0.00 USD<br>0.00 USD |
| Position Details                                                                   |                  |                                        |                     |                                                |                                |                   |                                                                       |
| Symbol                                                                             | Description      | Quantity                               |                     | Closin                                         | g Price                        | Ma                | rket Value                                                            |
|                                                                                    |                  | No Positi                              | ons                 |                                                |                                |                   |                                                                       |
| Active Orders                                                                      |                  |                                        |                     |                                                |                                |                   |                                                                       |
| <u>Date</u> Symbol                                                                 | Description      | Action                                 | QTY (               | Order                                          | Price                          | Duration          | Status                                                                |
|                                                                                    |                  | No Open O                              | rders               |                                                |                                |                   |                                                                       |
| Account History                                                                    | Transactions fro | m 03/20/2002                           | to 04/19/20         | 02 Go                                          | Transacti                      | ions for the last | 30 🔻 Go                                                               |
| Execute Date                                                                       | Symbol Descript  | ion Action                             | Quantity            | Price                                          | Com                            | m/Fee Ne          | t Amount                                                              |
|                                                                                    | No               | Transactions fo                        | r these date        | ∋s                                             |                                |                   |                                                                       |
|                                                                                    | Copyright © 20   | 001 Columbia 504 Te                    | st Bank. All Rig    | hts Reserved                                   | ł.                             |                   |                                                                       |

- **3.** If desired, request additional information for a specific statement by using the **From Date**, **To Date**, and **Transactions for the last** drop-down menus.
- 4. After displaying the information for one account, repeat the above steps to select the next account.

## Refreshing Consolidated Account Balances

After you have established aggregated accounts and they are included on your *External Accounts* screen, you may, from time to time, wish to manually refresh the balances to portray your most up-to-date figures.

To refresh balances, perform these steps:

1. From the **Accounts** main menu, select **Accounts**. The *External Accounts* screen displays.

Account Summary - External Accounts

**Click to Refresh** 

| External - INVESTM  | ENT ACCOUNTS                      |            |            |                                          |                        |  |
|---------------------|-----------------------------------|------------|------------|------------------------------------------|------------------------|--|
| Nickname            | Institution                       | As of Date | Balance    | Account Type                             | Select One Below       |  |
| My Investment-sasd  | TD Waterhouse<br>(Quicken Access) | 09/20/2004 | \$1,200.00 | Investment, Taxable                      | Refresh View Log Login |  |
| My IRA Account-1234 | Digital Federal Credit<br>Union   | 09/20/2004 | \$1,200.00 | Investment, Tax-Deferred<br>(Retirement) | Refresh View Log Login |  |
|                     | \$2,400.00                        |            |            |                                          |                        |  |

2. For the desired external account, click the **Refresh** button located under the screen's **Select One Below** display column. The system processes the request by accessing the external account information from the hosting institution.

The system refreshes the *External Accounts* screen with the updated balance detail for your review.

# **Reviewing Consolidation Activity**

Occasionally, you may wish to review the processing results for the various aggregation activities you have performed over the last several days. Therefore, to display a log-activity report for a particular account, perform the following steps:

- 1. From the currently displayed screen, select the **Accounts** main menu. The *External Accounts* screen displays.
- 2. For the desired external account, click the **View Log** button located under the **Select One Below** display column. The system displays the *Log Account Aggregation Activity* screen.

| Log - Account Aggregation Activity                    |              |                                                |  |  |  |  |
|-------------------------------------------------------|--------------|------------------------------------------------|--|--|--|--|
| for Steve's Dwindling 401K (Acct No number available) |              |                                                |  |  |  |  |
| Date/Time                                             | Message Code | Action                                         |  |  |  |  |
| Oct 20, 2002 3:30:37 AM                               | 103          | Error on the logon process (e.g. bad password) |  |  |  |  |
| Oct 19, 2002 3:32:55 AM                               | 0            | OK                                             |  |  |  |  |
| Oct 18, 2002 3:32:47 AM                               | 0            | OK                                             |  |  |  |  |
| Sep 20, 2002 9:54:49 AM                               | 103          | Error on the logon process (e.g. bad password) |  |  |  |  |
| Sep 20, 2002 3:30:45 AM                               | 503          | NA                                             |  |  |  |  |

Following is a description of the displayed fields.

- Account Name Displayed below the Log report title is the name the customer has assigned to the account.
- **Date/Time** The date (mmmddyyyy) and time (hh:mm:ss am/pm) the customer generated the activity.
- **Message Code** If an error occurred, the system displays the appropriate error-status code in this field; otherwise, a zero value displays.
- Action If an error occurred, the system displays the related error description in this field; otherwise, a value of **OK** displays.

Most error conditions that occur during this process are temporary and due to server availability issues. Although most actions reported are self-explanatory, contact customer support if you need further explanation and/or assistance.

NCR – CONFIDENTIAL AND PROPRIETARY Use pursuant to company instructions

**Online Banking Solution** 

Activity Log Report
# Modifying Consolidated Accounts

The following procedures enable you to apply changes to the account information displayed on the *Manage Accounts* Screen.

1. From the **Accounts** main menu, select **Account Aggregation**. The *Manage Accounts* screen displays.

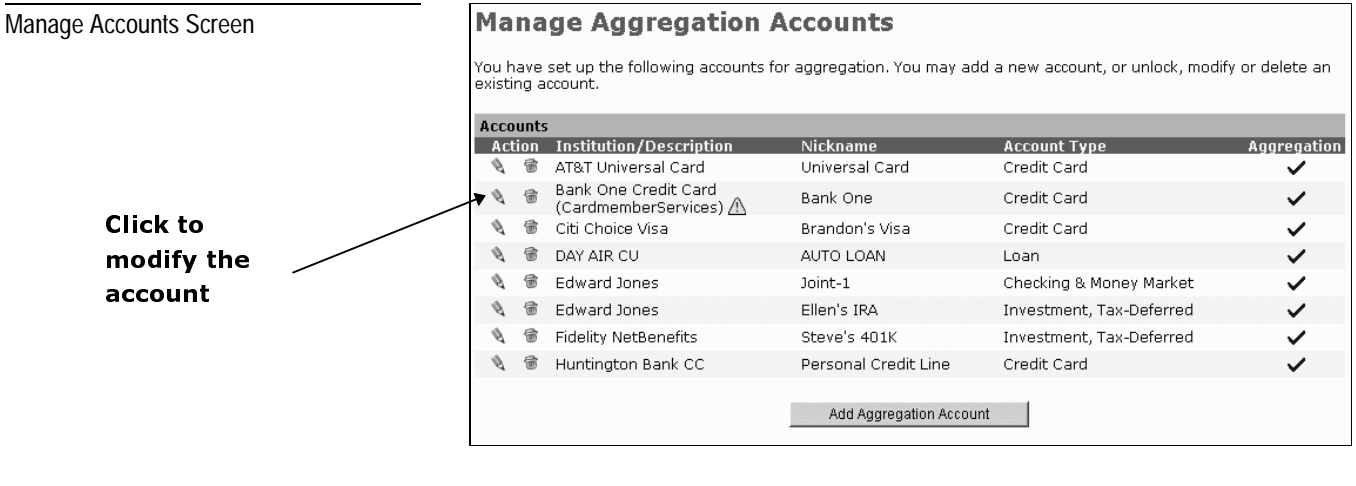

**2**. Click the pencil icon next to the account you wish to modify. The appropriate *Modify Account* screen displays for the requested account. For example:

Modify Account Input Screen

### **Modify Account**

#### NetBank

We will use the given data, as shown below, to retrieve your account information. Please update any fields you would like to change.

Please enter your NetBank User ID and Password.

| Account Number:           | 10002499464                         |                                   |
|---------------------------|-------------------------------------|-----------------------------------|
| USER ID:                  | 5000032799                          |                                   |
| PASSWORD:                 |                                     | If nothing is<br>entered here the |
| Re-Enter<br>PASSWORD:     |                                     | PASSWORD will<br>not be changed.  |
| Nickname:                 | Nick                                |                                   |
| Account Type:             | Checking & Money Market 💌           |                                   |
| Currency:                 | United States of America, US Dollar |                                   |
| Tax<br>Deductible/Exempt: |                                     |                                   |
|                           | Continue                            | el                                |

- 3. Change the appropriate information in the appropriate fields.
- 4. Click **Continue**. The screen redisplays with the updated information.

Modify Account Change Screen

## **Modify Account**

#### NetBank

You are about to modify the portfolio account described below. Please review the information carefully before continuing. If you need to make changes to the information, click the **Change** button. If the information is accurate, click **Continue**.

| Financial Institution: | NetBank                                           |
|------------------------|---------------------------------------------------|
| Account Number:        | 10002499464                                       |
| USER ID:               | 5000032799                                        |
| PASSWORD:              | (Not displayed sensitive data)                    |
| Nickname:              | Sam                                               |
| Account Type:          | Checking & Money Market                           |
| Currency:              | United States of America, US Dollar               |
| Tax Deductible/Exempt: | Yes                                               |
|                        |                                                   |
|                        | Continue Change Cancel                            |
| Copyright ©            | 2001 Columbia 504 Test Bank. All Rights Reserved. |

5. To make any additional changes, click the **Change** button and wait for the screen to redisplay. To accept the current changes, click **Continue**. The *Modify Account Confirmation* screen displays.

| Modify Account Confirmation Screen | <b>Modify Account Confirmation</b>                            |
|------------------------------------|---------------------------------------------------------------|
|                                    | The NetBank account nicknamed 'Sam' has been modified.        |
|                                    | Continue                                                      |
|                                    | Copyright © 2001 Columbia 504 Test Bank. All Rights Reserved. |
|                                    |                                                               |
|                                    |                                                               |

ready for the next account.

# Logging on to an External Account

If the customer wishes to log on to the web site associated with one of his/her external accounts, he/she may do so directly from the appropriate *Account Summary* screen without ever having to log off from the Internet Banking session. Instructions follow.

1. From the main menu, select **Accounts**. The *Account Summary* screens display. For example:

| 1 | External - INVESTMENT ACCOUNTS |                                   |            |            |                                          |                        |  |  |
|---|--------------------------------|-----------------------------------|------------|------------|------------------------------------------|------------------------|--|--|
|   | Nickname                       | Institution                       | As of Date | Balance    | Account Type                             | Select One Below       |  |  |
|   | My Investment-sasd             | TD Waterhouse<br>(Quicken Access) | 09/20/2004 | \$1,200.00 | Investment, Taxable                      | Refresh View Log Login |  |  |
|   | My IRA Account-1234            | Digital Federal Credit<br>Union   | 09/20/2004 | \$1,200.00 | Investment, Tax-Deferred<br>(Retirement) | Refresh View Log Login |  |  |
| ľ |                                |                                   |            | \$2,400.00 |                                          |                        |  |  |

2. For the desired external account, click the **Login** button located under the **Select One Below** display column.

The system opens a new browser window and displays the web site logon page for the selected institution. For example:

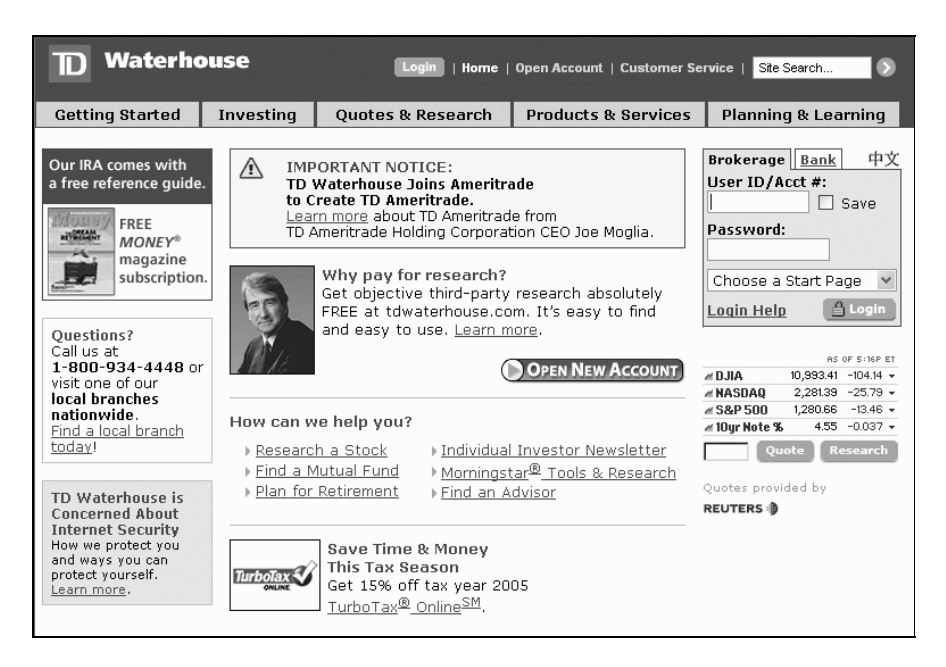

At this point, the customer may log on to the site, perform the necessary account inquiries and/or maintenance, then return to the Internet Banking session.

# Deleting a Consolidated Account

To delete an account from a list of consolidated accounts, perform the following steps:

1. From the **Accounts** main menu, select **Account Aggregation**. The *Manage Accounts* screen displays.

| Manage Accounts Screen | Manage Aggregation Accounts<br>You have set up the following accounts for aggregation. You may add a new account, or unlock, modify or delete an<br>existing account.                          |                                                                                                    |                                                                                                    |                                        |  |  |  |  |
|------------------------|----------------------------------------------------------------------------------------------------|----------------------------------------------------------------------------------------------------|----------------------------------------------------------------------------------------------------|----------------------------------------|--|--|--|--|
|                        | Accounts                                                                                                    |                                                                                                    |                                                                                                    |                                        |  |  |  |  |
|                        | Action Institution/Description                                                                                                    | Nickname                                                                                                    | Account Type                                                                                        | Aggregation                            |  |  |  |  |
|                        | AT&T Universal Card Bank One Condit Cand                                                                                                    | Universal Card                                                                                                    | Credit Card                                                                                         | ~                                      |  |  |  |  |
|                        | (CardmemberServices) 🛆                                                                                                    | Bank One                                                                                                    | Credit Card                                                                                         | ~                                      |  |  |  |  |
|                        | 🔌 🐨 Citi Choice Visa                                                                                                    | Brandon's Visa                                                                                                    | Credit Card                                                                                         | ~                                      |  |  |  |  |
|                        | N 🗑 DAY AIR CU                                                                                                    | AUTO LOAN                                                                                                    | Loan                                                                                                | ~                                      |  |  |  |  |
|                        | 🍳 🐨 Edward Jones                                                                                                    | Joint-1                                                                                                    | Checking & Money Market                                                                             | ~                                      |  |  |  |  |
|                        | 🄌 🗑 Edward Jones                                                                                                    | Ellen's IRA                                                                                                    | Investment, Tax-Deferred                                                                            | ~                                      |  |  |  |  |
|                        | 🄌 🗑 Fidelity NetBenefits                                                                                                    | Steve's 401K                                                                                                    | Investment, Tax-Deferred                                                                            | ~                                      |  |  |  |  |
|                        | 🔌 🍺 Huntington Bank CC                                                                                                    | Personal Credit Line                                                                                              | Credit Card                                                                                         | ~                                      |  |  |  |  |
| Click to               |                                                                                                    | Add Aggregation Acco                                                                                              | unt                                                                                                 |                                        |  |  |  |  |
| account                | <ol> <li>Click the trash-can<br/>The <i>Delete Account</i> s</li> <li>Click the check box<br/>click the <b>Continue</b><br/>asking you to verify</li> <li>Click <b>Confirm</b>. The</li> </ol> | icon next to the<br>screen displays.<br>next to the acco<br>button. A valida<br>y your request.<br>Delete Account | account you wish to<br>ount you're deleting,<br>ation window displa<br><i>Confirmation</i> screen o | o delete.<br>, then<br>ys<br>displays. |  |  |  |  |
|                        | Delete Account                                                                                                    | Confirmati                                                                                                    | ion<br>:t USA Card # 2' has been                                                                    | deleted                                |  |  |  |  |
|                        | The Firstopa Credit Card add                                                                                                    | Joune nicknameu Firs                                                                                              | SCOGA Caru # 2 Has Deen                                                                             | i ueleteu.                             |  |  |  |  |
|                        | Continue                                                                                                    |                                                                                                    |                                                                                                    |                                        |  |  |  |  |
|                        | 5. Click the <b>Continue</b><br>redisplays — ready                                                                                                    | button. The <i>Ma</i> for the next acc                                                                            | nage Accounts screen                                                                                | 1                                      |  |  |  |  |

Account Consolidation Deleting a Consolidated Account

## Chapter 3 Check Imaging

| Introduction                 | 3-1 |
|------------------------------|-----|
| Displaying Check Images      | 3-2 |
| Check Image Retrieval Report | 3-4 |

NCR – CONFIDENTIAL AND PROPRIETARY Use pursuant to company instructions

**Online Banking Solution** 

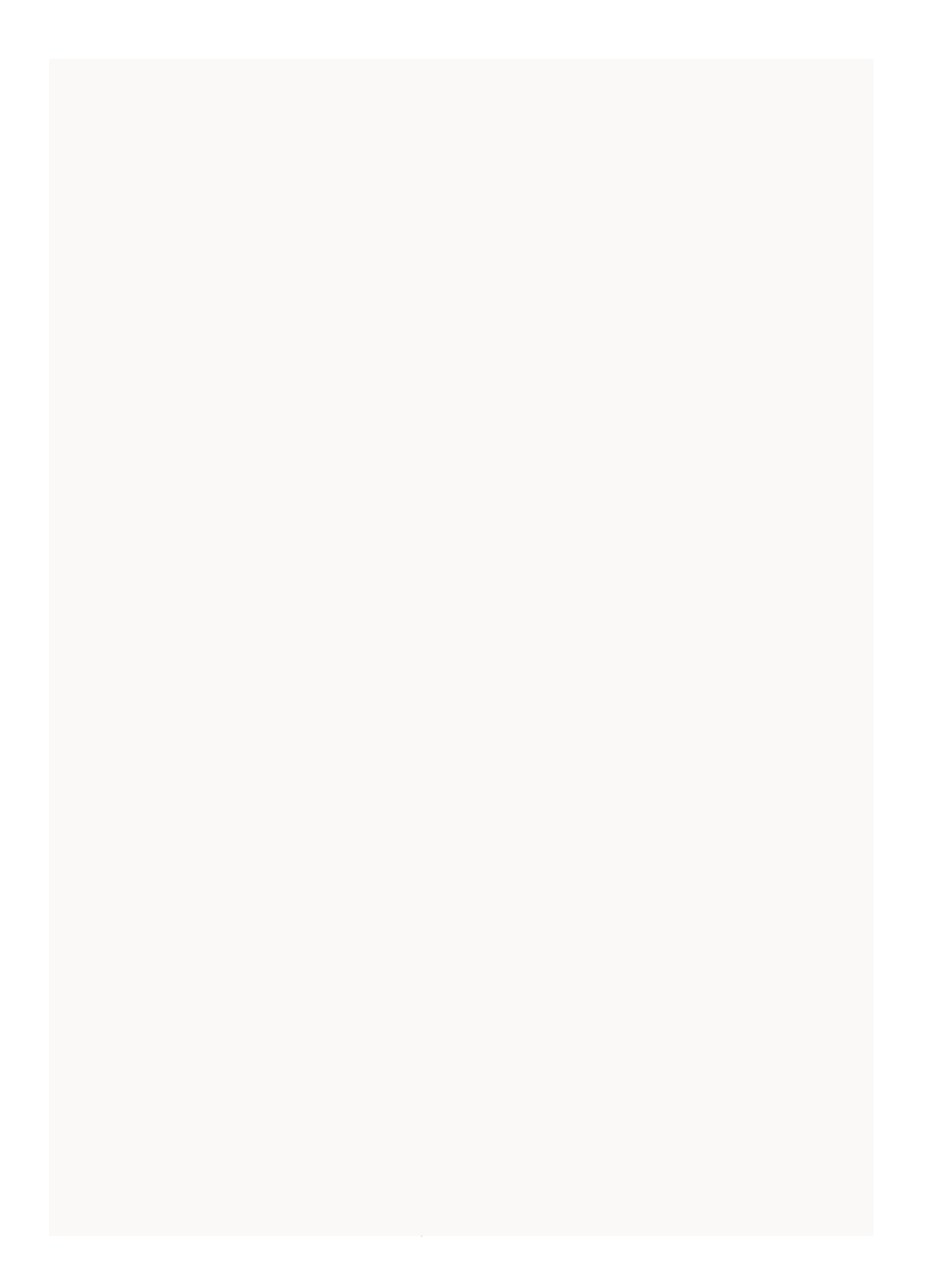

# Introduction

Check imaging is an optional feature that institutions can offer their end users whenever NCR's Online Banking system is integrated with special document-imaging software.

After connecting to Online Banking, the customer simply requests checking detail for a specific account, scrolls through the available items, then displays and/or prints the desired images, front and back.

# **Displaying Check Images**

If your institution is set up to display check images, the following procedures enable you to display and print the images (front and back) for a selected canceled check.

- 1. From the currently displayed screen, select **Accounts**. The *Account Summary* screen displays.
- 2. Click the **Nickname** or the **Details** button for the desired checking account. The *Account Details* screen displays.

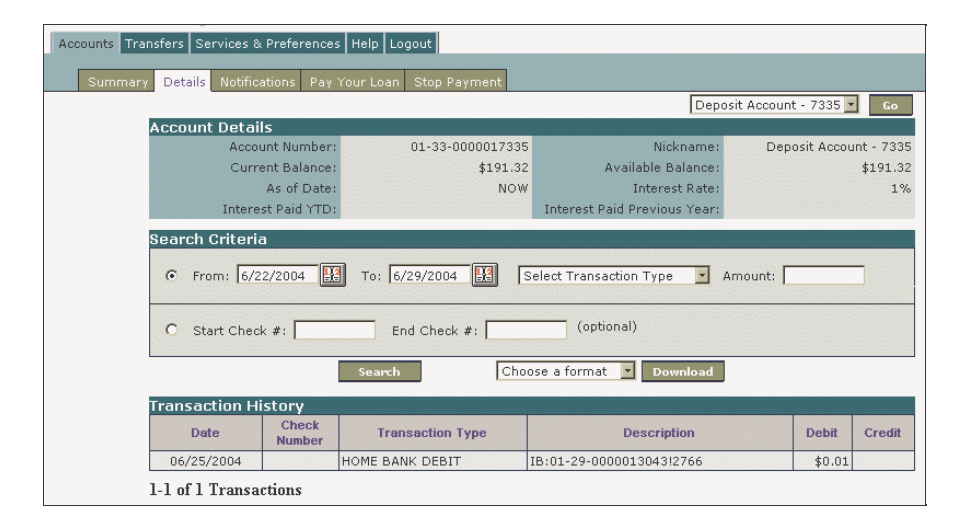

- **3.** To search for a specific check or range of checks, either specify the desired **From** and **To** dates, or complete one or both of these fields:
  - **Start Check** # Enter the check number for a specific check, or the first check in a range.
  - **End Check #** Enter the check number for the last check in the range.
- 4. Click Search. The Transaction History screen displays.

NCR – CONFIDENTIAL AND PROPRIETARY Use pursuant to company instructions

## Account Details Screen

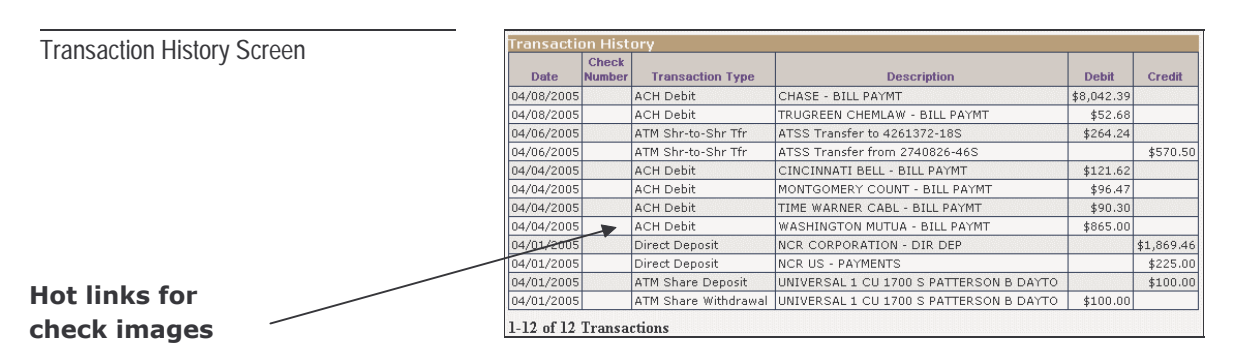

5. Click the **check number** for the check you wish to display. The image displays.

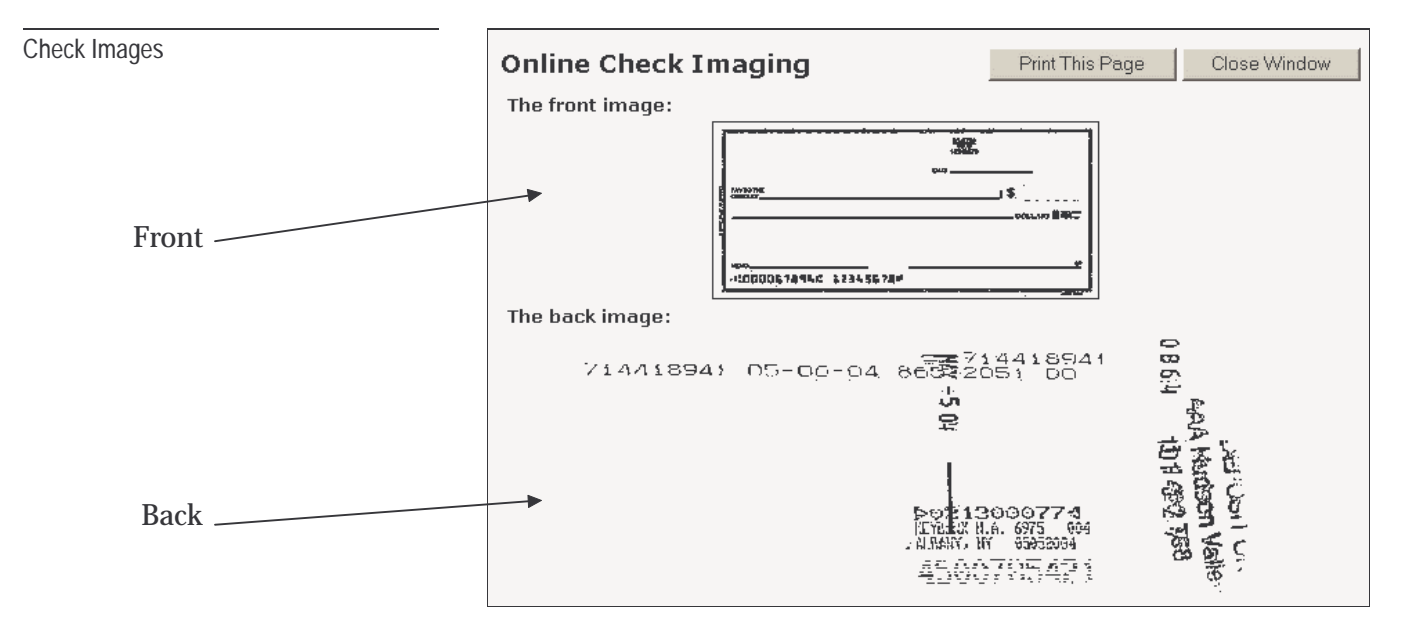

**Note**: If an image does not display right away, it could be due to a pop-up blocker. If so, you may have to temporarily override the blocker. To do so, try holding down the **<Ctrl>** key while clicking the check number.

6. Click the **Print This Window** button to print the images, or click **Close This Window** to cancel the request.

# **Check Image Retrieval Report**

Every time a user performs a check-image request, the system generates a log record and writes it to a *Check Image Extract Log File*. Later, the system uses this file to track successful/unsuccessful image attempts, and to generate a *Check Image Retrieval* report to summarize daily imaging activity.

Following is a sample layout of the report followed by definitions for each report field. Consider using this report whenever you need to track user activities.

#### Sample Report Layout

| CHECK IMAGE RETRIEVAL REPORT |                           |                   |                 |                     |            |                           |            |
|------------------------------|---------------------------|-------------------|-----------------|---------------------|------------|---------------------------|------------|
| Bank<br>ID                   | Time/Date of<br>Retrieval | Account<br>Number | Check<br>Number | Transaction<br>Date | User<br>ID | Class-of<br>Service (COS) | Condition* |
| 999                          | 6/1/04 21:00              | 00-00-0012345     | 678 716         | 20040525            | 123456789  | 1                         |            |
| 999                          | 6/1/04 21:01              | 00-00-0012345     | 678 1041        | 20040525            | 123456789  | 1                         |            |
| 999                          | 6/1/04 21:01              | 00-00-0012345     | 678 1042        | 20040528            | 123456789  | 1                         |            |
| 999                          | 6/1/04 21:01              | 00-00-0012345     | 678 1043        | 20040528            | 123456789  | 1                         |            |
| 999                          | 6/1/04 21:02              | 00-00-0012345     | 678 715         | 20040526            | 123456789  | 1                         |            |
| 999                          | 6/1/04 21:05              | 00-00-0012345     | 678 714         | 20040526            | 123456789  | 1                         | *          |
| 999                          | 6/1/04 21:06              | 00-00-0012345     | 678 1040        | 20040521            | 123456789  | 1                         |            |
| 999                          | 6/1/04 21:06              | 00-00-0012345     | 678 713         | 20040521            | 123456789  | 1                         |            |

### **Field Definitions**

Following is a brief definition of each report field.

#### **Bank ID**

The unique ID assigned to this financial institution.

#### **Time/Date of Retrieval**

The date (MM/DD/YY) and time (HH:MM) when the user requested this check image.

#### Account Number

The number associated with this account.

### **Transaction Date**

The date the host processor posted the check.

### **User ID**

The user's Online Banking User ID.

### **Class-of-Service (COS)**

A code that specifies the user's level of Online Banking service.

- 0 = No Internet services.
- 1 = Basic Internet services.
- 2 = Basic Internet and bill-payment services.
- 3 = Basic Internet and checkbook-register services.
- 4 = Basic Internet, bill-payment, and checkbook-register services.

### Condition

A code that indicates whether or not the system could access the requested image, and if so, whether or not the user accessed it more than once within the same month.

- **Blank** = Indicates the system obtained the image from Fiserv and stored it on an NCR server. If the customer requests the same image again within the same month, the condition contains an asterisk.
- \* = Indicates the system retrieved the image from Fiserv and stored it on an NCR server for subsequent access. If the customer retrieves the same image two or more times within the same month, the institution is not charged after the first access.
- N/A = The system could not obtain the image from Fiserv.

Check Imaging Check Image Retrieval Report

> NCR – CONFIDENTIAL AND PROPRIETARY Use pursuant to company instructions

Online Banking Solution

## Chapter 4 eStatements

Introduction

Generating eStatements

4-2

4-1

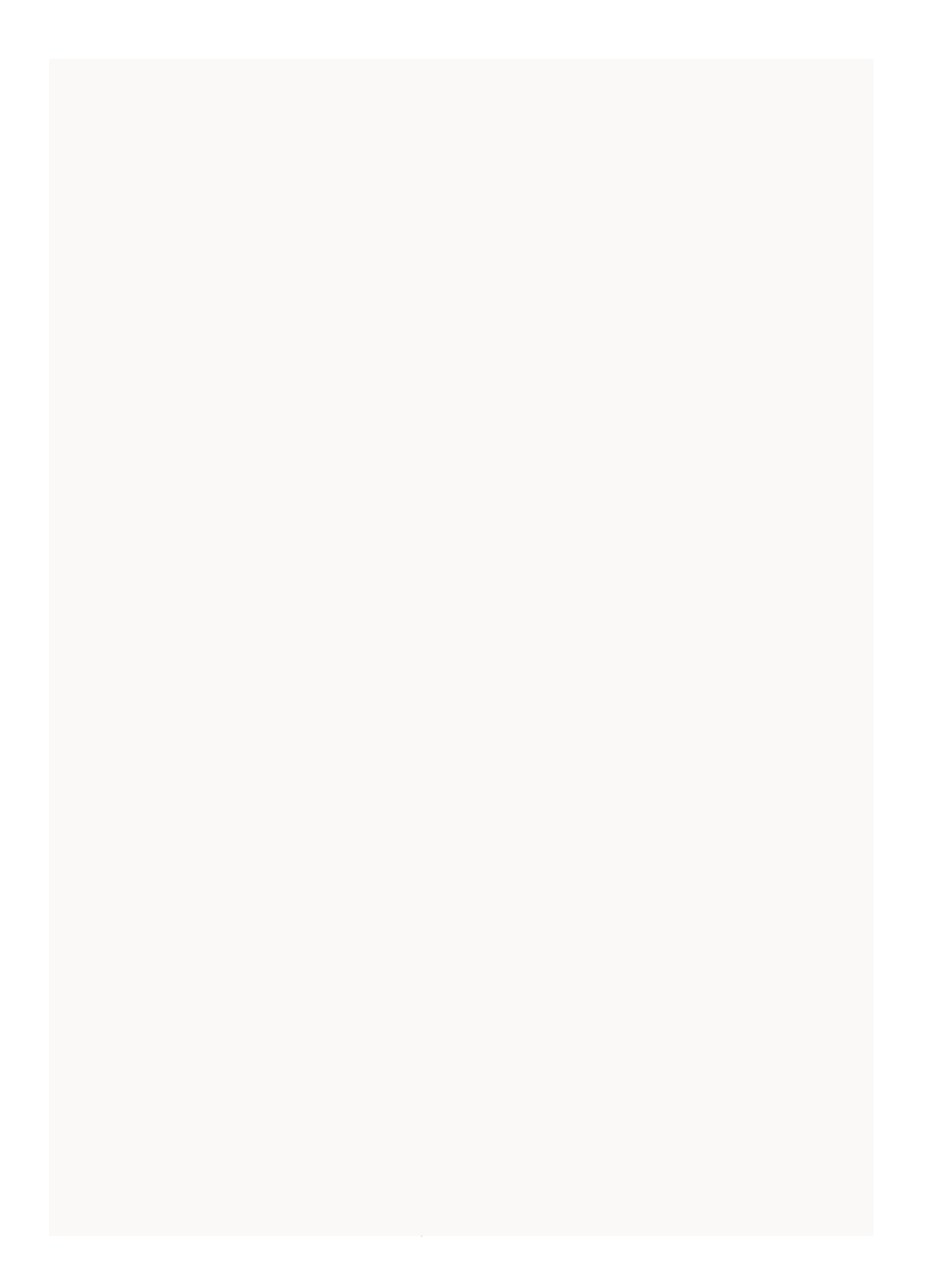

## Introduction

NCR eStatements allows the bank's customers to connect instantly to their statements online through the Voyager interface. eStatements can be generated by NCR via a statement print output file from the bank's host account processing system, or through imaged document-repository archives. Providing access through the Internet Banking platform provides a means to induce customers to use the Online Banking channel.

eStatements are becoming a large factor in differentiating the functionality of online platforms. More institutions are inquiring about posting statements online due to the passing of the federal CHECK21 legislation.

## **Generating eStatements**

The following procedures enable you to generate, display, and print electronic statements available for your accounts.

1. After you have logged on to the system, select **eStatements**. The *eStatements Selection* screen displays.

| eStatement Selection Screen                   | eStatements                                                                                                    |
|-----------------------------------------------|----------------------------------------------------------------------------------------------------|
| Select the<br>statement<br>you wish to<br>see | Please select the statement you would like to view: Statement dated 5/31/2005 12:00:00 AM 💌 Go<br>View Back of Statement<br>Note: For viewing these eStatements you will need Adobe Acrobat Reader. |
|                                               |                                                                                                    |

- **2**. From the drop-down statement menu, select the statement you wish to display.
- 3. Tell the system what you want to see.
  - Click **Go** to see the front of the statement,
  - Click View Back of Statement to see the back.

The system launches the Acrobat browser and displays the requested statement information in PDF format.

#### Sample Front of eStatement

|          |         | Summary         | Details Notifi | cations  | eStatements                             | Pay Your Loan             | Stop Pay     | ment |
|----------|---------|-----------------|----------------|----------|-----------------------------------------|---------------------------|--------------|------|
|          | (-) Ch  | cks.            | 0.00           |          | 1                                       |                           |              |      |
|          | (+) Int | erest           | 0.00           |          |                                         |                           |              |      |
|          | (+) Cr: | dits            | 0.00           |          |                                         |                           |              |      |
|          | (-) Del | oits 7          | 136.99         |          |                                         |                           |              |      |
|          | Ending  | Balance (=)     | 112.51         |          |                                         |                           |              |      |
|          | DATE    | ITEH            | BALANCE        |          | TRANSACTION DESCR                       | lption                    |              |      |
| ACTIVITY | 10-01   |                 | 249.50         |          | Starting Balance                        | 55                        |              |      |
|          | 10-03   | 10.00           | - 239.50       | Visa     | COLUMBIA MOTO MAR<br>#8043E85542 COLUM  | AT 09/30<br>IBIA IL       |              |      |
|          | 10-06   | 30.00           | - 209.50       | Visa     | AMOCO OIL 079<br>#Q8TZ745542 CAHON      | 11506 10/02<br>IA IL      |              |      |
|          | 10-06   | 16.35           | - 193.15       | Visa     | SANDER'S SERVICE<br>#SEXVFH5542 SUNSE   | 10/01<br>T HILLS MO       |              |      |
|          | 10-07   | 9.49            | - 183.66       | Visa     | MIDDEST PETROLEUM<br>#0MMN7J55541 COLUM | 1 CO - 56 10/03<br>BIA IL |              |      |
|          | 10-10   | 22.65           | - 161.01       | Visa     | MPC #56 10/07<br>#360EAG5542 COLUM      | BIA IL                    |              |      |
|          | 10-14   | 29.70           | - 131.31       | Visa     | SHELL OIL 274246<br>#FYM43Y5542 ST LO   | 54708 10/10<br>WIS MO     |              |      |
|          | 10-14   | 18.80           | - 112.51       | Visa     | MPC #56 10/09<br>#370M765542 COLUM      | BIA IL                    |              |      |
|          | 10-16   |                 | 112.51         |          | Ending Balance                          |                           |              |      |
| DEHAND   | EFF     | DEPOSIT (+      | )              | INTEREST |                                         | T                         | BH/          |      |
| ACCOUNT  | DATE    | WI THURAWAL ( - | ) BALANCE      | RATE     | TRANSACTION DESCR                       | IPTION HAT                | <b>GRITY</b> |      |
| 17003779 | DEBRA N | ROEDIGER AND    |                |          |                                         |                           | R/A          |      |
|          | ROBERT  | J SIMEK AND J   | UDITH SIMEK    |          |                                         |                           |              |      |
|          | 10-16   |                 | 506.26         | 0.750    | New Balance                             |                           |              |      |

### Sample Back of eStatement

#### Account Worksheet for Member ITEMS OUTSTANDING NUMBER AMOUNT NUMBER AMOUN This worksheet is provided to help you balance your account. Go through your register and mark each check, withdrawal, MasterMoney or ATM transaction, deposit or other credit listed on this statement. Be sure that your register shows any interest paid into your account, if aplicable, and any service charges, automatic payments or randfers withdrawan from your account during this statement period. Using the chart shown here, list any outstanding checks, MasterMoney or ATM withdrawals, payments or any other withdrawals (including any from previous month) which are listed in your register but are not shown on this statement. Balance your account by filling in the spaces below. A ENTER The ENDING BALANCE shown on this statement . . . . . S B ADD 5 s C SUBTOTAL......(Add A and B) S D SUBTRACT The outstanding checks and withdrawals from the chart shown here ..... <u>s</u> E DETERMINE THE ENDING BALANCE This amount should be the same as the current balance shown in your check register.... (C minus D) $\underline{S}$ Balancing Tips Verify additions and subtractions, both on the worksheet and in your register. Compare the dollar amounts of items on the statement with those listed in your register. TOTAL

eStatements Generating eStatements

> NCR – CONFIDENTIAL AND PROPRIETARY Use pursuant to company instructions

Online Banking Solution

## Chapter 5 Alerts & Notices

| Introduction                    | 5-1 |
|---------------------------------|-----|
|                                 |     |
| Setting Up Online Notifications | 5-2 |
| Deposit Accounts                | 5-2 |
| Loan Accounts                   | 5-4 |

NCR – CONFIDENTIAL AND PROPRIETARY Use pursuant to company instructions

**Online Banking Solution** 

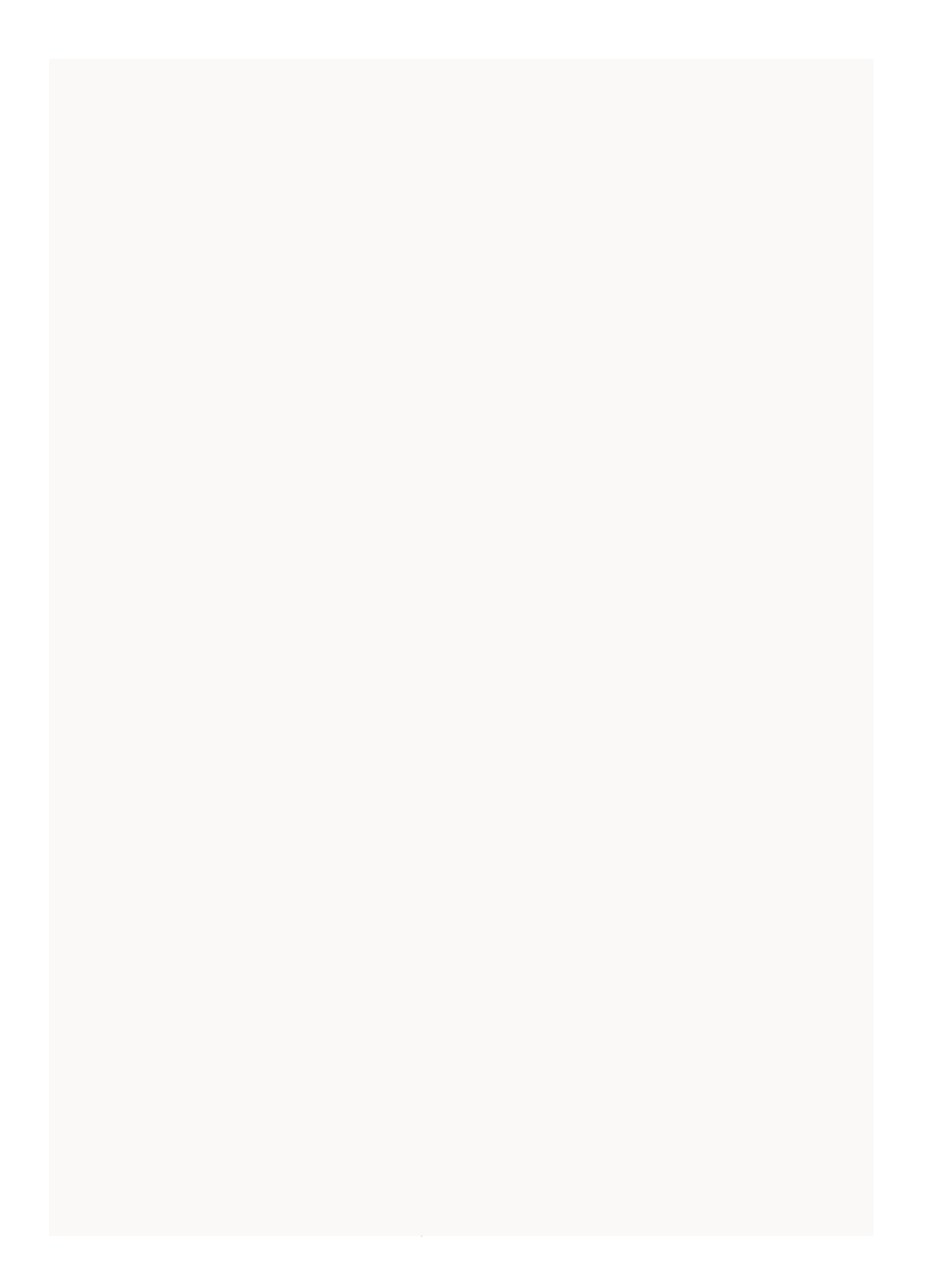

# Introduction

Although similar to the *Pay Anyone* option, the *Pay Anyone with eBills* solution combines Bill Payment with the ability to:

- Receive email alerts and notices for bill-related events that rise above or fall below a specified dollar amount.
- Display details for all bills that are available for online presentment.

# Setting Up Online Notifications

The following procedures allow you to set up and display the conditions under which you want to receive online notifications for a specific deposit or loan account.

- 1. After you have logged on, select **Notifications**. The *Notifications* setup screen displays for the default account.
- **2**. From the pull-down menu, select the account for which you want to set up notifications.
- **3.** Click **Go**. The *Notification* set-up screen displays. There are two different screens for deposit and loan accounts. Complete each screen according to the instructions below.
- 4. After completing the input screen, click **Save** (deposits) or **Update** (loans).

### **Deposit Accounts**

For deposit accounts, the system displays the following screen.

| Deposits Notifications Input Screen | Accounts Transfers Services & Preferences Help Logout                                                                                                    |
|-------------------------------------|----------------------------------------------------------------------------------------------------|
|                                     | Summary Details Notifications Pay Your Loan Stop Payment                                                                                                    |
|                                     | Deposit Account - 7335 💌 🛛 🐻                                                                                                    |
|                                     | Notification                                                                                                    |
|                                     | Account: Deposit Account - 7335 Available Balance: \$191.32 as of:                                                                                                    |
|                                     | Balance Notification: Please check the appropriate boxes and enter the amount.                                                                                                    |
|                                     | Balance under Balance over                                                                                                    |
|                                     | Transaction Amount Notification: Please check the appropriate boxes and enter the amount.                                                                                                    |
|                                     | Withdrawal from account exceeds       Image: Composit to account exceeds       Image: Composit to account exceeds                                                                                                    |
|                                     | Direct Deposit Notification: Please check the box below to be notified of direct deposits.                                                                                                    |
|                                     | Yes, please notify me of Direct Deposits                                                                                                    |
|                                     | Notification Period: We will notify you any time one of the above condition occurs, unless you select the option below. Please select the box<br>below and enter a date range if you only wish to be notified temporarily. |
|                                     | Start Date: End Date:<br>Only notify me between the following dates:                                                                                                    |
|                                     | Notification Method: Please check the boxes below to indicate your preference.                                                                                                    |
|                                     | E-mail me at:                                                                                                    |
|                                     | Save Delete                                                                                                    |

Complete the screen as necessary to activate the desired notifications.

### **Balance Notifications**

- To request a notification when your account balance falls under a certain amount, click the **Balance under** check box and enter the desired amount.
- To request a notification when your account exceeds a certain amount, click the **Balance over** check box and enter the desired amount.

### **Transaction Amount Notifications**

- To request a notification when a withdrawal exceeds a certain amount, click the **Withdrawal from account exceeds** check box, and enter the desired amount.
- To request a notification when a deposit exceeds a certain amount, click the **Deposit to account exceeds** check box, and enter the desired amount.

### **Direct Deposit Notifications**

To request a notification after a direct deposit occurs, click the **Yes**, **please notify me of Direct Deposits** check box.

### **Notification Period**

If you wish to receive notifications ONLY during a certain time frame:

- Click the **Only notify me between the following dates** check box.
- Enter the **Start Date** on which to begin receiving notices.
- Enter the **End Date** on which to stop receiving notices.

**Note:** If you do not specify specific dates, you will receive notices whenever the selected notice conditions occur.

### **Notification Method**

- To request notifications by e-mail, click the **E-mail me at** check box, then enter your e-mail address in the space provided.
- To request notifications by bank mail, click the **Send me a Bank Message** check box.

### **Loan Accounts**

For loan accounts, the system displays the following input screen.

| Loans Notifications Input Screen | Accounts Transfers Services & Preferences Help Logout                                                                                                    |  |  |  |
|----------------------------------|----------------------------------------------------------------------------------------------------|--|--|--|
|                                  | Summary Details Notifications Pay Your Loan Stop Payment                                                                                                    |  |  |  |
|                                  | Loan Account - 0902 🔽 Go                                                                                                    |  |  |  |
|                                  | Notification                                                                                                    |  |  |  |
|                                  | Account: Loan Account - 0902 Current Balance: \$0.00 as of:                                                                                                    |  |  |  |
|                                  | Credit Limit Notification: Please check the box below and enter the balance at which you would like to be notified.                                                                                                    |  |  |  |
|                                  | When Principal Balance unders                                                                                                    |  |  |  |
|                                  | Transaction Amount Notification: Please check the appropriate boxes and enter the amount.                                                                                                    |  |  |  |
|                                  | Withdrawal from account exceeds       Image: Payment to account exceeds       Image: Payment to account exceeds                                                                                                    |  |  |  |
|                                  | Payment Due Notification: Please check the box below to be notified of Payment Due.                                                                                                    |  |  |  |
|                                  | Please notify me days before my payment is due.                                                                                                    |  |  |  |
|                                  | Notification Period: We will notify you any time one of the above condition occurs, unless you select the option below. Please select the box<br>below and enter a date range if you only wish to be notified temporarily.                                                                                                    |  |  |  |
|                                  | Start Date:     End Date:       Only notify me between the following dates:     Image: Comparison of the second second s |  |  |  |
|                                  | Notification Method: Please check the boxes below to indicate your preference.                                                                                                    |  |  |  |
|                                  | E-mail me at:                                                                                                    |  |  |  |
|                                  | Save Delete                                                                                                    |  |  |  |

Complete the screen as necessary to activate the desired notifications.

### **Credit Limit Notifications**

- To request a notification when your account balance falls under a certain amount, click the **When Principal Balance under**\$ check box and enter the desired amount.
- To request a notification when your account exceeds a certain amount, click the **When Principal Balance over\$** check box and enter the desired amount.

#### **Transaction Amount Notifications**

- To request a notification when a withdrawal exceeds a certain amount, click the **Withdrawal from account exceeds** check box, and enter the desired amount.
- To request a notification when a payment exceeds a certain amount, click the **Payment to account exceeds** check box, and enter the desired amount.

#### **Payment Due Notifications**

To request a notification before a payment is due:

- Click the **Please notify me** check box.
- In the space provided, enter the number of days before the due date that you wish to be notified.

### **Notification Period**

If you wish to receive notifications ONLY during a certain time frame, do the following:

- Click the **Only notify me between the following dates** check box.
- Enter the **Start Date** on which to begin receiving notices.
- Enter the **End Date** on which to stop receiving notices.

**Note:** If you do not specify specific dates, you will receive notices whenever the selected notice conditions occur.

#### **Notification Method**

- To request notifications by e-mail, click the **E-mail me at** check box, then enter your e-mail address in the space provided.
- To request notifications by bank mail, click the **Send me a Bank Message** check box.

Alerts & Notices Setting Up Online Notifications

> NCR – CONFIDENTIAL AND PROPRIETARY Use pursuant to company instructions

Online Banking Solution

## Chapter 6 Bill Payment and Presentment

| Introduction                         | 6-1  |
|--------------------------------------|------|
| Service Levels                       | 6-2  |
| Total Bill Management (TBM)          | 6-2  |
| Pay Anyone With eBills               | 6-2  |
| Pay Anyone                           | 6-2  |
| Enrolling for Bill Payment           | 6-3  |
| Total Bill Management                | 6-3  |
| Pay Anyone Plus eBills               | 6-3  |
| Pay Anyone                           | 6-3  |
| Payment & Presentment Procedures     | 6-4  |
| Accessing the Bill Payment Main Menu | 6-4  |
| Assign a Bill                        | 6-5  |
| View a Bill                          | 6-6  |
| View Bill Detail                     | 6-6  |
| View a Notice                        | 6-7  |
| File a Bill or Notice                | 6-7  |
| Mark a Bill as Paid                  | 6-8  |
| Pay a Bill from the Bill Inbox       | 6-8  |
| Reassign a Bill                      | 6-9  |
| Request a Paper Copy                 | 6-9  |
| Bill Payments                        | 6-10 |
| Edit a Payment                       | 6-10 |
| Stop a Payment                       | 6-10 |
| Make a Payment                       | 6-11 |
| Add a Note                           | 6-13 |
| Payee Management                     | 6-14 |
| Add a Payee                          | 6-14 |
| Activate a Payee                     | 6-16 |
| View Payee Detail                    | 6-19 |
| Cancel a Recurring Payment           | 6-20 |
| Change a Payment Category            | 6-21 |
| ICR – CONFIDENTIAL AND PROPRIETARY   |      |
| ose parsuant to company instructions |      |

| Change a Payment Option                      | 6-22                                 |
|----------------------------------------------|--------------------------------------|
| Set Up a Recurring Payment                   | 6-23                                 |
| Add a Payment Category                       | 6-25<br>6-26<br>6-27<br>6-28<br>6-29 |
| Delete a Payment Category                    |                                      |
| Deactivate a Payee                           |                                      |
| Delete a Payee                               |                                      |
| View Bill History                            |                                      |
| View Payment Detail                          | 6-29                                 |
| View Payment History                         | 6-30                                 |
| View Your Payees                             | 6-30                                 |
| Change an E-mail Notification                | 6-31                                 |
| Receive E-mail Notifications                 | 6-32                                 |
| Stop Receiving a Bill Online                 | 6-32                                 |
| Upgrade to a Smart Bill                      | 6-33                                 |
| Convert a Personal Payee to a Business Payee | 6-34                                 |
| Add an E-mail Notification                   | 6-35                                 |
| Add a Payment Option                         | 6-36                                 |
| Change Payee Information                     | 6-37                                 |
| Paymont Pacards                              | 6.38                                 |
| View a Deport                                | 0-30                                 |
| Customize a Penert                           | 6 40                                 |
| Download a Report                            | 6-41                                 |
| Print a Report                               | 6-42                                 |
| Delete a Report                              | 6 42                                 |
| Order a CD                                   | 0-43<br>6 11                         |
|                                              | 0-44                                 |
| Funding Accounts                             | 6-46                                 |
| Delete a Funding Account                     | 6-46                                 |
| View SmartBalance Detail                     | 6-47                                 |
| Edit a Funding Account                       | 6-48                                 |
| Update Your SmartBalance                     | 6-50                                 |
| Add a Funding Account                        | 6-51                                 |
| General Administration                       | 6-52                                 |
| Change Your Personal Profile                 | 6-52                                 |
| Contact Client Services                      | 6-53                                 |
|                                              | 0.00                                 |

# Introduction

With NCR's Corillian solution, your institution can offer its end customers the following three levels of *Bill Payment & Presentment* options. The diagram below depicts the services available with each. The remainder of this chapter provides step-by-step procedures for each service activity.

|                                       | Total Bill Management   | Pay Anyone with e-    |                   |
|---------------------------------------|-------------------------|-----------------------|-------------------|
| Activity                              | (TBM)                   | Presentment           | Pay Anyone        |
| Activate Payees                       | Yes                     | Yes                   | Yes               |
| Add E-mail Notifications              | Yes                     | Yes                   | Yes               |
| Add Notes                             | Yes                     | Yes                   | Yes               |
| Add Payees                            | Yes                     | Yes                   | Yes               |
| Add Payment Categories                | Yes                     | Yes                   | Yes               |
| Add Payment Options                   | Yes                     | Yes                   | Yes               |
| Assign Bills                          | Yes                     | Yes                   | Yes               |
| Bill Presentment                      | Yes                     | Yes                   | No                |
|                                       | (Physical & electronic) | (Electronic only)     |                   |
| Cancel Recurring Payments             | Yes                     | Yes                   | Yes               |
| Change E-mail Notifications           | Yes                     | Yes                   | Yes               |
| Change Payee Information              | Yes                     | Yes                   | Yes               |
| Change Payment Categories             | Yes                     | Yes                   | Yes               |
| Change Payment Options                | Yes                     | Yes                   | Yes               |
| Contact Customer Support              | Yes                     | Yes                   | Yes               |
| Convert Personal Payee to Bs Payee    | Yes                     | Yes                   | Yes               |
| Customize Reports                     | Yes                     | Yes                   | Yes               |
| Deactivate Payees                     | Yes                     | Yes                   | Yes               |
| Delete Payees                         | Yes                     | Yes                   | Yes               |
| Delete Payment Categories             | Yes                     | Yes                   | Yes               |
| Delete Reports                        | Yes                     | Yes                   | Yes               |
| Download Reports                      | Yes                     | Yes                   | Yes               |
| Edit Payments                         | Yes                     | Yes                   | Yes               |
| File Bills or Notices                 | Yes                     | Yes                   | Yes               |
| Manage Payment Categories             | Yes                     | Yes                   | Yes               |
| Make Payments                         | Yes                     | Yes                   | Yes               |
| Pay Bills From Incoming Bills Section | Yes                     | Yes                   | Yes               |
| Print Reports                         | Yes                     | Yes                   | Yes               |
| Reassign Bills                        | Yes                     | Yes                   | Yes               |
| Receive E-mail Notifications          | Yes                     | Yes                   | Yes               |
|                                       | (Before & after pymt)   | (Before & after pymt) | (After pymt only) |
| Request Paper Copies of Bills         | Yes                     | Yes                   | Yes               |
| Set up Recurring Payments             | Yes                     | Yes                   | Yes               |
| Stop Payments                         | Yes                     | Yes                   | Yes               |
| Stop Receiving Bills Online           | Yes                     | Yes                   | Yes               |
| Upgrade to Smart Bills                | Yes                     | Yes                   | Yes               |
| View Bill Details                     | Yes                     | Yes                   | Yes               |
| View Bill History                     | Yes                     | Yes                   | Yes               |
| View Payees                           | Yes                     | Yes                   | Yes               |
| View Payee Detail                     | Yes                     | Yes                   | Yes               |
| View Payment Detail                   | Yes                     | Yes                   | Yes               |
| View Payment History                  | Yes                     | Yes                   | Yes               |
| View Reports                          | Yes                     | Yes                   | Yes               |
| View Bills                            | Yes                     | Yes                   | Yes               |
| View Notices                          | Yes                     | Yes                   | Yes               |

### Service Levels

Within your institution, you can offer one, two, or all three service levels to your customers. Following are brief descriptions of each level.

### **Total Bill Management (TBM)**

Total Bill Management (TBM) is the grandeur of BP&P service offerings. With it, customers can:

- Perform all Bill Payment functions.
- Receive both physical and electronic copies of bills.
- Receive automatic e-mail notifications before and after paying bills.

### Pay Anyone With eBills

With this service level, customers can:

- Perform all Bill Payment functions.
- Receive electronic copies of bills (physical copies require TBM).
- Receive e-mail notifications before and after paying bills.

### **Pay Anyone**

With this service level, customers can:

- Perform all Bill Payment functions.
- Receive e-mail notifications only after paying bills.
- \*\* Bill Presentment is not available with this option.

# **Enrolling for Bill Payment**

|                        | The process of enrolling for Bill Payment services can vary<br>significantly from one institution to the next. While some<br>institutions prefer customers to come to a physical branch to<br>complete all the paperwork, others provide an online enrollment<br>form that the customer prints, fills out, signs, then drops off or<br>mails to the branch for processing. |
|------------------------|----------------------------------------------------------------------------------------------------|
|                        | Regardless what method is used, after the institution receives the<br>enrollment information, an administrator uses a series of special<br>online screens to set up the new customer and to activate all the<br>necessary permissions. From that point on, the customer can<br>perform all the capabilities for which access is granted.                                   |
|                        | Once enrolled in bill payment, based on the options discussed at<br>the beginning of this chapter, you can select which service level<br>you would like to use.                                                                                                    |
|                        | Following are step-by-step procedures for enrolling in each level.<br>After that, the remainder of this chapter assumes the customer is<br>enrolled in Internet Banking and has access to all bill-payment<br>capabilities.                                                                                                    |
| Total Bill Management  | Instructions to be included.                                                                                                    |
| Pay Anyone Plus eBills | Instructions to be included.                                                                                                    |
| Pay Anyone             | Instructions to be included.                                                                                                    |

5 5

## **Payment & Presentment Procedures**

## Accessing the Bill Payment Main Menu

After you select the **Bill Pay** menu option, the *Bill Payment* menu displays.

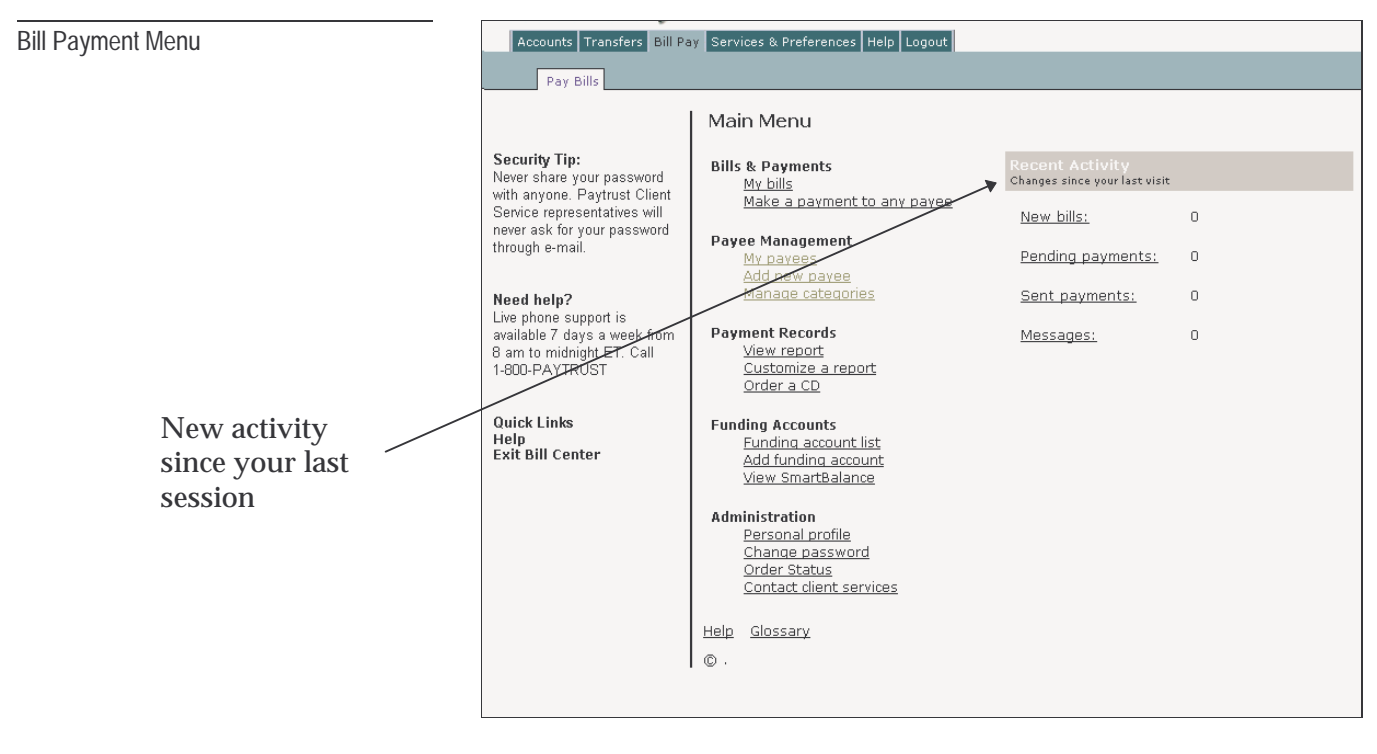

To the right of the screen, the menu identifies what new activity occurred since the last time you logged on. New activity may include new bills received, payments sent, payments scheduled, or unread messages.

From this screen, you may access all of the pages on your account to get more information or to perform more activities. Each time you log in and out of your account, the system updates the new activity.

## Assign a Bill

My Bills Screen

Occasionally, a bill that does not exactly match a payee in your payee list may arrive in your *Bill Inbox*. This can also happen if you notify a payee to direct bills to us, but have not yet added the payee to your payee list.

1. From the *Bills & Payments* links, select **My bills**. The *My Bills* page displays.

#### My Bills

Your Bill Inbox presents the bills you received online. Select the bills you want to pay and click Continue payment. For bills received in the mail or to make any other payment, access the <u>Make a payment to any payee</u> page. To view approved, but unsent payments, go to your <u>Payment Outbox.</u>

#### Bill Inbox

There are currently no items in your inbox.

#### Payment Outbox

There are currently no items in your outbox.

- 2. Click the **Assign** link corresponding to the bill that is currently unassigned. The *Assign Bill* page displays.
- **3**. From the **Payee** list box, select the payee to whom you want to assign the bill and click **Submit**. A confirmation page displays.

| View a Bill      | Before proceeding, first determine the bill for which you would like<br>to view more detail.                                                                             |
|------------------|----------------------------------------------------------------------------------------------------|
|                  | 1. From the <i>Bills &amp; Payments</i> links, click <b>My Bills</b> . The <i>My Bills</i> page displays.                                                                |
|                  | 2. In the <i>Bill Inbox</i> , click the <b>View bill</b> link corrresponding to the bill for which you want to view more detail. The <i>Bill Detail</i> page displays.   |
|                  | From this page you can either pay or file a bill. After you file a bill without paying it, you are responsible for any necessary notification or changes with the payee. |
| View Bill Detail | Before proceeding, first identify the bill which you would like to view.                                                                                                 |
|                  | 1. From the <i>Bills &amp; Payments</i> links, select <b>My bills</b> . The <i>My Bills</i> page displays.                                                               |
|                  | 2. In the <i>Bill Inbox</i> , find the bill for which you want to view more detail and click the <b>View bill</b> link. The <i>Bill Detail</i> page displays.            |
|                  | <b>Note:</b> To view additional pages of a multi-page bill or to alter<br>the format and size of the bill image, use the controls that<br>appear above the bill image.   |
|                  | From the <i>Bill Detail</i> page you can pay a bill, file a bill, reassign a bill, or request a paper copy of a bill by clicking the corresponding link.                 |
| View a Notice         | Before proceeding, first determine the notice for which you would like to view more detail.                                                                                           |
|-----------------------|----------------------------------------------------------------------------------------------------|
|                       | <ol> <li>From the <i>Bills &amp; Payments</i> links, click My Bills. The <i>My Bills</i> page displays.</li> </ol>                                                                    |
|                       | 2. In the <i>Bill Inbox</i> , click the <b>View notice</b> link for the detail you want to display. The <i>Notice</i> page displays.                                                  |
|                       | <b>Note:</b> From this page you can either pay or file a bill. After you file a bill without paying it, you are responsible for any necessary notification or changes with the payee. |
| File a Bill or Notice | You cannot delete a bill or a notice from your <i>Bill Inbox</i> , but you can remove it by filing it. When you file a bill, we save the bill but <u>do not</u> pay it.               |
|                       | 1. From the <i>Bills &amp; Payments</i> links, select <b>My Bills</b> . The <i>My bills</i> page displays.                                                                            |
|                       | <b>2</b> . In the <i>Bill Inbox</i> , select the box to the left of each bill or notice that you want to file.                                                                        |
|                       | <b>3</b> . To file selected bills or notices, click <b>File</b> . The system displays a message reminding you that once you set a bill's status, you cannot change it.                |
|                       | 4. Click <b>OK</b> . The system removes the selected items from your <i>Bill Inbox</i> and displays a confirmation page.                                                              |
|                       | <b>Note:</b> When you file a bill, you are responsible for any necessary notification or changes with the payee.                                                                      |

| Mark a Bill as Paid      | When a bill is marked <b>paid</b> , it merely means that you have made a payment by other means or do not want the bill to be left "unpaid." It does not mean that a payment will be made. |
|--------------------------|----------------------------------------------------------------------------------------------------|
|                          | After a bill is marked <b>paid</b> , you cannot change the bill status back to "unpaid."                                                                                                   |
|                          | 1. From the <i>Bills &amp; Payments</i> links, select <b>My bills</b> . The <i>My Bills</i> page displays.                                                                                 |
|                          | 2. Click the <b>View bill</b> link corresponding to the bill that you want to mark as paid. The <i>Bill Detail</i> page displays.                                                          |
|                          | <b>3</b> . Click the <b>Mark as paid</b> link that displays above the image of the bill. The status of the bill changes to <b>Marked Paid</b> .                                            |
| Pay a Bill from the Bill | This is the most common way to pay a bill.                                                                                                    |
| Inbox                    | 1. From the <i>Bills &amp; Payments</i> links, click <b>My bills</b> . The <i>My Bills</i> page displays.                                                                                  |
|                          | 2. In the <i>Bill Inbox</i> , click the box to the left of each bill that you want to pay, then click <b>Continue payment</b> . The <i>Make Payments</i> page displays.                    |
|                          | <b>3</b> . Enter the <i>Amount, Send on</i> , and <i>Pay from</i> fields. The <i>Payment category</i> and <i>Memo</i> fields are optional. You may also add a note to each payment.        |
|                          | 4. Click <b>Continue payment</b> . The <i>Payment Preview</i> page displays.                                                                                                    |
|                          | 5. Review your payment information then click <b>Submit</b> . A confirmation page displays.                                                                                                |

| Doossign a Bill      | Oc        | casionally, you may want to assign a bill to a different payee.                                                                                                    |
|----------------------|-----------|----------------------------------------------------------------------------------------------------|
| Reassign a Din       | 1.        | From the <i>Bills &amp; Payments</i> links, click <b>My bills</b> . The <i>My Bills</i> page displays.                                                                 |
|                      | 2.        | Click the <b>View bill</b> link corresponding to the bill you want to reassign. The <i>Bill Detail</i> page displays.                                                  |
|                      | 3.        | Click the <b>Reassign bill</b> link displayed above the bill's image.<br>The <i>Bill Detail - Reassign Bill</i> page displays.                                         |
|                      | 4.        | From the <i>Assign bill to</i> list box, select the payee to whom you want to reassign the bill and click <b>Submit</b> . A confirmation page displays.                |
| Request a Paper Copy | Be:<br>to | fore proceeding, first identify the bill for which you would like<br>request a copy.                                                                                   |
|                      | 1.        | From the <i>Bills &amp; Payments</i> links, select <b>My bills</b> . The <i>My Bills</i> page displays.                                                                |
|                      | 2.        | For the desired bill, click the <b>View bill</b> link. The <i>Bill Detail</i> page displays.                                                                           |
|                      |           | <b>Note:</b> To view additional pages of a multi-page bill or to alter<br>the format and size of the bill image, use the controls that<br>appear above the bill image. |
|                      | 3.        | Click the <b>Request paper copy</b> link that displays just above the image of the bill. The <i>Request Paper Copy</i> page displays.                                  |
|                      | 4.        | Click Submit. A confirmation page displays.                                                                                                    |

# Bill Payments

| Edit a Payment | Before proceeding, first identify the bill you want to edit.                                                                                                    |
|----------------|----------------------------------------------------------------------------------------------------|
|                | page displays.                                                                                                    |
|                | 2. Within the <i>Payment Outbox</i> , find the payment that you want to edit and click the <b>Edit</b> link. The <i>Edit Payment</i> page displays.                                                                                                    |
|                | 3. Make the necessary changes to this payment.                                                                                                    |
|                | 4. Click <b>Submit payment</b> . A confirmation page displays.                                                                                                    |
|                | To stop this payment or apply other changes to it, you must access the <i>Payment Outbox</i> .                                                                                                    |
| Stop a Payment | When you stop a bill payment, you are responsible for any<br>necessary notification or changes with the payee. Stopping a<br>payment for a bill that we automatically pay has no effect on future<br>bills from the same payee. If you want to cancel automatic or<br>recurring payments for all future bills, you must cancel the<br>payment rule for the payee. |
|                | 1. From the <i>Bills &amp; Payments</i> links, select <b>My bills</b> . The <i>My Bills</i> page displays.                                                                                                    |
|                | 2. In the <i>Payment Outbox</i> , click the <b>Stop link</b> corresponding to the bill for which you want to stop the payment. A message displays asking if you are sure you want to cancel this payment.                                                                                                    |
|                | <b>3</b> . Click <b>OK</b> . The system cancels the payment and moves the bill from your <i>Payment Outbox</i> to your <i>Bill Inbox</i> .                                                                                                    |

Make a Payment

Payee's List Screen

The following procedures enable you to make one or more payments during a bill-payment session.

1. From the *Bills & Payments* links, select **Make a payment to any payee**. The *Payee's List* screen displays.

| Paym   | ents Payee Management         | Payment R        | ecords Fi      | unding Accour      | its Admi             | inistration      | Help | Exit Bill Center |
|--------|-------------------------------|------------------|----------------|--------------------|----------------------|------------------|------|------------------|
| 1ake a | payment   Pending payments    |                  |                |                    |                      |                  |      |                  |
|        |                               |                  |                |                    |                      |                  |      |                  |
| Selec  | t who you want to pay and cli | ck Continue p    | oayment. If th | e organizati       | on or individu       | al               |      |                  |
| whoj   | you want to pay doesn't appea | ar on this list, | you can aiwa   | ys <u>auu a pa</u> | <u>yee</u> at any ti | ime.             |      |                  |
|        |                               |                  |                |                    |                      |                  |      |                  |
|        |                               |                  |                |                    |                      |                  |      |                  |
|        | CENTRAL MORTGAGE              | Manual           |                |                    |                      | <u>Payee det</u> | ail  |                  |
|        | COMPANY                       |                  |                |                    |                      |                  |      |                  |
|        | Dolly's Gifts                 | Manual           | 07/08/2004     | \$10.00            | Completed            | <u>Payee det</u> | ail  |                  |
|        | GMAC                          | Manual           |                |                    |                      | Payee det        | ail  |                  |
|        |                               |                  |                |                    |                      |                  |      |                  |
|        | My Car                        | Manual           | 07/09/2004     | \$500.00           | Completed            | Payee det        | all  |                  |
|        | Power & Light                 | Recurring        | 08/02/2004     | \$2000.00          | Scheduled            | <u>Payee det</u> | ail  |                  |
|        |                               |                  |                |                    |                      |                  |      |                  |
| C      | Continue payment Select       | all • Deselec    | t all          |                    |                      |                  |      |                  |

2. Select the payees you want to pay and click **Continue payment**. The *Make Payments* page displays.

| Make Payment Screen        | Make Payment<br>Please specify the payment details an | d click Continue payment.                            |                                                                                                 |
|----------------------------|-------------------------------------------------------|------------------------------------------------------|-------------------------------------------------------------------------------------------------|
| Single<br>Payment<br>Input | CENTRAL MORTGAGE COMPANY<br>Account: 7965             | Amount:<br>Send on:                                  | 07/13/2004<br>This Send On date should precede<br>your due date by at least 5 business<br>days. |
|                            | <u>Add a note</u> to this payment.                    | <b>Use funds from:</b><br>Payment Category:<br>Memo: | Deposit Account                                                                                 |
|                            | Continue Payment Cancel                               |                                                      |                                                                                                 |

|                  | Make Payments<br>These are the payments you've dec<br>payment.                                   | ided to make. Please specify the                                                | e payment details and click Continue                                                                                          |
|------------------|--------------------------------------------------------------------------------------------------|---------------------------------------------------------------------------------|----------------------------------------------------------------------------------------------------|
| Multiple         | My Car<br>Account: 499582<br>Add a note to this payment.<br>Remove this payment?                 | Amount:<br>Send on:<br>Use funds from:<br>Payment Category:<br><sup>Memo:</sup> | 07/13/2004<br>This Send On date should precede<br>your due date by at least 5 business<br>days.<br>DepositAccount<br>Auto     |
| Payment<br>Input | CENTRAL MORTGAGE COMPANY<br>Account: 7965<br>Add a note to this payment.<br>Remove this payment? | Amount:<br>Send on:<br>Use funds from:<br>Payment Category:                     | 07/13/2004<br>This Send On date should precede<br>your due date by at least 5 business<br>days.<br>DepositAccount 💌<br>None 💌 |
|                  | Continue Payment Cancel                                                                          | Memo:                                                                           |                                                                                                    |

- **3**. Enter the details (amount, etc.) for each payment and click **Continue payment**. A payment-preview page displays.
- 4. Click **Submit**. A confirmation page displays, showing the bills that moved successfully to your *Payment Outbox*.

To change or stop these payments, you must access the *Payment Outbox*.

## Add a Note

You can attach your own personal notes to bills and notices to remind yourself about a disputed item on the bill, to identify the purpose of a payment, or to specify why you paid a particular amount. These notes are not included in any correspondence to

| Personal Notes Regarding This Payment                                                                                            | t           |
|----------------------------------------------------------------------------------------------------|-------------|
| Write a note to yourself regarding this payment. This information is for your records only<br>and is not shared with your payee. |             |
|                                                                                                    | ]<br>]<br>1 |
| Save Cancel                                                                                                    |             |
|                                                                                                    | -           |

payees — only you have access to them.

You can add a note from the *Make a Payment* page or from the *My Bills* page.

From the Make a Payment Page

- From the *Bills & Payments* links, click Make a payment to any payee. The list of payees displays.
- 2. Click the box to the left of any payment.
- 3. Click Continue payment. The Make Payment page displays.
- 4. Click the **Add a note** link. The *Personal Notes Regarding This Payment* page displays.
- 5. In the box provided, type the desired note.
- 6. Click Save.
- 7. Continue with the payment.

#### From the My Bills page

- 1. From the *Bills & Payments* links, select **My bills**. The *My Bills* page displays.
- 2. From your *Payment Outbox*, click the **Notes** link. The *Personal Notes Regarding This Payment* page displays.
- 3. In the box provided, type the desired note.
- 4. Click Save.

# Payee Management

## Add a Payee

Before proceeding, first identify and authorize the accounts you will use for bill payment.

1. From the *Payee Management* links, select **Add new payee**. The *Make payments to anyone!* page displays.

| Make payments to anyone!                                                                                                    |
|----------------------------------------------------------------------------------------------------|
| Send payments to any company (business payee) that sends you a bill or any person or organization (personal payee) to whom you want to send a payment, such as a friend or a charity. |
| Please select the type of payee you want to add, provide the related information, and then click Continue.                                                                            |
| © Business (e.g., credit cards, utilities, etc.)                                                                                                    |
| Payee name:                                                                                                    |
| Account number:                                                                                                    |
| O Personal (e.g., friends, family, co-workers, etc.)                                                                                                    |
| Payee name:                                                                                                    |
|                                                                                                    |
| Continue                                                                                                    |

2. Select the type of payee (Business or Personal) you want to add, provide the related entries, and click **Continue**.

**Note:** If existing business payees match the search criteria, a list of payees displays. From the list you may select the appropriate payee.

If no payees match your criteria, click **manually add your payee**. The *Specify payee information for* xxxx form displays, where xxxx is the payee you requested.

#### Bill Payment and Presentment Payee Management

| <b>Specify payee information for j doe</b><br>Please provide the following information as it appears on your bill. |                       |  |  |
|----------------------------------------------------------------------------------------------------|-----------------------|--|--|
|                                                                                                    |                       |  |  |
| Payee:                                                                                                    | j doe                 |  |  |
| Address 1:                                                                                                    |                       |  |  |
| Address 2:                                                                                                    |                       |  |  |
| City:                                                                                                    |                       |  |  |
| State:                                                                                                    |                       |  |  |
| Zip code:                                                                                                    | (nnnnn or nnnnn-nnnn) |  |  |
| Phone:                                                                                                    | (nnnnnnnn)            |  |  |
| Website Address:                                                                                                   |                       |  |  |
| Account Number:                                                                                                    | 4444                  |  |  |
| Name on account:                                                                                                   | Mike McCracken        |  |  |
| Payee nickname:                                                                                                    | j doe                 |  |  |
| Payment category:                                                                                                  | None                  |  |  |
|                                                                                                    |                       |  |  |
| Continue                                                                                                    |                       |  |  |

**3**. Provide the necessary information as it displays on your bill. If you are set up to receive an electronic version of your bill from this payee, provide your payee's account information as necessary.

**Note:** If you are a smart-bill customer who hasn't signed up to pay this payee online, or you have signed up but forgot your password, go to the payee's site now and perform the necessary procedures to get set up.

- 4. Click Continue. A preview screen displays.
- 5. Review the information and click **Add payee**. A confirmation page displays showing the options you've selected.

After adding the payee, you can make a payment, add payment options, or add e-mail notifications for this payee.

Activate a Payee

My Payees Screen

Before proceeding, first identify the payee you would like to activate.

1. From the *Payee Management* links, select **My payees**. The *My Payees* page displays.

| Business Paye              | es - Credit Card     | s, Utilities, etc.      |                   |                          |
|----------------------------|----------------------|-------------------------|-------------------|--------------------------|
|                            |                      |                         |                   |                          |
| Chemlawn -<br>9995         | None                 | <u>Manual</u>           | Active            | Payee Details • Payments |
| Dolly's Gifts  –<br>696996 | Band<br>Equipment    | <u>Manual</u>           | Active            | Payee Details • Payments |
| GMAC - 54321               | None                 | <u>Manual</u>           | Active            | Payee Details • Payments |
| Power & Light<br>- 85542   | Utilities            | Manual                  | Active            | Payee Details • Payments |
| Add a Business F           | Payee • <u>Chang</u> | e payment cate <u>c</u> | <u>iories</u>     |                          |
|                            |                      |                         |                   |                          |
| Personal Payee             | es - Friends, fan    | nily, and co-work       | ers               |                          |
| Pavee Pav                  | yment Categor        | v Pav                   | ment O <u>pti</u> | on Status                |

2. Click **Payee Details** for the corresponding inactive payee. The *Payee Details* page displays.

#### Payee Detail Screen

Change: Payee information • Payment options • E-mail notifications

| Payee information                         | Change information         |
|-------------------------------------------|----------------------------|
| Payee:                                    | GMAC                       |
| Address:                                  | P.O. BOX 780               |
|                                           | WATERLOO, IA 50704         |
| Account number:                           | 54321                      |
| Name on account:                          | Mike McCracken             |
| Payee nickname:                           | GMAC                       |
| Payment category:                         | None                       |
| Billing cycle:                            | Once a month               |
| Type of payee:                            | Business                   |
| Payee status:                             | Active                     |
| Deactivate payee • Delete payee           |                            |
| Online bill information                   |                            |
| Online bill status:                       | Bills available on request |
| Start receiving bill online               |                            |
| Payment options                           | Change options             |
| Funding account:                          | Deposit Account            |
| Memo:                                     |                            |
| Payment option:                           | Manual                     |
|                                           | Change notifications       |
| E-mail notifications                      |                            |
| E-mail notifications<br>Send e-mail when: |                            |

3. Click Activate payee. A confirmation screen displays.

| You have chosen to activate t | his payee. To confirm, click Activate payee. |
|-------------------------------|----------------------------------------------|
| Payee:                        | CHEMLAWN                                     |
| Address:                      | 42 LAWNWAY<br>DAYTON, OH 45415               |
| Type of payee:                | Business                                     |
| Payee status:                 | Inactive                                     |
| Account number:               | 9995                                         |
| Name on account:              | Mike McCracken                               |
| Payee nickname:               | Chemlawn                                     |
| Payment category:             | None                                         |
|                               |                                              |
| Activate Payee Cancel         | 1                                            |

4. Click Activate payee. A confirmation page displays.

You can also deactivate this payee or view a list of your payees from this page.

View Payee Detail page displays. Payee Details Change: Payee information • Payment ontions • E-mail notifications

Before proceeding, first determine the payee for whom you would like to view more detail.

- 1. From the *Payee Management* links, click **My payees**. The *My* Payees page displays.
- 2. Find the payee for whom you want to view more detailed information and click the Payee Details link. The Payee Details

| Payee information               | Change information         |
|---------------------------------|----------------------------|
| Payee:                          | GMAC                       |
| Address:                        | P.O. BOX 780               |
|                                 | WATERLOO, IA 50704         |
| Account number:                 | 54321                      |
| Name on account:                | Mike McCracken             |
| Payee nickname:                 | GMAC                       |
| Payment category:               | None                       |
| Billing cycle:                  | Once a month               |
| Type of payee:                  | Business                   |
| Payee status:                   | Active                     |
| Deactivate payee • Delete payee |                            |
| Online bill information         |                            |
| Online bill status:             | Bills available on request |
| Start receiving bill online     |                            |
| Payment options                 | Change options             |
| Funding account:<br>Memo:       | Deposit Account            |
| Payment option:                 | Manual                     |
| E-mail notifications            | Change notifications       |
| Send e-mail when:               |                            |
|                                 |                            |

|                               | From this page you may view and change payee information, online bill information, payment options, and e-mail notifications.                                                                                                    |
|-------------------------------|----------------------------------------------------------------------------------------------------|
| Cancel a Recurring<br>Payment | <ul> <li>Before proceeding, first determine which recurring payment you want to cancel.</li> <li>1. From the <i>Payee Management</i> link, select <b>My payees</b>. The <i>My Payees</i> page displays.</li> </ul>                                 |
|                               | <ol> <li>Locate the payee for whom you want to cancel a recurring payment, and click the Payee Details link. The Payee Details page displays.</li> <li>Click the link to Change Payment Options. The Set Payment Options page displays.</li> </ol> |
|                               | Options page displays.                                                                                                    |
| Set Payment Options Screen    | Set Payment Options<br>Specify payment preferences for AAA Club<br>Please indicate how payments should be made to this<br>payee.                                                                                                    |
|                               | Funding account:       Bill Payment Account-2418         * Your current default funding account is:Bill Payment Account-2418         Memo:                                                                                                    |
|                               | <ul> <li>Payment Option</li> <li>Manual - I will authorize payments manually.</li> </ul>                                                                                                    |
|                               | <ul> <li>Recurring - I want to make regular payments based<br/>on the rules specified below.</li> <li>Amount: \$</li> </ul>                                                                                                    |

4. Change the value in the *Payment option* field to **Manual** and click **Save payment options**. A confirmation page displays.

# Change a Payment Category

Manage Categories Screen

Before proceeding, first identify which payment category you want to change.

1. From the *Payee Management* links, select **Manage categories**. The *Manage Categories* page displays.

| Auto               |  |
|--------------------|--|
| Band Equipment     |  |
| <u>Credit Card</u> |  |
| Household          |  |
| Miscellaneous      |  |
| <u>Utilities</u>   |  |

2. Click the name of the payment category you wish to change. The *Change Payment Category* page displays.

| Change Payment Category<br>You may rename this category by ch<br>assigned to the category by selectir<br>done, click Save changes. | nanging the name below, or modify which payees are<br>ng or deselecting individual payees. When you are |
|----------------------------------------------------------------------------------------------------|----------------------------------------------------------------------------------------------------|
| Payment category:<br>Payees to include in category:                                                                                | Household<br>Power & Light<br>Dolly's Gifts<br>GMAC<br>Chemlawn                                         |
| Save changes Cancel                                                                                                    |                                                                                                    |

- 3. In the *Payment category* field, change the name of the payment category, as necessary.
- 4. Select the payees you want to include in this payment category.

| Change | Payment | Category | Screen |
|--------|---------|----------|--------|
|--------|---------|----------|--------|

|                         | 5. Click <b>Save changes</b> . A confirmation page displays.                                                  |
|-------------------------|----------------------------------------------------------------------------------------------------|
| Change a Payment Option | Before proceeding, first identify the payee for whom you want to change a payment option.                     |
|                         | <ol> <li>From the Payee Management links, click My payees. The My<br/>Payees page displays.</li> </ol>        |
|                         | 2. Click <b>Payee Details</b> for the corresponding payee. The <i>Payee Details</i> page displays.            |
|                         | <b>3</b> . Click the link to <b>change Payment options</b> . The <i>Change Payment Options</i> page displays. |
|                         | 4. Make your changes and click <b>Save payment options</b> . A confirmation page displays.                    |
|                         | You can visit the <i>Payee Details</i> page to see all options currently set for this payee.                  |

Set Up a Recurring Payment You can set up a recurring payment to any payee. For example, you can make a recurring payment to your landlord or a payee who sends you a recurring bill for the same amount. You can set up a recurring payment when you are either adding or editing a payee.

- 1. From the *Payee Management* links, select **My payees**. The *My Payees* page displays.
- **2**. Click **Payee Details** for the appropriate payee. The *Payee Details* page displays.
- **3**. Click the **Payment options** link. The *Specify payment preferences for XXXX* page displays.

| Funding account:                                                                                                    | Deposit Account                                                                                    |
|----------------------------------------------------------------------------------------------------|----------------------------------------------------------------------------------------------------|
|                                                                                                    |                                                                                                    |
| Manual - I will aut                                                                                                    | horize payments manually.                                                                          |
| Payment Option <ul> <li>Manual - I will aut</li> <li>Recurring - I want</li> <li>Amount:</li> </ul>                     | horize payments manually.<br>to make regular payments based on the rules specified belov<br>\$ III |
| Payment Option <ul> <li>Manual - I will aut</li> <li>Recurring - I want</li> <li>Amount:</li> <li>Frequency:</li> </ul> | horize payments manually.<br>to make regular payments based on the rules specified belov<br>\$     |
| Payment Option<br>Manual - I will aut<br>Recurring - I want<br>Amount:<br>Frequency:<br>Start on:                       | horize payments manually.<br>to make regular payments based on the rules specified below<br>\$     |

- 4. From the Funding account list box, select an account.
- 5. From the **Payment Option** section, select **Recurring**.
- **6**. Enter a recurring payment amount.
- 7. From the *Frequency* list box, select an option.
- 8. Complete the Start on and End on fields.

NCR – CONFIDENTIAL AND PROPRIETARY Use pursuant to company instructions

Specific Payment Preferences Screen

9. Click **Save payment options**. A confirmation page displays.

| Add a Payment Category      | <ul> <li>Before proceeding, first det want to create.</li> <li>1. From the Payee Manager Manage Categories page</li> <li>2. Click the add a new cate Add Payment Category in Section 2012.</li> </ul> | ermine what payment category you<br>ment links, click <b>Manage categories</b> . The<br>displays.<br><b>regory</b> link in the introductory text. The<br>nput form displays. |
|-----------------------------|----------------------------------------------------------------------------------------------------|----------------------------------------------------------------------------------------------------|
| Add Payment Category Screen | Add Payment Category         Specify category and select payees         Payment category:         Payees to include in category:         Add category         Cancel                                  | s<br>Power & Light<br>Dolly's Gifts<br>GMAC<br>Chemlawn                                                                                                    |

- 3. In the **Payment category** field, enter the desired category name.
- 4. Select the payees you want to include in this category.
- 5. Click Add category. A confirmation page displays.

| Delete a Payment<br>Category | <ul><li>From the <i>Bill Payment</i></li><li>1. Click Manage Cate displays.</li></ul> | menu, perform the followin<br>egories. The <i>Manage Categor</i>          | g:<br><i>ies</i> screen |
|------------------------------|---------------------------------------------------------------------------------------|---------------------------------------------------------------------------|-------------------------|
| Manage Categories Screen     | Please edit or remove existin<br>name. You can also <u>add a ne</u>                   | g categories. To view more details, cli<br><u>w category</u> at any time. | ck on a category        |
|                              | Payment Category                                                                      |                                                                           | Delete                  |
|                              | Auto                                                                                  |                                                                           |                         |
|                              | Band Equipment                                                                        |                                                                           |                         |
|                              | Credit Card                                                                           |                                                                           |                         |
| check box —                  | Heusehold                                                                             |                                                                           |                         |
|                              | Miscellaneous                                                                         |                                                                           |                         |
|                              | Utilities                                                                             |                                                                           |                         |
|                              | Save changes Add a                                                                    | new category                                                              |                         |

- 2. Select the category you wish to delete and click the **Delete** checkbox.
- 3. Click **Save changes**. A confirmation screen displays.
- 4. Click **Confirm**.

| Deactivate a Payee   | <ul> <li>Before proceeding, first deactivate.</li> </ul>                                                                                                    | identify what payee you want to                                                                                                    |
|----------------------|----------------------------------------------------------------------------------------------------|----------------------------------------------------------------------------------------------------|
|                      | 1. From <i>Payee Manage</i> page displays.                                                                                                    | <i>ment</i> links, select <b>My payees</b> . The <i>My Payees</i>                                                                                                    |
|                      | 2. Click <b>Payee Details</b><br><i>Details</i> page display                                                                                                    | s for the corresponding payee. The <i>Payee</i><br>/s.                                                                                                    |
| Payee Details Screen | You have indicated that you w<br>information carefully and then<br>from your active payee list; ho<br>reactivated at any time.<br>Please note that by deactivati<br>canceled. | vant to deactivate this payee. Please review the payee<br>click Deactivate payee. Deactivating a payee removes it<br>owever, it is still linked to your account and can be<br>ang this payee all pending payments to this payee will be |
|                      | Payee:                                                                                                    | CHEMLAWN                                                                                                    |
|                      | Address:                                                                                                    | 42 LAWNWAY<br>DAYTON, OH 45415                                                                                                    |
|                      | Type of payee:                                                                                                    | Business                                                                                                    |
|                      | Payee status:                                                                                                    | Active                                                                                                    |
|                      | Account number:                                                                                                    | 9995                                                                                                    |
|                      | Name on account:                                                                                                    | Mike McCracken                                                                                                    |
|                      | Payee nickname:                                                                                                    | Chemlawn                                                                                                    |
|                      | Payment category:                                                                                                    | Household                                                                                                    |
|                      | Billing cycle:                                                                                                    | Once a month                                                                                                    |
|                      | Deactivate payee Ca                                                                                                    | ancel                                                                                                    |

- 3. In the *Payee information* section of the page, click **Deactivate payee**. The *Deactivate Payee* page displays.
- 4. Review the information, then click **Deactivate payee**. A confirmation page displays.

You can also activate this payee or view a list of your payees from this page.

| Delete e Device                         | Before proceeding, first                                                                                                    | I identify the payee you would like to delete.                                                                                                    |
|-----------------------------------------|----------------------------------------------------------------------------------------------------|----------------------------------------------------------------------------------------------------|
| Delete a Payee                          | 1. From the Payee Mar<br>Payees page display                                                                                                    | nagement links, click <b>My payees</b> . The <i>My</i><br>/s.                                                                                                    |
|                                         | <ol> <li>Locate the payee year corresponding Payer displays.</li> <li>From the Payee Infer Delete Payee page d</li> </ol>                                                                                                    | ou'd like to delete and click the<br>e <b>e Details</b> link. The <i>Payee Details</i> page<br>formation section, click <b>Delete payee</b> . The<br>isplays.                                                                                                    |
| Delete Pavee Confirmation Screen        | You have indicated that you                                                                                                    | u want to delete this payee from your account.                                                                                                    |
|                                         |                                                                                                    |                                                                                                    |
| 20000 1 2000 00000000000000000000000000 | Please review the payee infor<br>Warning: By clicking Delete p<br>account. All associated bill im                                                                                                    | mation carefully before clicking Delete payee.<br>ayee you will permanently remove this payee from your<br>ages and payment history will be lost.                                                                                                    |
|                                         | Please review the payee infor<br>Warning: By clicking Delete p<br>account. All associated bill im<br>Payee:                                                                                                    | mation carefully before clicking Delete payee.<br>ayee you will permanently remove this payee from your<br>ages and payment history will be lost.<br>CHEMLAWN                                                                                                    |
|                                         | Please review the payee inform<br>Warning: By clicking Delete p<br>account. All associated bill im<br>Payee:<br>Address:                                                                                                    | mation carefully before clicking Delete payee.<br>ayee you will permanently remove this payee from your<br>ages and payment history will be lost.<br>CHEMLAWN<br>42 LAWNWAY<br>DAYTON, OH 45415                                                                            |
|                                         | Please review the payee inform<br>Warning: By clicking Delete p<br>account. All associated bill im.<br>Payee:<br>Address:<br>Type of payee:                                                                                                    | mation carefully before clicking Delete payee.<br>ayee you will permanently remove this payee from your<br>ages and payment history will be lost.<br>CHEMLAWN<br>42 LAWNWAY<br>DAYTON, OH 45415<br>Business                                                                |
|                                         | Please review the payee inform<br><b>Warning:</b> By clicking Delete p<br>account. All associated bill im.<br>Payee:<br>Address:<br>Type of payee:<br>Payee status:                                                                                       | mation carefully before clicking Delete payee.<br>agee you will permanently remove this payee from your<br>ages and payment history will be lost.<br>CHEMLAWN<br>42 LAWNWAY<br>DAYTON, OH 45415<br>Business<br>Inactive                                                    |
|                                         | Please review the payee inform<br><b>Warning:</b> By clicking Delete p<br>account. All associated bill im.<br>Payee:<br>Address:<br>Type of payee:<br>Payee status:<br>Account number:                                                                    | mation carefully before clicking Delete payee.<br>agee you will permanently remove this payee from your<br>ages and payment history will be lost.<br>CHEMLAWN<br>42 LAWNWAY<br>DAYTON, OH 45415<br>Business<br>Inactive<br>9995                                            |
|                                         | Please review the payee inform<br><b>Warning:</b> By clicking Delete p<br>account. All associated bill im-<br><b>Payee:</b><br>Address:<br>Type of payee:<br>Payee status:<br>Account number:<br>Name on account:                                         | mation carefully before clicking Delete payee.<br>agee you will permanently remove this payee from your<br>ages and payment history will be lost.<br>CHEMLAWN<br>42 LAWNWAY<br>DAYTON, OH 45415<br>Business<br>Inactive<br>9995<br>Mike McCracken                          |
|                                         | Please review the payee inform<br><b>Warning:</b> By clicking Delete p<br>account. All associated bill im.<br>Payee:<br>Address:<br>Type of payee:<br>Payee status:<br>Account number:<br>Name on account:<br>Payee nickname:                             | mation carefully before clicking Delete payee.<br>agee you will permanently remove this payee from your<br>ages and payment history will be lost.<br>CHEMLAWN<br>42 LAWNWAY<br>DAYTON, OH 45415<br>Business<br>Inactive<br>9995<br>Mike McCracken<br>Chemlawn              |
|                                         | Please review the payee inform<br><b>Warning:</b> By clicking Delete p<br>account. All associated bill im.<br><b>Payee:</b><br>Address:<br>Type of payee:<br>Payee status:<br>Account number:<br>Name on account:<br>Payee nickname:<br>Payment category: | mation carefully before clicking Delete payee.<br>agee you will permanently remove this payee from your<br>ages and payment history will be lost.<br>CHEMLAWN<br>42 LAWNWAY<br>DAYTON, OH 45415<br>Business<br>Inactive<br>9995<br>Mike McCracken<br>Chemlawn<br>Household |

4. Review the information to make sure this is the payee you want to delete. Then click **Delete payee**. A confirmation page displays.

| View Bill History      | Before proceeding, first identify the payee for whom you wish view a summary.                                                         |  |  |  |  |  |  |
|------------------------|----------------------------------------------------------------------------------------------------|--|--|--|--|--|--|
|                        | <ol> <li>From the Payee Management link, select My payees. The My<br/>Payees page displays.</li> </ol>                                |  |  |  |  |  |  |
|                        | 2. Find the payee for whom you want to view a bill history and click the <b>Bills</b> link. The <i>Bill History</i> page displays.    |  |  |  |  |  |  |
|                        | <b>3</b> . From this page you can view bill history, pay this payee, or view detail about this payee.                                 |  |  |  |  |  |  |
| View Payment Detail    | Before proceeding, first determine the payment for which you want to view more detail.                                                |  |  |  |  |  |  |
|                        | 1. From the <i>Payee Management</i> links, select <b>My payees</b> . The <i>My Payees</i> page displays.                              |  |  |  |  |  |  |
|                        | 2. Find the payee for whom you want to view more detail and click the <b>Payments</b> link. The <i>Payment History</i> page displays. |  |  |  |  |  |  |
| Payment History Screen | GMAC<br>Account: 54321<br>P.O. BOX 780<br>WATERLOO, IA 50704<br>Phone: 8007664622                                                     |  |  |  |  |  |  |
|                        | Sent On Amount Paid From Status Confirmation Action                                                                                   |  |  |  |  |  |  |
|                        | 07/13/2004 800.00 Deposit Account Canceled 3BNB91NA Notes                                                                             |  |  |  |  |  |  |
|                        | Customize a report<br>How Do I Glossary FAQs                                                                                          |  |  |  |  |  |  |

- **3**. Find the payment for which you want to view more detail and click the **Payment detail** link. The *Payment Detail* page displays.
- 4. From this page you can edit the payment, stop the payment, view payment history, or request a paper copy of this bill.

View Payment History

Before proceeding, first determine the payee for whom you wish to view payment history.

- 1. From the *Payee Management* links, click **My payees**. The *My Payees* page displays.
- 2. Find the payee for whom you want to view bill history and click the **Payments** link. The *Payment History* page displays.

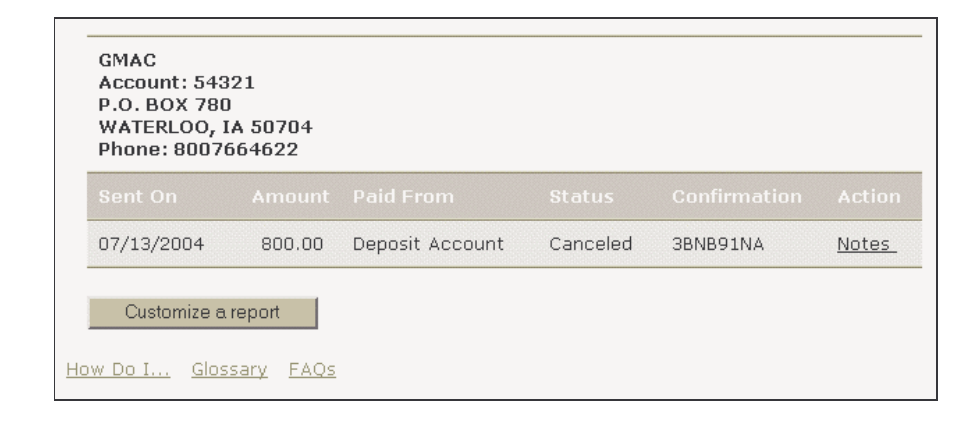

**View Your Payees** 

All of your payees are listed in alphabetical order on the *Payees List* page, along with the payment category, payment option, and status. On the *Payees List* page you can:

- Click the **Payee Details** link to view more specifics about a payee.
- Click the **Payments** link to view payment history.

To view a payee, from the *Payee Management* links, select **My payees**. The *My Payees* page displays.

| Change an E-mail<br>Notification  | Before proceeding, first identify the payee for whom you wish to change an e-mail notification.        |  |  |  |
|-----------------------------------|----------------------------------------------------------------------------------------------------|--|--|--|
|                                   | <ol> <li>From the Payee Management links, click My payees. The My<br/>Payees page displays.</li> </ol> |  |  |  |
|                                   | 2. Click <b>Payee Details</b> for the corresponding payee. The <i>Payee Details</i> page displays.     |  |  |  |
|                                   | <b>3</b> . Click <b>E-mail notifications</b> . The <i>Change E-mail Notifications</i> page displays.   |  |  |  |
| Change Email Notifications Screen | Select notifications to receive for GMAC                                                               |  |  |  |
|                                   | I would like to receive e-mail notifications based on the following rules.                             |  |  |  |
|                                   | Send e-mail when:                                                                                      |  |  |  |
|                                   | ☑ Payment made                                                                                         |  |  |  |
|                                   | Submit                                                                                                 |  |  |  |
|                                   |                                                                                                    |  |  |  |

4. Select the time frame to send the e-mail notification and click **Submit**. A confirmation page displays.

You can visit the *Payee Details* page to see all options currently set for this payee.

| Receive E-mail<br>Notifications | <ol> <li>Before proceeding, first determine the payee from whom you wish to begin receiving e-mail notifications.</li> <li>From the <i>Payee Management</i> links, click <b>My payees</b>. The <i>My Payees</i> page displays.</li> <li>Click <b>Payee Details</b> for the corresponding payee. The <i>Payee Details</i> page displays.</li> <li>Click <b>E-mail notifications</b>. The <i>Change E-mail Notifications</i> page displays.</li> <li>Select when you want to receive the e-mail notification and click <b>Submit</b>. A confirmation page displays detailing your change.</li> </ol>                                                               |
|---------------------------------|----------------------------------------------------------------------------------------------------|
| Stop Receiving a Bill<br>Online | <ul> <li>Before proceeding, first determine what bill you no longer want to receive online.</li> <li>1. From the <i>Payee Management</i> links, click <b>My payees</b>. The <i>My Payees</i> page displays.</li> <li>2. Click <b>Payee Details</b> for the corresponding payee. The <i>Payee Detail</i> page displays.</li> <li>3. Click <b>Online Bill Information</b>. The system scrolls to the <i>Payee Information</i> section.</li> <li>4. Click <b>Change information</b>. The <i>Edit Payee</i> page displays.</li> <li>5. Specify that you no longer want to receive this bill online and click <b>Submit</b>. A confirmation page displays.</li> </ul> |

Upgrade to a Smart Bill

Before proceeding, first identify which bill you want to upgrade.

- 1. From the *Payee Management* links, click **My payees**. The *My Payees* page appears.
- 2. Click **Payee Details** for the corresponding payee. The *Payee Details* page displays.
- **3**. Click **Online Bill Information**. The system scrolls to the *Payee Information* section.
- 4. Click **Change information**. The *Edit Payee* page displays.
- 5. Specify that you want to upgrade to a smart bill and click **Submit**. The *Add a Payee* page displays.
- 6. Enter your user ID or account number.
- 7. Enter and confirm your password.
- 8. Click Continue. A preview page displays.
- **9**. Review your changes then click **Add payee**. A confirmation page displays.

You can also activate this payee or view a list of your payees from this page.

Convert a Personal Payee to a Business Payee

Before proceeding, first identify which payee you want to convert.

- 1. From the *Payee Management* links, select **My payees**. The *My Payees* page displays.
- 2. Click **Payee Details** for the corresponding payee. The *Payee Details* page displays.
- **3**. From the *Payee Information* section, click **Convert to a business payee**. The *Convert Payee* page displays.
- 4. Enter the account number.
- 5. Check the **Receive bill online for this payee** option.
- 6. Click **Continue**. The *Convert Payee Setup Online Bills* page displays.
- 7. Select **Yes, forward my bill to your secure processing facility** option.
- 8. Click Continue. A preview page displays.
- 9. Click Add Payee. A confirmation page displays.

Add an E-mail Notification Before proceeding, first identify the payee for whom you wish to receive an e-mail notification.

- 1. From the *Payee Management* links, click **My payees**. The *My Payees* page displays.
- 2. Click **Payee Details** for the corresponding payee. The *Payee Detail* page displays.
- **3**. Click **E-mail Notifications**. The *Change E-mail Notifications* page displays.
- 4. Select the time frame in which to send the e-mail notification and click **Submit**. A confirmation page displays.

You can visit the *Payee Details* page to see all options currently set for this payee.

| Add a Payment Option | Before proceeding, first identify the payee for whom you wish to add a payment option.                   |  |  |
|----------------------|----------------------------------------------------------------------------------------------------|--|--|
|                      | 1. From your <i>Payee Management</i> links, click <b>My payees</b> . The <i>My Payees</i> page displays. |  |  |
|                      | 2. Click <b>Payee Details</b> for the corresponding payee. The <i>Payee Details</i> page displays.       |  |  |
|                      | <b>3</b> . Click <b>Change Payment Options</b> . The <i>Change Payment Options</i> page displays.        |  |  |
|                      | 4. From the <b>Funding account</b> list box, select the funding account.                                 |  |  |
|                      | 5. In the <b>Memo</b> field, enter a description.                                                        |  |  |
|                      | <b>6</b> . Select the new payment option.                                                                |  |  |
|                      | <b>Note:</b> If you select either <b>Recurring</b> or <b>Automatic</b> , specify your payment rules.     |  |  |
|                      | 7. Click <b>Save payment options</b> . A confirmation page displays.                                     |  |  |
|                      | You can visit the <i>Payee Details</i> page to see all options currently set for this payee.             |  |  |

Change Payee Information

Before proceeding, first identify the payee for whom you wish to change information.

- 1. From your *Payee Management* links, click **My payees**. The *My Payees* page displays.
- 2. Click **Payee Details** for the corresponding payee. The *Payee Details* page displays.
- 3. Click Change Information. The *Edit Payee* page displays.

| Payee:            | DOLLY'S GIFTS      |
|-------------------|--------------------|
| Address 1 :       | 42 DOLLY LANE      |
| Address 2 :       |                    |
| City:             | DAYTON             |
| State:            | OH 💌               |
| Zip:              | 45414              |
| Phone:            | 8776979450         |
| Website address:  |                    |
| Payee Type:       | Business           |
| Payee Status      | Active             |
| Account number:   | 696996             |
| Name on account:  | Steve Capri        |
| Payee nickname:   | Dolly's Gifts      |
| Payment category: | Steve's Category 💌 |
| Billing cycle:    | Once a month       |
|                   |                    |
| Save changes      |                    |

- 4. Make your changes and click **Save changes**. A confirmation page displays.
- NCR CONFIDENTIAL AND PROPRIETARY Use pursuant to company instructions

Edit Payee Screen

# **Payment Records**

## View a Report

View Reports Page

Before proceeding, first determine the name of the report which you would like to view.

1. From *Payment Records* links, click **View report**. The *View Reports* page displays.

| Download co<br>transactions | mpleted<br>:                     | Quicken 9       | 9 and later - All 📃 | Download              |
|-----------------------------|----------------------------------|-----------------|---------------------|-----------------------|
|                             |                                  |                 |                     | Show personal notes   |
| Timeframe:                  | 07/28/2003                       | to 07/26/20     | 04                  |                       |
| Paid On                     |                                  |                 |                     | Status and<br>Confirm |
| 07/13/2004                  | Dolly's<br>Gifts<br><u>Notes</u> | \$2.00          | Deposit Account     | Canceled<br>DBNB91NA  |
| 07/08/2004                  | Dolly's<br>Gifts<br><u>Notes</u> | \$10.00         | Deposit Account     | Canceled<br>8828H1HA  |
| 07/13/2004                  | GMAC<br><u>Notes</u>             | \$800.00        | Deposit Account     | Canceled<br>3BNB91NA  |
| Payment Types:              | e-pay = electro                  | nic, "number" : | = your check number |                       |

3. Click Generate Report. The report page displays.

#### Report Information Screen

| Report title<br>Download co<br>transactions | :<br>mpleted<br>:                | Payment  <br>Quicken 9 | History 💌<br>9 and later - All 🔍 | Generate report      |
|---------------------------------------------|----------------------------------|------------------------|----------------------------------|----------------------|
|                                             |                                  |                        |                                  | Show personal notes  |
| Timeframe:                                  | 07/28/2003 t                     | :0 07/26/20            | ]4                               |                      |
| Paid On                                     |                                  |                        |                                  |                      |
| 07/13/2004                                  | Dolly's<br>Gifts<br><u>Notes</u> | \$2.00                 | Deposit Account                  | Canceled<br>DBNB91NA |
| 07/08/2004                                  | Dolly's<br>Gifts<br><u>Notes</u> | \$10.00                | Deposit Account                  | Canceled<br>8828H1HA |
| 07/13/2004                                  | GMAC<br><u>Notes</u>             | \$800.00               | Deposit Account                  | Canceled<br>3BNB91NA |
| Payment Types:                              | e-pay = electror                 | nic, "number" =        | = your check number              |                      |

From this page, you can also download this report into your own financial software.

| Customize a Report             | <ul> <li>Using these proceed existing one.</li> </ul>                                                     | Using these procedures, you can create a new report or edit an existing one.                                                                                                    |  |  |  |
|--------------------------------|----------------------------------------------------------------------------------------------------|----------------------------------------------------------------------------------------------------|--|--|--|
|                                | 1. From the Paya<br>Create detailed                                                                       | <i>ment Records</i> links, click <b>Customize a report</b> . The <i>reports of your payment history</i> page displays.                                                                                                    |  |  |  |
| Create Detailed Reports Screen | Create detailed repor<br>Please complete the fol<br>can then export this int<br>report, select it from th | <b>ts of your payment history</b><br>Ilowing information to create a customized online payment history. You<br>formation to your favorite financial software. To access an existing<br>he Select/Create report list box.<br><u>Delete selected report</u>                                                                                                    |  |  |  |
|                                | Select/Create report<br>Report title:<br>Timeframe:<br>Subtotal:                                          | t: New Report<br>Untitled Report<br>Year To Date or<br>From: 01/01/2004 To: 07/15/2004<br>Do Not Subtotal                                                                                                    |  |  |  |
|                                | Payees:                                                                                                   | <u>Select all payees</u><br>☑ Dolly's Gifts ☑ GMAC<br>☑ Power & Light                                                                                                    |  |  |  |
|                                | Funding accounts:                                                                                         | Select all accounts Deselect all accounts                                                                                                    |  |  |  |
|                                | Payment statuses:                                                                                         | Select all statuses     Deselect all statuses       Image: Completed Image: Completed Image: C |  |  |  |
|                                | Notes:                                                                                                    | If selected, personal notes display in the report but are not included<br>in the download.<br>Show personal notes                                                                                                    |  |  |  |
|                                | Date order:<br>Sort by:<br>I Save report settings                                                         | Most recent first<br>Payee<br>Save this report as default report                                                                                                    |  |  |  |
|                                | Generate report                                                                                           |                                                                                                    |  |  |  |

2. From the *Select Create/Report* list box, choose an existing report or, to create a new report, select **New report**.

|                   | 3.       | Enter a report name in the <b>Report title</b> field.                                                                                                    |
|-------------------|----------|----------------------------------------------------------------------------------------------------|
|                   | 4.       | Specify the time frame for the data you wish to select. Select either a standard list of time frames, or enter the <b>start</b> and <b>end</b> date fields.                                                                                                 |
|                   | 5.       | Indicate how the data should be subtotaled.                                                                                                    |
|                   | 6.       | Select the payees, funding accounts, and payment statuses to include in the report.                                                                                                    |
|                   | 7.       | Indicate whether or not you want personal notes included in the report.                                                                                                    |
|                   | 8.       | Indicate the date and sort order.                                                                                                    |
|                   |          | <b>Important:</b> Click the <b>Save report settings</b> box if you want to save the report for future use, and click the <b>Save this report as default</b> report box if you want this report presented first in the <i>Select/Create report</i> list box. |
|                   | 9.       | Click <b>Generate report</b> . The system displays a results page listing the report data you requested.                                                                                                    |
| Download a Report | Be<br>do | fore proceeding, first determine which report you want to wnload.                                                                                                    |
|                   | 1.       | From the <i>Payment Records</i> links, click <b>View report</b> . The <i>View Reports</i> page displays.                                                                                                    |
|                   | 2.       | From the <i>Report title</i> list box, select a report.                                                                                                    |
|                   | 3.       | From the <b>Download completed transactions</b> list box, select the type of file you would like to download.                                                                                                    |
|                   | 4.       | Click <b>Download</b> then save the file with the name and location of your choice to use later.                                                                                                    |

| Before proceeding, first determine which report you want to print. |  |  |  |
|--------------------------------------------------------------------|--|--|--|
| 7                                                                  |  |  |  |
| tom                                                                |  |  |  |
| box                                                                |  |  |  |
|                                                                    |  |  |  |
| 1                                                                  |  |  |  |
## Delete a Report

Customize Report Screen

From the *Bill Payment* menu, perform the following steps:

1. Select **Customize a report**. The *Customize a Report* screen displays.

| Customize a Repor                                                                                                    | t                                                                                                    |                        |
|----------------------------------------------------------------------------------------------------|----------------------------------------------------------------------------------------------------|------------------------|
| Create detailed reports of<br>Please complete the followin<br>can then export this informated<br>report, select it from the Se | f <b>your payment history</b><br>ng information to create a customized online<br>ation to your favorite financial software. To<br>elect/Create report list box. | access an existing     |
|                                                                                                    |                                                                                                    | Delete selected report |
| Select/Create report:<br>Report title:<br>Timeframe:                                                                           | New Report                                                                                                    |                        |
| Subtotal:                                                                                                    | From: 01/01/2005 To: 01/13/2005                                                                                                    |                        |

- 2. From the **Select Create/Report** drop-down menu, select the report you wish to delete.
- **3**. Click the **Delete selected report** link. A confirmation screen displays.
- 4. Click **OK**. The system deletes the report.

### Order a CD

The following procedures enable you to obtain a CD with all your payment information for the previous calendar year.

1. From the *Payment Records* links, select **Order a CD**. The request page displays.

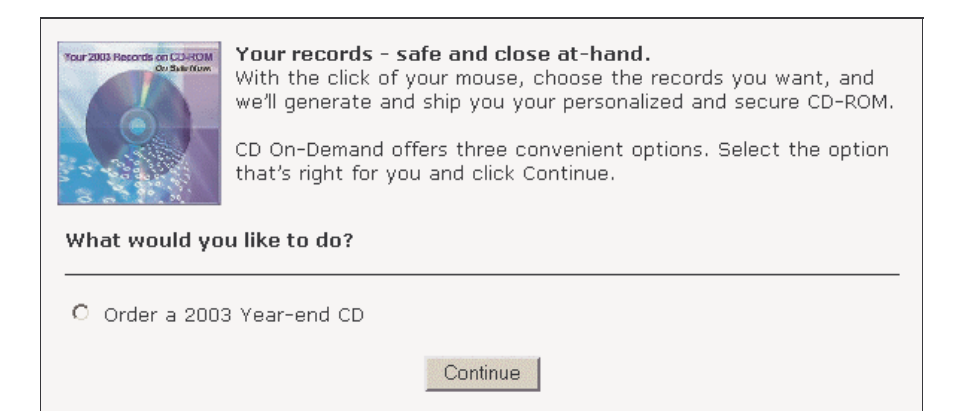

- 2. Click the appropriate radio button to request the desired CD.
- 3. Click Continue. The order form displays.

| Order a copy (<br>copy" of all yo<br>payment inforr<br>and in the futu<br>Ordering Inst | of your 2003<br>ur bills and pa<br>mation from th | records or                 | n CD-                 | -ROM to g                           | juarantee a permanent "hard                                              |
|-----------------------------------------------------------------------------------------|---------------------------------------------------|----------------------------|-----------------------|-------------------------------------|--------------------------------------------------------------------------|
| Ordoring Inst                                                                           | ure with this s                                   | he past ye<br>secure and   | /our<br>ar. C<br>Leas | CD will co<br>Convenien<br>y-to-use | ntain your bill images and<br>tly view your records "offline" now<br>CD. |
| Continue to pr                                                                          | ructions: Ple<br>review an orde                   | ase fill out<br>er summary | : the<br>y bei        | form belo<br>fore confir            | w. When you are finished, press<br>ming your order.                      |
| Please provide                                                                          | e the appropri                                    | iate shippi                | ng ai                 | ddress wh                           | ere your CD will be sent.                                                |
|                                                                                         |                                                   |                            |                       |                                     | *= Required Field                                                        |
| O Use o                                                                                 | default addro                                     | ess                        |                       | 0                                   | Specify alternate address                                                |
| Mike McC<br>12345 St<br>Albany, f                                                       | Cracken<br>:h Street<br>NY 12345-12               | 234                        |                       | *St<br>Apt<br>*Ci                   | ty *State code                                                           |
| Please indicat<br>Quantity                                                              | e the number<br>Price                             | s&H                        | Ms y                  | ou would<br>Subtotal                | like to receive                                                          |

NCR – CONFIDENTIAL AND PROPRIETARY Use pursuant to company instructions

### CD Order Form Screen

4. Complete the form with the appropriate information.

### 5. Click Continue. An order-summary screen displays.

Below is a summary of your order - to confirm this order click "Submit order" below You are ordering 1 CD-ROM containing data from: 01/01/2003 to 12/31/2003 Your account will be charged: CD Price: \$0.00 **CD Shipping:** \$1.55 Extra years option: \$0.00 \$0.00 CD tax: Total: \$1.55 The amount will be conveniently added to your Subscriber Services bill once the disc has been shipped. Your order will be shipped to: Mike McCracken 12345 5th Street Albany, NY 12345-1234 Your order will be shipped by: Standard USPS You will receive an e-mail when your order is shipped. The e-mail will contain a secure pass code to access your CD-ROM. You may also check your order status at any time. by going to Administration and clicking on Order Status. To confirm this order you must click Submit Order. Please click only once. Modify Submit order Cancel

6. Click Submit Order.

# **Funding Accounts**

| Delete a Funding Account    | Before j<br>want to<br>1. From<br>The                                  | proceeding, first<br>delete.<br>m the <i>Funding A</i><br>Funding Account                                                                                    | determine<br>ccounts lir<br>at List page                                                      | e which fund<br>hks, click <b>Fu</b> r<br>e displays.                                              | ling acco<br>nding acc                                                      | unt y<br>count                                        | ou<br>list.                        |
|-----------------------------|------------------------------------------------------------------------|----------------------------------------------------------------------------------------------------|-----------------------------------------------------------------------------------------------|----------------------------------------------------------------------------------------------------|-----------------------------------------------------------------------------|-------------------------------------------------------|------------------------------------|
| Funding Account List Screen | Update                                                                 | your funding accoun                                                                                                    | ts                                                                                            |                                                                                                    |                                                                             |                                                       |                                    |
| -                           | Funding<br>to use to<br>approved<br>delete ar<br>allowed t<br>transact | accounts that have a<br>b pay your bills. If ther<br>d; you will receive an a<br>n account, please click<br>to delete your primary<br>ions scheduled against | green dot ne:<br>re is a yellow<br>email notifying<br>( the appropri<br>account or a<br>; it. | xt to them are a;<br>dot next to a fur<br>you when this i<br>ate link. Please M<br>ny other accoun | pproved and<br>nding accoun<br>s complete.<br>IOTE - You v<br>t that has pe | ready 1<br>it, it is<br>To chai<br>will not<br>ending | for you<br>not yet<br>nge or<br>be |
|                             | Fir                                                                    |                                                                                                    |                                                                                               |                                                                                                    |                                                                             |                                                       |                                    |
|                             | 🥥 De                                                                   | posit Account *                                                                                                    | Checking                                                                                      | 0000013043                                                                                         | ©                                                                           | <u>Edit</u>                                           | <u>Delete</u>                      |
|                             | 🥥 De                                                                   | posit Account                                                                                                    | Checking                                                                                      | 0101304329                                                                                         | 0                                                                           | <u>Edit</u>                                           | <u>Delete</u>                      |
|                             | Pending A                                                              | Approval                                                                                                    | Approved                                                                                      |                                                                                                    |                                                                             |                                                       |                                    |

2. Click the **Delete** link for the account you want to delete. The *Delete Funding Account* page displays.

**Note:** To change the account number for an approved funding account, you must add a new funding account and delete the old one.

- **3**. Review the information on this page to ensure that this is the funding account you want to delete.
- 4. Click **Delete funding account**. A confirmation page displays.

View SmartBalance Detail

You can retrieve your bank balance and posted bank transactions directly through bill pay. In addition, we will list any bill payments that have come through us, but that have not been posted by your bank. The difference between these two is your SmartBalance<sup>®</sup>. This balance is available to you throughout your session and is updated as you schedule bills for payment.

1. From the *Funding Accounts* links, click **View SmartBalance**. The *SmartBalance Detail* page displays.

#### SmartBalance status

To use  $\ensuremath{\mathsf{SmartBalance}}$  , you must have a checking or savings account with status approved.

#### SmartBalance description

SmartBalance is the combined balance of your real-time online bank account activity (including ATM withdrawals, deposits, debits etc.) and your up-to-theminute TBGCInternet Bill Pay payment information. With SmartBalance, you will never have to balance your checkbook again.

- 2. Review your SmartBalance information.
- **NOTE:** Before you can access your online bank account, consider the following:
  - You must have an activated bank account in your *Funding Accounts* list. If you have more than one bank account, you can add additional funding accounts.
  - Make sure we can access your bank's online banking center. We can access online accounts at a growing number of financial institutions. This list is updated frequently on the SmartBalance window, so review it regularly.
  - Sign up for online banking with your financial institution. (This is different from the online bill payment your financial institution may offer. Generally, online banking is a free service that allows you to view your balance and cleared transactions without waiting for a statement.)
  - Obtain a User ID and Password to log in to your online bank account. Some banks require additional information (such as a secret or code word) when you log in to your online bank account. You will need to enter this information on the SmartBalance Login window when you access your online bank account from the SmartBalance window.

| Edit a Funding Account      | Befo<br>nee<br>1.                                       | ore proceeding, first<br>d to edit.<br>From the <i>Funding A</i><br>list of your funding                                                                                           | t determin<br>A <i>ccounts</i> li<br>3 accounts                                                  | ie which fun<br>nks, click <b>Fu</b><br>displays.                                                  | ding acco<br>nding ac                                                      | ount y<br>count                                    | ou<br>list. A                      |
|-----------------------------|---------------------------------------------------------|----------------------------------------------------------------------------------------------------|--------------------------------------------------------------------------------------------------|----------------------------------------------------------------------------------------------------|----------------------------------------------------------------------------|----------------------------------------------------|------------------------------------|
| Funding Account List Screen | Upo                                                     | late your funding accou                                                                                                    | nts                                                                                              |                                                                                                    |                                                                            |                                                    |                                    |
|                             | Fun<br>to u<br>app<br>dela<br>allo <sup>,</sup><br>trar | ding accounts that have a<br>use to pay your bills. If the<br>roved; you will receive an<br>ate an account, please clic<br>wed to delete your primary<br>sactions scheduled agains | a green dot na<br>ere is a yellow<br>email notifyin<br>k the appropi<br>/ account or a<br>st it. | ext to them are a<br>dot next to a fu<br>g you when this<br>riate link. Please<br>any other accour | pproved and<br>nding accour<br>is complete.<br>NOTE - You<br>nt that has p | ready<br>nt, it is<br>To cha<br>will not<br>ending | for you<br>not yet<br>nge or<br>be |
|                             |                                                         |                                                                                                    |                                                                                                  |                                                                                                    |                                                                            |                                                    |                                    |
|                             | •                                                       | Deposit Account *                                                                                                    | Checking                                                                                         | 0000013043                                                                                         | ۲                                                                          | <u>Edit</u>                                        | <u>Delete</u>                      |
|                             | •                                                       | Deposit Account                                                                                                    | Checking                                                                                         | 0101304329                                                                                         | 0                                                                          | <u>Edit</u>                                        | <u>Delete</u>                      |
|                             | OPe                                                     | nding Approval                                                                                                    | Approved                                                                                         |                                                                                                    |                                                                            |                                                    |                                    |

2. Click the **Edit** link for the funding account you want to change. The *Edit Funding Account Information* page displays.

### Bill Payment and Presentment Funding Accounts

Funding Account Edit Screen

| Primary account holder's name                                                                                                    | Secondary account holder's name (if any).                                                                                                    |
|----------------------------------------------------------------------------------------------------|----------------------------------------------------------------------------------------------------|
| Primary account holder's Social Security Number<br>(Please enter SSN in nnn-nn-nnnn format)                                                                                                    | Secondary account holder's Social Security Number (if any).                                                                                                    |
| Payment Method Type<br>Checking                                                                                                    | Funding Account Nickname Deposit Account Quicken users: Funding Account Nickname must be the same as your Bank Account Hame in Quicken.                                                        |
| Bank Name<br>The Bank of Greene County                                                                                                    |                                                                                                    |
| Bank Address Line 1                                                                                                    |                                                                                                    |
| Bank Address Line 2                                                                                                    |                                                                                                    |
| Bank City                                                                                                    | State ZIP Code                                                                                                    |
| Routing Transit Number<br>221370467<br>This number is 9 digits long, and has a  : at the beginning and at the<br>end of the number. See diagram on the right.                                           |                                                                                                    |
| Checking Account Number<br>0000013043<br>This number is to the left of this symbol   'If you are not sure about<br>the length of your account number, check with your bank. See diagram<br>on the right |                                                                                                    |
| Re-enter Checking Account Number<br>0000013043                                                                                                    | 1: 1 2 1000 308 1: 0 38 9 == 0 3 20 2 == 1 3 4 4 9 1*<br>Routing Number Check# Account Number                                                                                                  |
|                                                                                                    | Note: The order of the Routing, Account, and Check<br>numbers will vary fromfinancial institution to financial<br>institution and will not necessarily be in the same order<br>as shown above. |
| Authorization<br>I hereby give authorization to initiate debit entries at my (our<br>depository financial institution - bank, brokerage, etc name<br>notification of its termination.                   | ) request to my (our) account indicated above at the<br>d above. This authorization shall remain in effect until I make                                                                        |
| I Agree I Disagree                                                                                                    |                                                                                                    |

**Note:** You may change only the funding account name and starting check number. To change the account number for an approved funding account, you must add a new funding account and delete the old one.

**3**. Make your changes then click **Save changes**. A confirmation page displays.

| Update Your SmartBalance | Yo<br>tra<br>yo<br>ba  | ou can access your online bank account and download recent<br>ansactions and your available balance. You will need to enter<br>our <b>User ID</b> , <b>Password</b> , and any additional information your<br>ank requires for you to access you account online.                                                                                                    |
|--------------------------|------------------------|----------------------------------------------------------------------------------------------------|
|                          | Be<br>fir<br>an<br>fir | fore you can access your online bank account, review the list of<br>nancial institutions we can access on the SmartBalance window<br>ad make sure you are enrolled in online banking with your<br>nancial institution.                                                                                                    |
|                          | 1.                     | From your <i>Funding Accounts</i> links, click <b>SmartBalance</b> . The <i>SmartBalance Detail</i> page displays.                                                                                                    |
|                          | 2.                     | From the list box, select the online bank account for which you want to view transactions and click <b>OK</b> .                                                                                                    |
|                          | 3.                     | To retrieve transactions posted by your bank, click <b>Update this information</b> . The <i>SmartBalance Login</i> window displays.                                                                                                    |
|                          | 4.                     | Enter the <b>User ID</b> , <b>Password</b> , and any additional information your bank requires when you log in to your online account.                                                                                                    |
|                          | 5.                     | Click <b>Submit</b> .                                                                                                    |
|                          |                        | <b>Note:</b> If your bank's Web site is extremely busy or undergoing maintenance, we may be unable to connect at this time. If you receive the following message, try again later.                                                                                                    |
|                          |                        | <b>Result</b> : The <i>SmartBalance Login</i> window will indicate the download progress. After the download is complete, you will return to the SmartBalance window. Recently downloaded online banking transactions will appear in the SmartBalance window under <i>Cleared Bank Transactions</i> . The downloaded transactions are limited by how long your bank displays transactions on their online banking Web site, which is typically 30 or 60 days. Some banks maintain only the last 30 or 60 days of transactions on their Web site. We will download and display the same number of transactions as your bank allows for downloads. This information remains in the transactions list until you update your bank account activity again. In addition, we will list any bill payments coming through us on the current account that have not been cleared by your bank and recalculate your SmartBalance. |

## Add a Funding Account

Before proceeding, first determine which account you should set up as a funding account.

1. From your *Funding Accounts* links, click **Add funding account**. The *Add Funding Account* page displays.

| Add Funding Account Screen | Primary account holder's name                                                                                                    | Secondary account holder's name (if any).                                                                                                    |
|----------------------------|----------------------------------------------------------------------------------------------------|----------------------------------------------------------------------------------------------------|
|                            | Primary account holder's Social Security Number<br>(Please enter SSN in nnn-nn-nnnn format)                                                                                                    | Secondary account holder's Social Security Number (if any).                                                                                                    |
|                            | Payment Method Type<br>Checking                                                                                                    | Funding Account Nickname<br>Deposit Account<br>Quicken users: Funding Account Nickname must be the same as your<br>Bank Account Name in Quicken.                                                |
|                            | Bank Name<br>The Bank of Greene County                                                                                                    |                                                                                                    |
|                            | Bank Address Line 1                                                                                                    |                                                                                                    |
|                            | Bank Address Line 2                                                                                                    |                                                                                                    |
|                            | Bank City                                                                                                    | State ZIP Code                                                                                                    |
|                            | Routing Transit Number<br>221370467<br>This number is 9 digits long, and has a  : at the beginning and at the<br>end of the number. See diagram on the right.                                            |                                                                                                    |
|                            | Checking Account Number<br>0000013043<br>This number is to the left of this symbol   'If you are not sure about<br>the length of your account number, check with your bank. See diagram<br>on the right. |                                                                                                    |
|                            | Re-enter Checking Account Number<br>0000013043                                                                                                    | 1: 1 2 1000 308 1: 0 38 9 0 3 20 2 1 3 4 4 9 *<br>Routing Number Check# Account Number                                                                                                    |
|                            |                                                                                                    | Note: The order of the Routing, Account, and Check<br>numbers will vary from financial institution to financial<br>institution and will not necessarily be in the same order<br>as shown above. |
|                            | Authorization<br>I hereby give authorization to initiate debit entries at my (our<br>depository financial institution - bank, brokerage, etc name<br>notification of its termination.                    | ) request to my (our) account indicated above at the<br>d above. This authorization shall remain in effect until I make                                                                         |
|                            | I Agree I Disagree                                                                                                    |                                                                                                    |

- 2. Complete the screen with the appropriate information.
- 3. Click I Agree.

# General Administration

## Change Your Personal Profile

Personal Profile Screen

This page contains information you specified when you signed up for bill payment. If you change any of your profile information, you will receive an e-mail confirming your changes.

1. From the *Administration* links, select **Personal profile**. The *Personal Profile* page displays.

| Primary user:                                                                                                    | Mike                                      | McCracken                                                                  |
|----------------------------------------------------------------------------------------------------|-------------------------------------------|----------------------------------------------------------------------------|
| Additional user:                                                                                                    |                                           |                                                                            |
| Login ID:                                                                                                    | 100000                                    | 9851                                                                       |
| Member number:                                                                                                    | 690703                                    | 27                                                                         |
| Social Security number:                                                                                                    | 212589                                    | 632                                                                        |
| Address:                                                                                                    | 12345 5th Street<br>Albany, NY 12345-1234 |                                                                            |
| Home phone:                                                                                                    | 123 123                                   | 3 1234                                                                     |
| Work phone                                                                                                    | 937 44                                    | 5 7191                                                                     |
| E-mail:                                                                                                    | gary.a.                                   | morrison@ncr.com                                                           |
| Billing address:<br>(The billing address above is used only for<br>paper bills directed to our operation center for<br>online presentment.) | Mike M<br>690703<br>Sioux F               | AcCracken<br>27 Metavante Way<br>alls, SD 57186                            |
| Service Level                                                                                                    |                                           |                                                                            |
| Service Level                                                                                                    | Total Bi                                  | l Management                                                               |
|                                                                                                    | L                                         |                                                                            |
| Price plan:                                                                                                    | \$12.95<br>Include:<br>\$.00 pe           | per month<br>s 9999 free transactions<br>r additional transaction          |
| Price plan:<br>Site Preferences                                                                                                    | \$12.95<br>Include:<br>\$.00 pe           | per month<br>s 9999 free transactions<br>r additional transaction          |
| Price plan:<br>Site Preferences<br>Format for e-mail notifications:                                                                         | \$12.95<br>Include:<br>\$.00 pe           | per month<br>s 9999 free transactions<br>r additional transaction          |
| Price plan:<br>Site Preferences<br>Format for e-mail notifications:<br>Referrals and Rewards                                                | \$12.95<br>Include:<br>\$.00 pe           | per month<br>s 9999 free transactions<br>r additional transaction<br>ormat |
| Price plan:<br>Site Preferences<br>Format for e-mail notifications:<br>Referrals and Rewards<br>Active<br>Active                            | \$12.95<br>Include:<br>\$.00 pe           | per month<br>s 9999 free transactions<br>r additional transaction<br>ormat |

- 2. Click **update your profile**. An editable version of the *Personal Profile* page displays.
- **3**. Make your changes then click **Save changes**. A confirmation page displays.
- NCR CONFIDENTIAL AND PROPRIETARY Use pursuant to company instructions

| Contact Client Services | <ul> <li>Before proceeding<br/>ask client services</li> </ul> | g, first determine what question(s) you want to                                                                                               |
|-------------------------|---------------------------------------------------------------|----------------------------------------------------------------------------------------------------|
|                         | 1. From the Adm<br>Contact Client<br>mail address f           | <i>inistration</i> links, click <b>Contact client services</b> . The <i>Services</i> page displays, with your name and e-<br>ields prefilled. |
| Client Services Screen  | Contact Client Ser                                            | vices                                                                                                    |
|                         | Name:<br>(First and Last)                                     | Mike McCracken                                                                                                    |
|                         | E-mail address:<br>(name@company.com)                         | gary.a.morrison@ncr.cor                                                                                                    |
|                         | Subject:                                                      | Select one                                                                                                    |
|                         | Comments:                                                     | ×                                                                                                    |
|                         | Send message                                                  | Reset form                                                                                                    |

- 2. Select your Subject from the list box and enter your Comments in the free-form text box.
- 3. Click Send message. A confirmation page displays.

Bill Payment and Presentment General Administration

NCR – CONFIDENTIAL AND PROPRIETARY Use pursuant to company instructions

Online Banking Solution

## Chapter 7 OFX / PFM Procedures

| <b>x</b> . <b>1</b>          | ~ .  |  |
|------------------------------|------|--|
| Introduction                 | 7-   |  |
|                              |      |  |
|                              |      |  |
| How It Works                 | 7-2  |  |
|                              |      |  |
| Two Ways to Connect          | 7-3  |  |
| Direct Connect               | 7-4  |  |
| Sample First-Time Session    | 7-4  |  |
| Subsequent Update Activities | 7-9  |  |
| Web Connect                  | 7-10 |  |
| Sample Session               | 7-11 |  |
|                              |      |  |

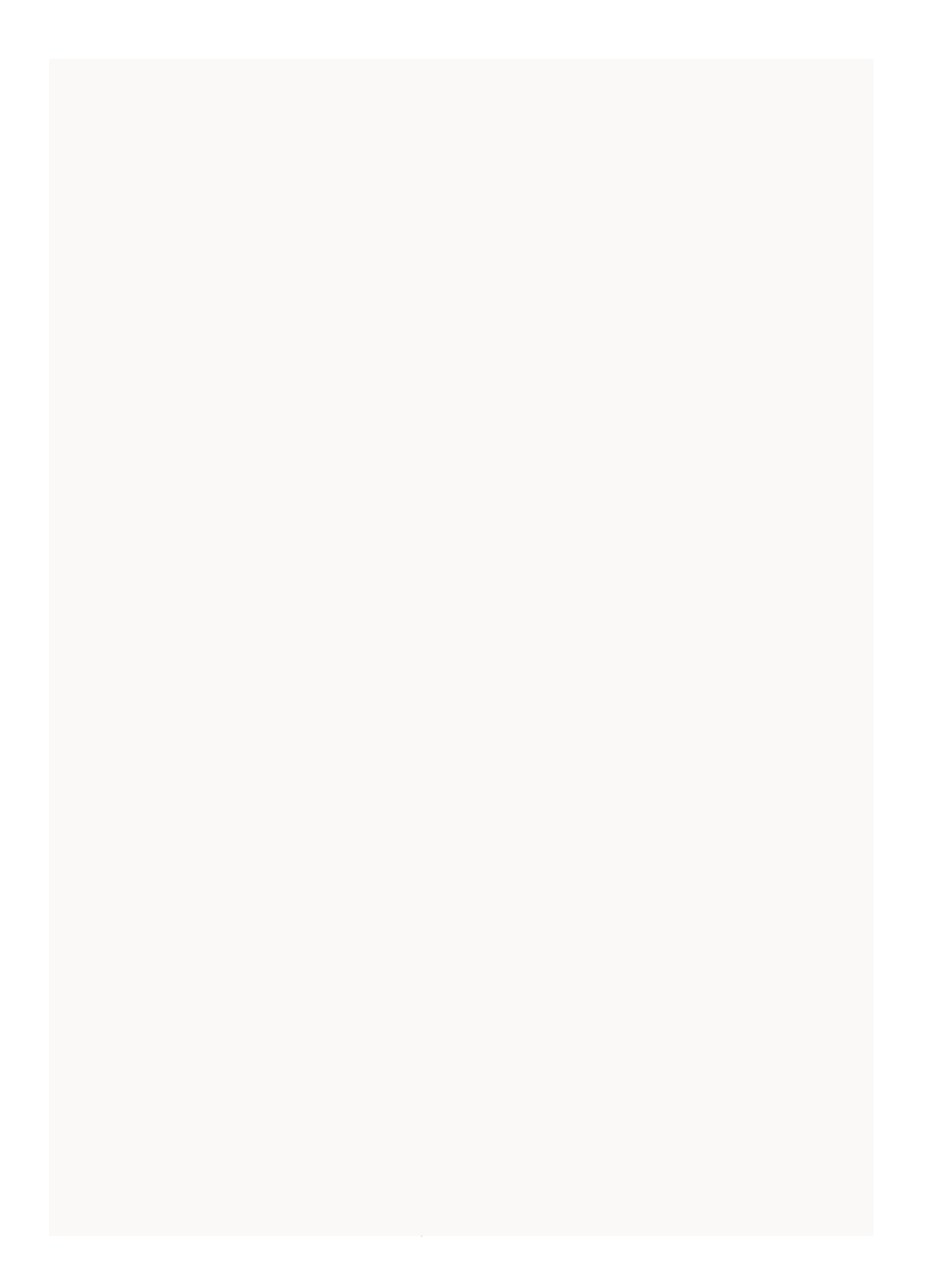

## Introduction

In addition to the numerous benefits of Online Banking, a lot of savvy computer users are taking those capabilities one step further by incorporating Personal Financial Management (PFM) software into their financial recordkeeping regimen. This enables users to:

- Track detailed information about every transaction and generate detailed reports.
- Run planning tools to develop budgets and track income and expenses against projections.
- Assist with tax preparation.
- Manage paperwork for small businesses
- And so on.....

There are various PFMs available. Among the most popular are Quicken, QuickBooks, and MS Money. Although each of these programs has its own look and feel, their mission is essentially the same – to provide robust reporting capabilities for tracking financial data of all types to help users paint a complete, ongoing picture of their total financial position.

When used as a standalone product, setting up a PFM can become somewhat time-consuming. Even though the software provides a comprehensive set of screens and capabilities, users still have to gather all the data and enter it manually in order to get the desired results. But when a PFM's processing is integrated with Online Banking, the user can sit back and let the two applications gather, load, and maintain the data as needed.

This document provides an overview of how PFMs and Online Banking work together when they are integrated as an information-delivery solution.

## How It Works

A message-specification technology called OFX (Open Financial Exchange) enables PFM software to communicate directly with your Online Banking application.

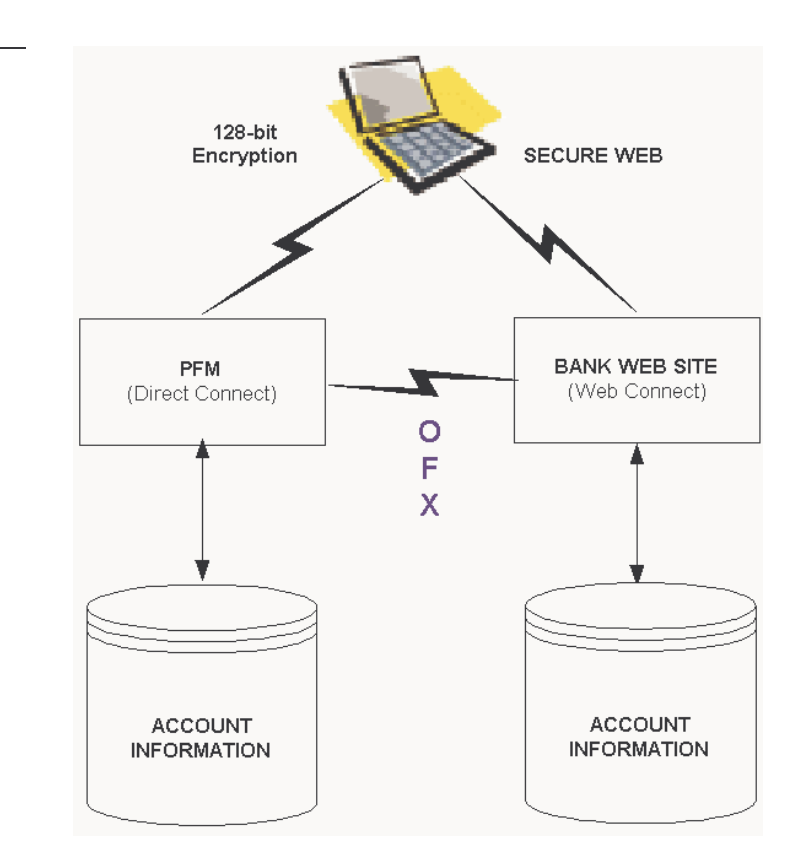

During an OFX session, the PFM obtains account balance information and downloads statements from your financial institution in a secure, encrypted session right over the Internet. This alleviates the need for PFM users to manually download transactions, reenter them, save special file formats (.QIF, commaseparated, etc.), load files, and set-up accounts from scratch.

Through an OFX connection, these activities occur automatically with no manual intervention!

# Two Ways to Connect

There are two ways to connect your Personal Financial Management (PFM) software to Online Banking:

- Direct Connect
- Web Connect

Each method assumes your PFM software is properly installed and configured on your system, and assumes your institution supports the PFM you have selected.

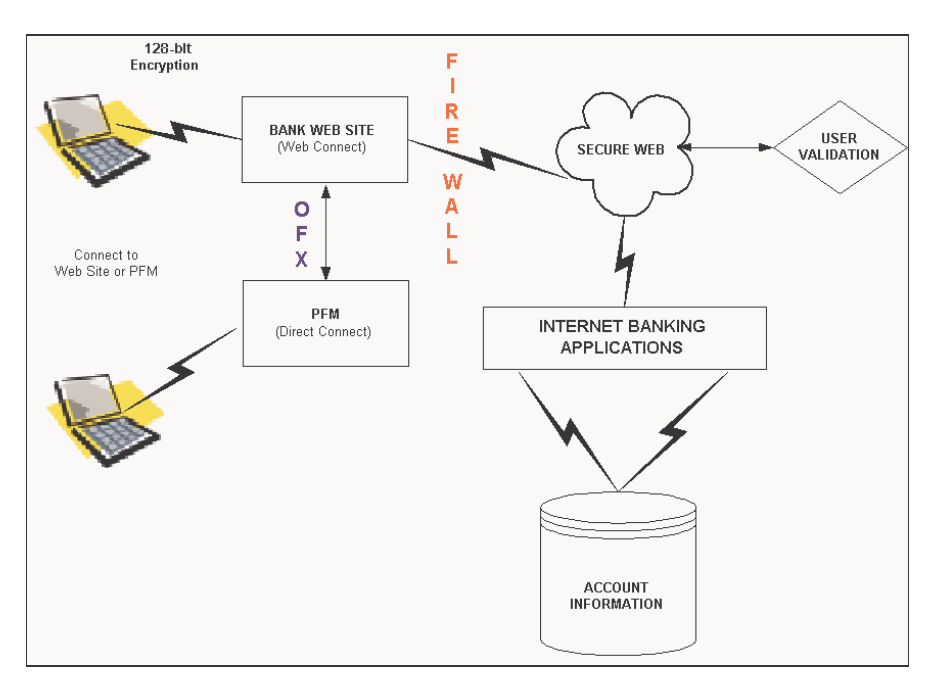

Although both methods are equally as effective and produce essentially the same results, the method you choose from one session to the next might depend on what other online activities (banking or otherwise) you are performing at the time.

NCR – CONFIDENTIAL AND PROPRIETARY Use pursuant to company instructions

Flow of OFX / PFM Session

### **Direct Connect**

With *Direct Connect*, you can download all your Online Banking account information for all your accounts at one time.

During a session, you have no "direct" interaction with your institution's *Online Banking* system. Instead, your PFM takes control. As a result, a typical first session involves:

- Launching your PFM software (e.g., Quicken, MS Money, etc.).
- Accessing the Internet on a secure SSL connection.
- Pointing your PFM to your Institution's Online Banking server.
- Entering your proper credentials (e.g., User ID, Password).
- Downloading and categorizing information for each of your accounts.

Typically, after your PFM loads the requested account details, it closes the connection to the Online Banking server. At that time, you are free to request more account downloads from the web site, or to set up other types of information (stocks, rewards program details, etc.) for the PFM to track.

### **Sample First-Time Session**

Following is a list of activities you might expect during a first *Direct Connect* Session. In this example, we'll use **Quicken** as the PFM. Actual sessions will vary from one PFM to the next.

Although this might seem like a lot of steps, after the initial set-up, this becomes a much easier process for subsequent sessions.

1. Launch Quicken. The Quicken Home screen displays.

Quicken Home Screen

Online Account Setup Screen

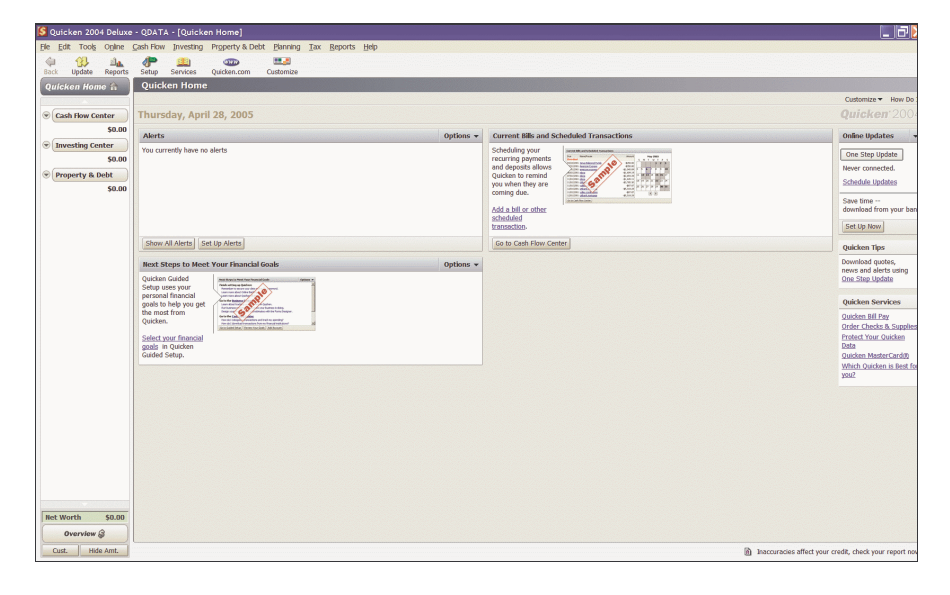

2. Click **Online** > **Online** Account Services Setup. The *Online Account Setup* screen displays.

| Online Account Setup                                                                     | ×     |
|------------------------------------------------------------------------------------------|-------|
| Do you want to create a new Quicken account or use an existing one for your online servi | ices? |
| <ul> <li>Create New Quicken Account</li> <li>Edit Existing Quicken Account</li> </ul>    |       |
| Account Name Type                                                                        |       |
|                                                                                          |       |
|                                                                                          |       |
|                                                                                          |       |
| Cancel Help                                                                              | Next  |

- 3. Select the **Create New Quicken Account** option.
- 4. Click Next. The *Quicken Account Setup* screen displays.

Quicken Account Setup Screen

 Quicken Account Setup
 Image: Setup

 What is the financial institution for this account?

 Image: This account is held at the following institution:

 Image: This is a Joan account

 Image: This account is not held at a financial institution.

 Image: This account is not held at a financial institution.

 Image: Cancel Help Next

- 5. Select the **This account is held at the following institution** option.
- **6**. In the input field provided, type the name of your financial institution.
- 7. Click Next. The Quicken Account Setup screen displays.

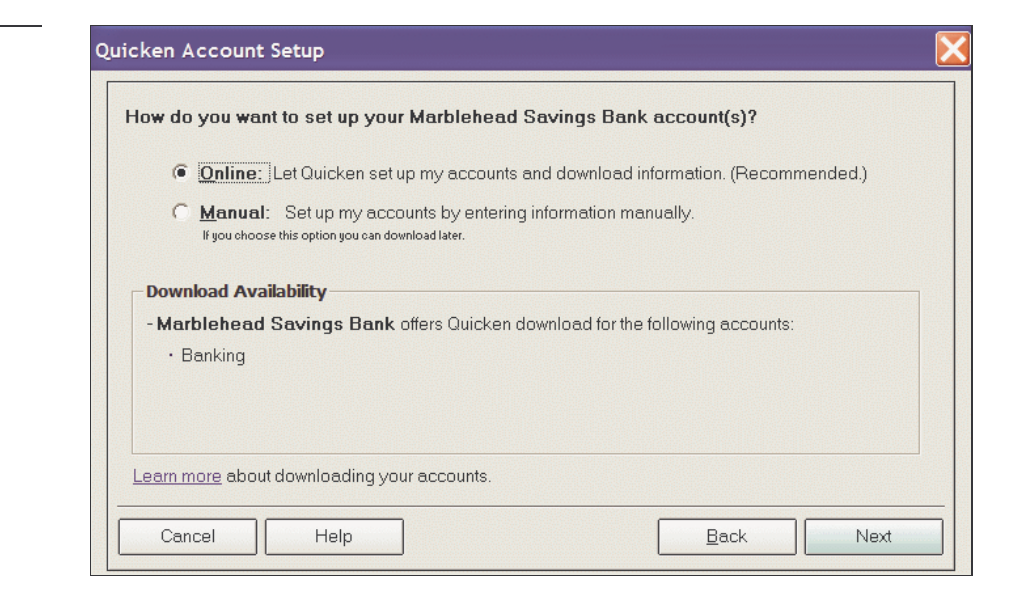

- 8. Select the **Online** option.
- 9. Click Next. A logon screen displays.
- NCR CONFIDENTIAL AND PROPRIETARY Use pursuant to company instructions

### Quicken Account Setup Screen

Quicken Account Setup Screen

| Customer ID: | <ul> <li>Your Quicken customer ID and PIN are<br/>provided by Marblehead Savings Bank.</li> </ul> |
|--------------|---------------------------------------------------------------------------------------------------|
| PIN:         |                                                                                                   |
|              | Sign Up Now                                                                                       |
|              | Marblehead Savings Bank Customer Support<br>or call (781) 631-5500 to sign up                     |

**10**. Complete the screen.

- In the **Customer ID** field, enter your **Online Banking User ID**.
- In the **PIN** field, enter your **Online Banking Password**.
- **11**. Click **Next**. The PFM connects to Online Banking and displays another setup screen.

| cken Ao            | count Setup                                                                   |                                                    |
|--------------------|-------------------------------------------------------------------------------|----------------------------------------------------|
| Quicken<br>each ac | detected the following account(s) at<br>count you would like to add into Quid | Marblehead Savings Bank. Enter a name for<br>:ken. |
| Marbleh            | ead Savings Bank Account                                                      | Quicken Account Name                               |
| 🔽 Add              | Checking, 23120416                                                            |                                                    |
| 🔽 Add              | Checking, 24304170                                                            | <enter a="" name=""></enter>                       |
| 🔽 Add              | Savings, 2013078                                                              | <enter a="" name=""></enter>                       |
| 🔽 Add              | Line of Credit, 131031613                                                     | <enter a="" name=""></enter>                       |
| 🔽 Add              | Money Market, 48354403                                                        | <enter a="" name=""></enter>                       |

- **12**. Click the checkbox next to each account you wish to set up in Quicken.
- NCR CONFIDENTIAL AND PROPRIETARY Use pursuant to company instructions

Quicken Account Setup Screen

- **13**. In the **Quicken Account Name** input fields, enter the desired names you wish to display for each account.
- 14. Click Next. A confirmation screen displays.

| Account Setup Confirmation | Quicken Account Setup                                         | ber and the second second second second second second second second second second second second second second s |  |  |  |  |
|----------------------------|---------------------------------------------------------------|----------------------------------------------------------------------------------------------------|--|--|--|--|
|                            | You are setting up the following account(s) in                | n Quicken:                                                                                                    |  |  |  |  |
|                            | Marblehead Savings Bank Account                               | Quicken Account                                                                                                 |  |  |  |  |
|                            | Checking (23120416)                                           | Checking 1                                                                                                    |  |  |  |  |
|                            | Checking (24304170)                                           | Checking 2                                                                                                    |  |  |  |  |
|                            | Savings (2013078)                                             | Savings 1                                                                                                    |  |  |  |  |
|                            | Line of Credit (131031613)                                    | Line of Credit                                                                                                  |  |  |  |  |
|                            | Money Market (48354403)                                       | Money Market                                                                                                    |  |  |  |  |
|                            | Next Step<br>Download all available transactions. Typically t | his includes transactions from the last 30-90 days.                                                             |  |  |  |  |
|                            | Cancel Help                                                   | <u>Back</u>                                                                                                    |  |  |  |  |

**15.** Click **Next** again. The PFM accesses the Online Baking site, downloads the requested account information, and displays an *Online Update Summary* screen.

| 🦉 Online Update Sum     | imary                                                   |      |
|-------------------------|---------------------------------------------------------|------|
| Congratulations! Quicke | en successfully downloaded your transactions            |      |
| Marblehead Savings Bar  | ık                                                      |      |
|                         | 2 e-mails to read                                       |      |
| Checking 1:             | No transactions to review                               |      |
|                         | Online Balance \$17.74 as of 4/28/2005 8:00 am          |      |
| Checking 2:             | No transactions to review                               |      |
|                         | Online Balance \$4.31 as of 4/28/2005 8:00 am           |      |
| Money Market:           | No transactions to review                               |      |
|                         | Online Balance \$10.20 as of 4/28/2005 8:00 am          |      |
| Caulage 1               | No transportione to review                              |      |
| Savings 1:              | No transactions to review                               |      |
|                         |                                                         |      |
|                         |                                                         |      |
| Transmission Summaries  | Don't show this summary again unless there is an error. | Done |

NCR – CONFIDENTIAL AND PROPRIETARY Use pursuant to company instructions

**Online Banking Solution** 

### Online Update Summary

**16**. Click **Done** to close the Summary screen. The *Quicken Home* screen redisplays, showing the newly download account detail.

| 💐 Quicken 2004 I           | Deluxe        | - QDATA    | - [Chec   | king 1]        |                                         |                 |                |                                  |         |     |                |          |                  |
|----------------------------|---------------|------------|-----------|----------------|-----------------------------------------|-----------------|----------------|----------------------------------|---------|-----|----------------|----------|------------------|
| ile Edit Tools C           | igline<br>ຟີ  | Cash Flow  | Investing | Propert        | / & Debt Planning                       | Tax Reports     | s <u>H</u> elp |                                  |         |     |                |          |                  |
| Back Update R              | eports        | Setup S    | Services  | Quicken.       | com Customize                           |                 |                |                                  |         |     |                |          |                  |
| Quicken Home               | <b>a</b> )    | Checki     | ng 1      | Regis          | ter <u>Overview</u>                     |                 |                |                                  |         |     |                |          |                  |
|                            |               | Dejete Fji | nd Trag   | sfer Reco      | ncile Write Checks                      | Update Now      |                |                                  |         |     | Report         | Option   | ns V How Do I    |
| Cash Flow Cente            | Hr            | Date△      | Num       |                | Payee/Category/Mer                      | mo              |                |                                  | Payment | Clr | Deposit        | Balar    | nce              |
| Checking 1                 | 17.74         | 10/30/2004 |           |                | Opening Balance<br>[Checking 1]         |                 |                |                                  |         | R   | 10             | 74       | 10 74            |
| Checking 2<br>Money Market | 4.31<br>10.20 | 4/5/2005   |           |                | INTERNET TFR TO 0<br>Utilities:Internet | CHK 0024304170  |                | INTERNET TFR TO CHK 0024304170   | 1 00    | c   |                |          | 9 74             |
| Savings 1                  | 40.99         | 4/26/2005  |           |                | INTERNET TER FRM                        | CHK 0048354403  | 3              | INTERNET TER ERM CHK 0048354403  |         | c   | 5              | 00       | 14 74            |
| Line of Credit             | 0.00<br>73.24 | 4/26/2005  |           |                | INTERNET TER FRM<br>Utilities:Internet  | CHK 0024304170  | )              | INTERNET TER FRM CHK 0024304170  |         | с   | 5              | 00       | 19 74            |
| (Investing Cente           | er )          | 4/26/2005  |           |                | INTERNET LOAN PYR<br>Utilities:Internet | MT TO 013103161 | 13             | INTERNET LOAN PYMT TO 0131031613 | 2.00    | c   |                |          | 17 74            |
|                            | \$0.00        | 4/28/2005  | Mun       | Net Statistics | Payee                                   |                 | 10.0           |                                  | Payment |     | Deposit        | 100      |                  |
| Property & Deb             | t)            |            |           |                | Category                                | 1               |                | Memo                             |         |     | Enter          | Edit     | Split            |
|                            |               |            |           |                |                                         |                 |                |                                  |         |     |                |          |                  |
|                            |               |            |           |                |                                         | Online B        | talance:       | 17.74                            |         |     | Ending Balar   | ice:     | 17.74            |
|                            |               | Download   | ded Trans | actions (0)    | Scheduled Trans                         | actions (0 Due) |                |                                  |         |     |                |          |                  |
| Net Worth \$7              | 3.24          | Download   | d Transac | tions          | et Up Online Payment                    | (Last downlo    | oad on 4/      | /28/2005)                        |         |     | Pay<br>bills o | nine     | Web site         |
| Overview 🤪                 |               |            |           |                |                                         |                 |                |                                  |         |     |                |          |                  |
| Cust. Hide A               | mt.           |            |           |                |                                         |                 |                |                                  | 6       | Ge  | t Investing &  | ax tools | for your Quicken |

The session is complete. Using the screen you can now review the account information you downloaded and manipulate the data as necessary in the PFM.

### **Subsequent Update Activities**

During subsequent sessions, the activities you'll perform will include the following:

- 1. Launch **Quicken**. The *Quicken Home* screen displays with the information from the last download.
- 2. Click **Online** > **One Step Update**. The *One Step Update* screen displays.

| One Step Upda | ate Screen | One Step Update                                                                                                    |
|---------------|------------|----------------------------------------------------------------------------------------------------|
|               |            | Check the items you would like to update and enter your PINs.         Quotes       Select quotes to download         Image: Download quotes, asset classes, headlines and alerts       Select quotes to download                                                                                                    |
|               |            | Financial Institutions                                                                                                    |
|               |            | Marblehead Savings Bank                                                                                                    |
|               | Online     | 1 out of 1 Financial Institution items selected                                                                                                    |
|               | Banking    |                                                                                                    |
|               | Password   | Quicken.com     Select Quicken.com data to update       Update my portfolio on Quicken.com     Update my banking accounts on Quicken.com       Update my reminders on Quicken.com     Download WebEntry transactions from Quicken.com                                                                                                    |
|               |            | Cancel Help <u>P</u> IN Vault <u>S</u> chedule Updates                                                                                                    |
|               |            | <ol> <li>In the PIN input field, enter your Online Banking Password.</li> <li>Click Update Now. The PFM connects to Online banking,<br/>downloads any new account detail, and displays the <i>Online</i><br/><i>Update Summary</i> screen filled in with any new account detail.</li> </ol>                                                   |
|               |            | That's it! Your session is complete and you've just updated all your account information with the latest activity.                                                                                                    |
| Web Connect   |            | With <i>Web Connect</i> , you must download your Online Banking<br>account information one account at a time. During a session, you<br>have no "direct" interaction with your PFM software. Instead, your<br>Online Banking application takes control. As result, a typical<br>session involves:                                              |
|               |            | <ul> <li>Accessing your institution's web site on a secure SSL connection.</li> </ul>                                                                                                    |
|               |            | <ul> <li>Logging on to Online Banking using your proper User ID and<br/>Password.</li> </ul>                                                                                                    |
|               |            | <ul> <li>Accessing the account details (balances, history, etc.) that you<br/>wish to download into your PFM.</li> </ul>                                                                                                    |
|               |            | • Clicking an icon that automatically launches your PFM and connects it to Online Banking.                                                                                                    |
|               |            | After the connection occurs, Online Banking feeds the PFM with<br>the requested information. The PFM then updates the appropriate<br>data files on your PC then shuts itself down. Next, the Online<br>Banking application resumes control. The process repeats itself for<br>each set of account detail information you select for download. |
|               |            |                                                                                                    |

### **Sample Session**

Following is a list of activities you might expect during a typical *Web Connect* Session. In this example, we'll use **Quicken** as the PFM. Actual sessions will vary from one PFM to the next.

1. Launch your institution's web site. A *Logon screen* displays.

| Logon ID:                                     |
|-----------------------------------------------|
| Password:                                     |
| Login Cancel                                  |
| Forgot your password? Click here to reset it. |

- 2. Complete the screen with your Logon ID and Password.
- 3. Click the Login button. Your Account Summary Screen displays.

| Nickname               | As of Date | Current<br>Balance | Available<br>Balance | Select O | ne Below |
|------------------------|------------|--------------------|----------------------|----------|----------|
| Loan Account - 0902    | 6/28/2004  | \$0.00             | \$500.00             | Refresh  | Detail   |
| Deposit Account - 7335 | 6/28/2004  | \$191.32           | \$191.32             | Refresh  | Detail   |
| Deposit Account - 3043 | 6/28/2004  | \$409.03           | \$909.03             | Refresh  | Detail   |

- 4. Determine which account detail you wish to download into your PFM.
- 5. Click the account's **Nickname** or **Details** button. The *Account Details* screen displays.

Account Summary Screen

Online Banking Logon Screen

| Account Details Screen | Account De    | tails                                      |                        | F                               |           |          |  |  |  |
|------------------------|---------------|--------------------------------------------|------------------------|---------------------------------|-----------|----------|--|--|--|
|                        | Acc           | count Numbe                                | r: 0023120416          | Nickname:                       | Checking  | g - 0416 |  |  |  |
|                        | Cu            | rrent Balanci                              | e: \$16.74             | Available Balance:              | :         | \$516.74 |  |  |  |
|                        |               | As of Dat                                  | e: 04/27/2005          | Interest Rate:                  |           |          |  |  |  |
|                        | Inte          | rest Paid YTC                              | <mark>):</mark> \$0.00 | Interest Paid Previous Year:    |           | \$0.00   |  |  |  |
|                        | Search Crit   | eria                                       |                        |                                 |           |          |  |  |  |
|                        | From:         | 4/20/2005                                  | То: 4/27/2005 🔛        | All Transactions                | nount:    |          |  |  |  |
| Icon                   | 🔘 Start C     | heck #:                                    | End Check #:           | (optional)                      |           |          |  |  |  |
| the PFM                |               | Search Quicken OR Choose a format Download |                        |                                 |           |          |  |  |  |
|                        | Transaction   | n History                                  |                        | . <u>.</u>                      |           |          |  |  |  |
|                        | Date          | Check<br>Number                            | Transaction Type       | Description                     | Debit     | Credit   |  |  |  |
|                        | 04/26/2005    | HC                                         | ME BANKING DEPOSIT     | INTERNET TFR FRM CHK 0048354403 |           | \$5.00   |  |  |  |
|                        | 04/26/2005    | HC                                         | ME BANKING DEPOSIT     | INTERNET TFR FRM CHK 0024304170 |           | \$5.00   |  |  |  |
|                        | 04/26/2005    | HC                                         | ME BANKING WTHDRWL     | INTERNET LOAN PYMT TO 013103161 | .3 \$2.00 |          |  |  |  |
|                        | 1-3 of 3 Tran | nsactions                                  |                        |                                 |           |          |  |  |  |

6. Click the **Download to Quicken** icon. (**Note**: You might need to temporarily deactivate pop-ups; otherwise, the download function could fail.)

The following occurs:

- Online Banking launches and connects to Quicken.
- Online Banking downloads the requested account information.
- Quicken updates its internal files on your system.
- Quicken shuts down and Online Banking resumes control.
- 7. Repeat steps 5-7 to download information for each additional account .

After you've download the necessary account details, you can resume your other online banking activities.

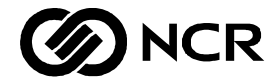

# **User Feedback Form**

| Title:  | Consumer Banking Solution - End User Features & Procedur | es    |      |
|---------|----------------------------------------------------------|-------|------|
| Number: | Issue:                                                   | Date: | 2006 |

NCR welcomes your feedback on this publication. Your comments can be of great value in helping us improve our information products.

| Circle the numbers be | low | that | best | rep | resei | nt your opini | on of this publication.  |
|-----------------------|-----|------|------|-----|-------|---------------|--------------------------|
| Ease of use           | 5   | 4    | 3    | 2   | 1     | 0             | 5 = Excellent            |
| Accuracy              | 5   | 4    | 3    | 2   | 1     | 0             | 4 = Good<br>3 = Adequate |
| Clarity               | 5   | 4    | 3    | 2   | 1     | 0             | 2 = Fair                 |
| Completeness          | 5   | 4    | 3    | 2   | 1     | 0             | 1 = Poor                 |
| Organization          | 5   | 4    | 3    | 2   | 1     | 0             | 0 = Not applicable       |
| Appearance            | 5   | 4    | 3    | 2   | 1     | 0             |                          |
| Examples              | 5   | 4    | 3    | 2   | 1     | 0             |                          |
| Illustrations         | 5   | 4    | 3    | 2   | 1     | 0             |                          |
| Job performance       | 5   | 4    | 3    | 2   | 1     | 0             |                          |
| Question resolution   | 5   | 4    | 3    | 2   | 1     | 0             |                          |
| Overall satisfaction  | 5   | 4    | 3    | 2   | 1     | 0             |                          |

Indicate the ways you feel we could improve this publication.

- □ Improve the table of contents
- □ Improve the overview/introduction
- □ Improve the organization
- □ Improve the index
- □ Make it less technical
- □ Make it more concise/brief

- □ Add more/better quick reference aids
- □ Add more examples
- □ Add more illustrations
- □ Add more step-by-step procedures
- □ Add more troubleshooting information
- □ Add more detail

| Write any addit<br>numbers where   | tional comments you may have below and on additional sheets, if necessary. Include page<br>e applicable.  |     |
|------------------------------------|----------------------------------------------------------------------------------------------------|-----|
|                                    |                                                                                                    |     |
|                                    |                                                                                                    |     |
|                                    |                                                                                                    |     |
|                                    |                                                                                                    |     |
|                                    |                                                                                                    | Cut |
|                                    | Fold                                                                                                    |     |
| If we may conta                    | act you concerning your comments, please fill in the information below.                                   |     |
| Name:<br>Organization:             |                                                                                                    |     |
| Company:<br>Address:               |                                                                                                    |     |
| Phone:                             | Fax:                                                                                                    |     |
| Thank you for y<br>and drop in the | your evaluation of this publication. Fold the form where indicated, tape (please do not staple),<br>mail. |     |
|                                    | F-8763 0695                                                                                               |     |
|                                    | Fold                                                                                                    |     |
| <b>NC</b>                          | R NO POSTAGE<br>NECESSARY<br>IF MAILED<br>IN THE                                                          |     |
|                                    | BUSINESS REPLY MAIL<br>FIRST CLASS PERMIT NO. 3 DAYTON, OHIO                                              |     |
|                                    | POSTAGE WILL BE PAID BY ADDRESSEE                                                                         |     |
|                                    | NCR CORPORATION<br>E-COMMERCE SOLUTIONS<br>1700 S. PATTERSON BLVD<br>WHQ-5<br>DAYTON, OH 45479            |     |
|                                    |                                                                                                    |     |

• •